# Compact Digital Storage Oscilloscope and Digital Multimeter

GDS-200 and GDS-300 Series

USER MANUAL GW INSTEK PART NO. 82DS-22000EA1

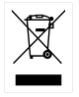

ISO-9001 CERTIFIED MANUFACTURER

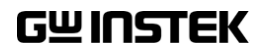

This manual contains proprietary information, which is protected by copyright. All rights are reserved. No part of this manual may be photocopied, reproduced or translated to another language without prior written consent of Good Will company.

The information in this manual was correct at the time of printing. However, Good Will continues to improve products and reserves the rights to change specification, equipment, and maintenance procedures at any time without notice.

Good Will Instrument Co., Ltd. No. 7-1, Jhongsing Rd., Tucheng Dist., New Taipei City 236, Taiwan.

# **Table of Contents**

| SAFETY INSTRUCTIONS |                                    |       |
|---------------------|------------------------------------|-------|
| GETTING STAF        | RTED                               | 10    |
|                     | GDS-200 and GDS-300 Series Overvie | ew12  |
|                     | Appearance                         | 15    |
|                     | Initial Setup                      | 30    |
| OPERATION           |                                    | 37    |
|                     | Gesture Control                    | 41    |
|                     | Common Menu UI Elements            | 47    |
|                     | Vertical Menu Operation            | 50    |
|                     | Trigger Menu Operation             | 66    |
|                     | Trigger Setting                    | 68    |
|                     | Run Mode                           | 80    |
|                     | Cursor Measurements                | 83    |
|                     | Automatic Measurements             | 86    |
|                     | Drop-Down Menu                     | 94    |
|                     | Utility Menu                       | 96    |
|                     | Acquire Menu                       | . 107 |
|                     | Display Menu                       | . 112 |
|                     | Go-NoGo Menu                       | . 118 |
|                     | Save Operations                    | . 124 |
|                     | Recall Operations                  | . 135 |
|                     | File Manager                       | . 139 |
|                     | DMM Mode                           | . 143 |
|                     | EE APPs                            | . 154 |
| REMOTE CON          | TROL CONFIG                        | 164   |
|                     | Interface Configuration            | . 165 |
| FAQ                 |                                    | 171   |

G≝INSTEK

| APPENDIX | ••••••••••••••••••••••••••••••••••••••• | 173 |
|----------|-----------------------------------------|-----|
|          | Firmware Update                         | 175 |
|          | Fuse Replacement                        | 176 |
|          | Resistor Standards                      | 177 |
|          | GDS-200/300 Default Settings            | 180 |
|          | GDS-200/300 Specifications              | 181 |
|          | GDS-200/300 Dimensions                  | 185 |
|          | Declaration of Conformity               | 186 |
| INDEX    |                                         | 187 |

# **SAFETY INSTRUCTIONS**

This chapter contains important safety instructions that you must follow during operation and storage. Read the following before any operation to insure your safety and to keep the instrument in the best possible condition.

#### Safety Symbols

These safety symbols may appear in this manual or on the instrument.

|           | Warning: Identifies conditions or practices that could result in injury or loss of life.                                |
|-----------|----------------------------------------------------------------------------------------------------|
|           | Caution: Identifies conditions or practices that<br>could result in damage to the instrument or to<br>other properties. |
| <u>/4</u> | DANGER High Voltage                                                                                                    |
| <u>!</u>  | Attention Refer to the Manual                                                                                           |
| X         | Do not dispose electronic equipment as unsorted municipal waste. Please use a separate collection                       |

instrument was purchased.

facility or contact the supplier from which this

#### Safety Guidelines

| General<br>Guideline | <ul> <li>Do not place any heavy object on the instrument.</li> </ul>                                                                                                    |
|----------------------|----------------------------------------------------------------------------------------------------|
|                      | <ul> <li>Avoid severe impact or rough handling that<br/>leads to damaging the instrument.</li> </ul>                                                                                          |
|                      | • Do not discharge static electricity to the instrument.                                                                                                    |
|                      | • Use only mating connectors, not bare wires, for the terminals.                                                                                                    |
|                      | • Do not block the cooling fan opening.                                                                                                    |
|                      | • Do not disassemble the instrument unless you are qualified.                                                                                                    |
|                      | • Do not use sharp objects or press with undue force on the touch screen display.                                                                                                    |
|                      | • Do not apply more than 300Vrms (CAT II, DSO inputs); 600V (CAT II, DMM inputs) or 300V (CAT III, DMM inputs).                                                                               |
|                      | (Measurement categories) EN61010-1:2010, EN61010-2-030 and EN61010-2-033 specify the measurement categories and their requirements as follows. The GDS-200/300 falls under category II & III. |
|                      | • Measurement category IV is for measurement performed at the source of low-voltage installation.                                                                                             |
|                      | • Measurement category III is for measurement performed in the building installation.                                                                                                    |
|                      | • Measurement category II is for measurement performed on the circuits directly connected to the low voltage installation.                                                                    |
|                      | • Measurement category 0 is for measurements performed on circuits not directly connected to Mains.                                                                                           |

# **GWINSTEK**

| AC Adapter                 | AC Input voltage range: 100VAC-240VAC                                                                                                    |  |  |  |
|----------------------------|----------------------------------------------------------------------------------------------------|--|--|--|
| Power Supply<br>(AC Mains) | • Frequency: 47Hz-63Hz                                                                                                    |  |  |  |
|                            | • Output: 12 DCV, 36W Max                                                                                                    |  |  |  |
|                            | • To avoid electrical shock connect the protective grounding conductor of the AC power cord to an earth ground.                                                                                                    |  |  |  |
| Power Supply<br>(DC)       | • DC Input voltage range (10.5-13.5 V DC, 3A)                                                                                                    |  |  |  |
| Cleaning the               | • Disconnect the power cord before cleaning.                                                                                                    |  |  |  |
| Instrument                 | • Use a soft cloth dampened in a solution of mild detergent and water. Do not spray any liquid.                                                                                                    |  |  |  |
|                            | • Do not use chemicals containing harsh material such as benzene, toluene, xylene, and acetone.                                                                                                    |  |  |  |
| Operation<br>Environment   | • Location: Indoor, no direct sunlight, dust free, almost non-conductive pollution (Note below)                                                                                                    |  |  |  |
|                            | • Relative Humidity: 20%- 85%                                                                                                    |  |  |  |
|                            | • Altitude: < 2000m                                                                                                    |  |  |  |
|                            | • Temperature: 0°C to 50°C                                                                                                    |  |  |  |
|                            | (Pollution Degree) EN 61010-1:2010 specifies the pollution degrees<br>and their requirements as follows. The instrument falls under<br>degree 2.                                                                                                    |  |  |  |
|                            | Pollution refers to "addition of foreign matter, solid, liquid, or gaseous (ionized gases), that may produce a reduction of dielectric strength or surface resistivity".                                                                                                    |  |  |  |
|                            | <ul> <li>Pollution degree 1: No pollution or only dry, non-conductive<br/>pollution occurs. The pollution has no influence.</li> </ul>                                                                                                    |  |  |  |
|                            | <ul> <li>Pollution degree 2: Normally only non-conductive pollution<br/>occurs. Occasionally, however, a temporary conductivity caused<br/>by condensation must be expected.</li> </ul>                                                                                                    |  |  |  |
|                            | <ul> <li>Pollution degree 3: Conductive pollution occurs, or dry, non-<br/>conductive pollution occurs which becomes conductive due to<br/>condensation which is expected. In such conditions, equipment<br/>is normally protected against exposure to direct sunlight,<br/>precipitation, and full wind pressure, but neither temperature<br/>nor humidity is controlled.</li> </ul> |  |  |  |

# G≝INSTEK

| Storage         | Location: Indoor                                                                                                    |  |  |
|-----------------|----------------------------------------------------------------------------------------------------|--|--|
| environment     | • Temperature: -25°C to 70°C                                                                                                    |  |  |
|                 | • Relative Humidity: <90%                                                                                                    |  |  |
| Disposal        | Do not dispose this instrument as unsorted<br>municipal waste. Please use a separate collection<br>facility or contact the supplier from which this<br>instrument was purchased. Please make sure<br>discarded electrical waste is properly recycled to<br>reduce environmental impact. |  |  |
| Battery         | Type: Rechargeable Li-ion polymer                                                                                                    |  |  |
|                 | • Model: FT8862103P                                                                                                    |  |  |
|                 | <ul> <li>Manufacturer: Chinese Precision Technology<br/>(Assembled in China)</li> </ul>                                                                                                    |  |  |
|                 | • Rating: 7.4Vdc, 6100mAh (45 Watt)                                                                                                    |  |  |
| Battery Caution | • The internal battery should not be replaced by the end-user. Please return the unit back to your local dealer for assistance.                                                                                                    |  |  |
|                 | • Never allow the battery to come in contact with fire or water.                                                                                                    |  |  |
|                 | <ul> <li>Discard used batteries according to the<br/>manufacturer's instructions or local laws.</li> </ul>                                                                                                    |  |  |
|                 | • Read the manual before use.                                                                                                    |  |  |

#### Power cord for the United Kingdom

When using the instrument in the United Kingdom, make sure the power cord meets the following safety instructions.

| NOTE: This lead/appliance must only be wired by competent persons |                                   |                                                     |  |
|-------------------------------------------------------------------|-----------------------------------|-----------------------------------------------------|--|
| WARNING: 1                                                        | THIS APPLIANCE wires in this lead | MUST BE EARTHED are coloured in accordance with the |  |
| following code:                                                   |                                   |                                                     |  |
| Green/ Yellow:                                                    | Earth                             | OE                                                  |  |
| Blue:                                                             | Neutral                           |                                                     |  |
| Brown:                                                            | Live (Phase)                      |                                                     |  |
| As the colours o                                                  | of the wires in m                 | ain leads may not correspond with                   |  |
| the coloured ma                                                   | arking identified                 | l in your plug/appliance, proceed                   |  |
| as follows:                                                       | 0                                 |                                                     |  |

The wire which is coloured Green & Yellow must be connected to the Earth terminal marked with either the letter E, the earth symbol ④ or coloured Green/Green & Yellow.

The wire which is coloured Blue must be connected to the terminal which is marked with the letter N or coloured Blue or Black.

The wire which is coloured Brown must be connected to the terminal marked with the letter L or P or coloured Brown or Red.

If in doubt, consult the instructions provided with the equipment or contact the supplier.

This cable/appliance should be protected by a suitably rated and approved HBC mains fuse: refer to the rating information on the equipment and/or user instructions for details. As a guide, a cable of 0.75mm<sup>2</sup> should be protected by a 3A or 5A fuse. Larger conductors would normally require 13A types, depending on the connection method used.

Any exposed wiring from a cable, plug or connection that is engaged in a live socket is extremely hazardous. If a cable or plug is deemed hazardous, turn off the mains power and remove the cable, any fuses and fuse assemblies. All hazardous wiring must be immediately destroyed and replaced in accordance to the above standard.

# **G**ETTING STARTED

This chapter will allow you to quickly set up a GDS-200 or GDS-300 series oscilloscope and run over the basic operation and features.

Before you can get started, you will need to check the package contents (standard accessories, page 14). After the contents are checked the Overview section will describe all the major features and functions of the oscilloscopes in the GDS-200 and GDS-300 series. The Appearance section will go over the front, rear and side panels of the instrument. The Display Overview will give a brief introduction to the display and how the display changes depending on the current function, orientation or mode. Lastly the Getting Started section will explain how to turn on the instrument, explain how to set up the instrument, and go over the gestures and operating conventions that are used with the capacitive touch panel on the unit.

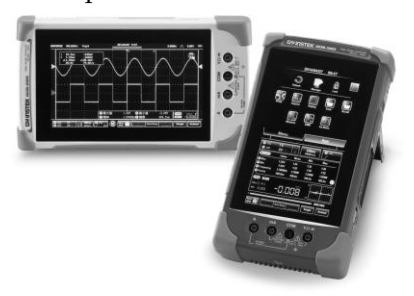

| GDS-200 and GDS-300 Series Overview | 12 |
|-------------------------------------|----|
| Series Lineup                       |    |
| Main Features                       |    |

### G≝INSTEK

| Appearance                     |  |
|--------------------------------|--|
| GDS-200/300 Front Panel        |  |
| Rear Panel                     |  |
| Interface Panel                |  |
| BNC Panel                      |  |
| Display Overview               |  |
| Horizontal                     |  |
| Vertical                       |  |
| How to Use the Touch Interface |  |
| Help Menu                      |  |

| Initial Setup                          |  |
|----------------------------------------|--|
| Power Up                               |  |
| USB Driver Installation                |  |
| Tilting the Stand                      |  |
| Setting the System Date & Time         |  |
| Setting the Language                   |  |
| Switching Horizontal and Vertical View |  |
| Compensating a Probe                   |  |
| 1 0                                    |  |

# GDS-200 and GDS-300 Series Overview

#### Series Lineup

There are 6 models in the series, divided by DSO bandwidth, DSO memory depth, DMM digit resolution and the DMM temperature function.

| Model name | Bandwidth | Memory<br>depth          | DMM<br>Resolution | Temperature<br>measurement |
|------------|-----------|--------------------------|-------------------|----------------------------|
| GDS-207    | 70MHz     |                          |                   |                            |
| GDS-210    | 100MHz    | 1M points per<br>channel | 31⁄2              | No                         |
| GDS-220    | 200MHz    |                          |                   |                            |
| GDS-307    | 70MHz     |                          |                   |                            |
| GDS-310    | 100MHz    | 5M points per            | 4½                | Yes                        |
| GDS-320    | 200MHz    |                          |                   |                            |

Note: Throughout the user manual, when we are referring to any of the models generically, we will write "GDS", "GDS-200" or "GDS-300", unless explicitly stated otherwise.

#### Main Features

| Performance | • 1 G Sa/s sampling rate max                                                                   |
|-------------|------------------------------------------------------------------------------------------------|
|             | • 70/100/200MHz bandwidth                                                                      |
|             | <ul> <li>Acquisition memory: 5Mpts for GDS-300 series;<br/>1Mpts for GDS-200 series</li> </ul> |
|             | <ul> <li>Max 300Vrms (CAT II, DSO); 600V (CAT II) or<br/>300V (CAT III) for DMM</li> </ul>     |
|             | • 30,000 Waveforms can be replayed                                                             |
|             |                                                                                                |

| Features  | • Simultaneous DMM and DSO operation                                                              |
|-----------|---------------------------------------------------------------------------------------------------|
|           | Portrait and landscape modes                                                                      |
|           | <ul> <li>Large 800 x 480 TFT panel and capacitive touch<br/>panel</li> </ul>                      |
|           | <ul> <li>7.4V/6100mAH battery for up to 4 hours<br/>operation</li> </ul>                          |
|           | Support for differential probes                                                                   |
|           | <ul> <li>Handy APPs – EE calculator, Resistance<br/>calculator, Attenuation calculator</li> </ul> |
|           | Shielded BNC terminals                                                                            |
|           | DSO Features                                                                                      |
|           | • X-Y mode                                                                                        |
|           | • Go/No Go                                                                                        |
|           | • 36 automatic measurement functions                                                              |
|           | Trend plot                                                                                        |
|           | Edge, Alt, Video and Pulse trigger functions                                                      |
|           | • FFT, FFTrms, +, -, /, * math functions                                                          |
|           | Replay function                                                                                   |
|           | DMM Features                                                                                      |
|           | • 50,000 counts                                                                                   |
|           | • DCV, DCA, ACV, ACA, R, Diode, Continuity, Temperature                                           |
|           | • Fuse protection for the current ports                                                           |
| Interface | Mini-B USB device port                                                                            |

|     |       | •     |
|-----|-------|-------|
| Acc | 26220 | ories |
| ,   |       | 01100 |

| Standard<br>Accessories | Part number  | Description                                           |
|-------------------------|--------------|-------------------------------------------------------|
|                         |              | Certificate of calibration                            |
|                         | 82DS-2200E01 | User manual CD                                        |
|                         | GAP-001      | AC-DC adapter                                         |
|                         | GTP-100A-4   | 100MHz Probe. for GDS-207 /307,<br>GDS-210 /310       |
|                         | GTP-200A-4   | 200MHz Probe. for GDS-220 /320                        |
|                         | GTL-207      | Multimeter test lead x2                               |
|                         | GSC-010      | Soft carrying case (large)                            |
|                         | GSC-011      | Protection bag (small)                                |
|                         | GWS-001      | Wrist strap                                           |
| Optional<br>Accessories | Part number  | Description                                           |
|                         | GDP-040D     | Dual-channel Differential Probe, Only for GDS-200/300 |
|                         | GTL-253      | Type A - Mini-B USB cable                             |
|                         | GCL-001      | Vertical Calibration cable                            |
| Download                | Name         | Description                                           |
|                         | dso_vpo.inf  | USB driver                                            |

### Appearance

#### GDS-200/300 Front Panel

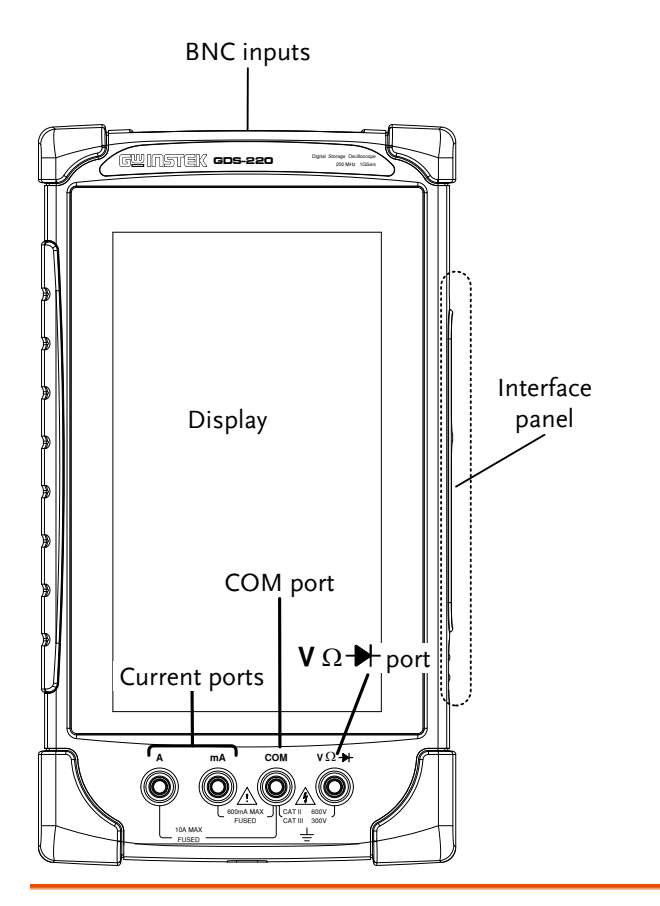

| Display         | Color LCD screen, 800 x 480, capacitive touch.                                                                                                    |
|-----------------|----------------------------------------------------------------------------------------------------|
| Interface Panel | The interface panel holds a number of different<br>interfaces such as the input power socket, USB<br>device port and the options power port. See page<br>18 for details. |

| DMM Ports | A mA<br>10A MAX<br>FUSED |                                              |
|-----------|--------------------------|----------------------------------------------|
|           | mA                       | Accepts up to 600mA.<br>Fuse protection: 1A. |
|           | А                        | Accepts up to 10A.<br>Fuse protection: 10A   |
|           | СОМ                      | Com port                                     |
|           | vΩ₩                      | Voltage, Resistance and Diode port.          |
|           |                          | Max voltage: 600V                            |

Rear Panel

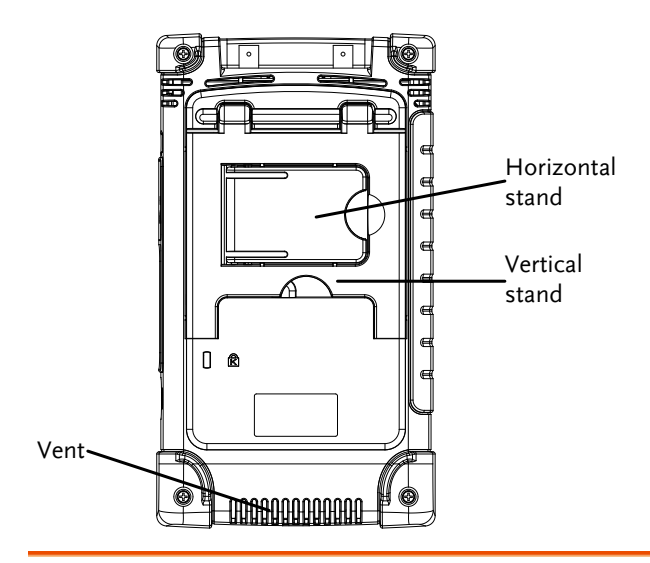

| Vent             | Do not block the vent opening.                          |
|------------------|---------------------------------------------------------|
| Vertical Stand   | Use the vertical stand to position the unit vertically. |
| Horizontal Stand | Use the horizontal stand to use the unit horizontally.  |

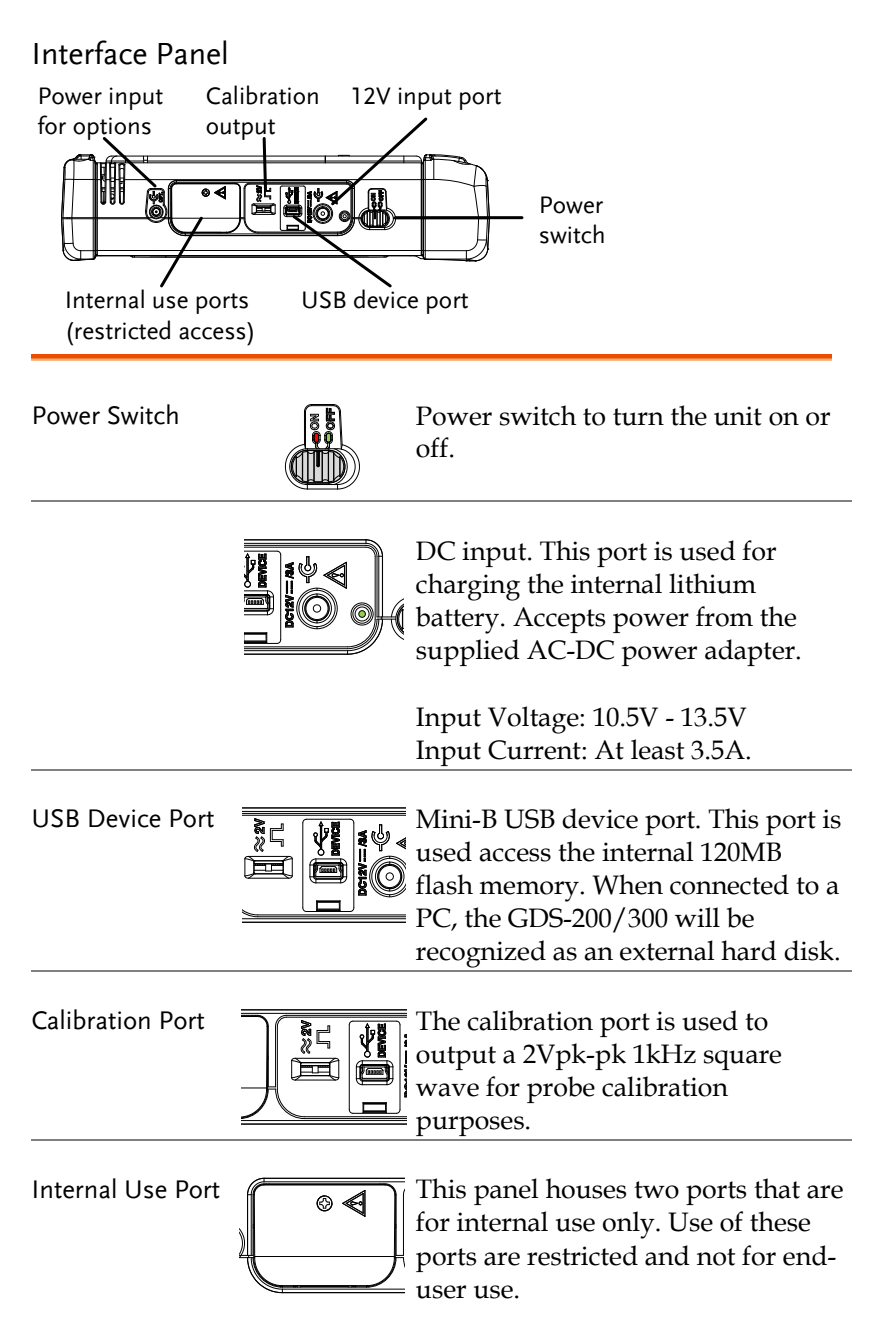

External Power Port.

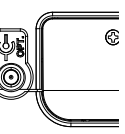

This port supplies power for optional accessories such as the differential probe option (GW part number: GDP-040D

Voltage output: 5V Current output: 250mA **BNC** Panel

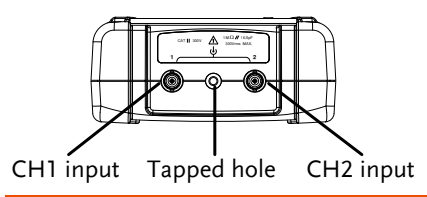

CH1, CH2 Inputs Channel 1 and channel 2 BNC inputs.

Input impedance: 1MΩ Input Capacitance: 16.5pF Max voltage: 300V max (CAT II)

Tapped HoleThe tapped hole is used to secure the differential<br/>probe option to the GDS-200/300. See the<br/>differential probe manual for details.

#### **Display Overview**

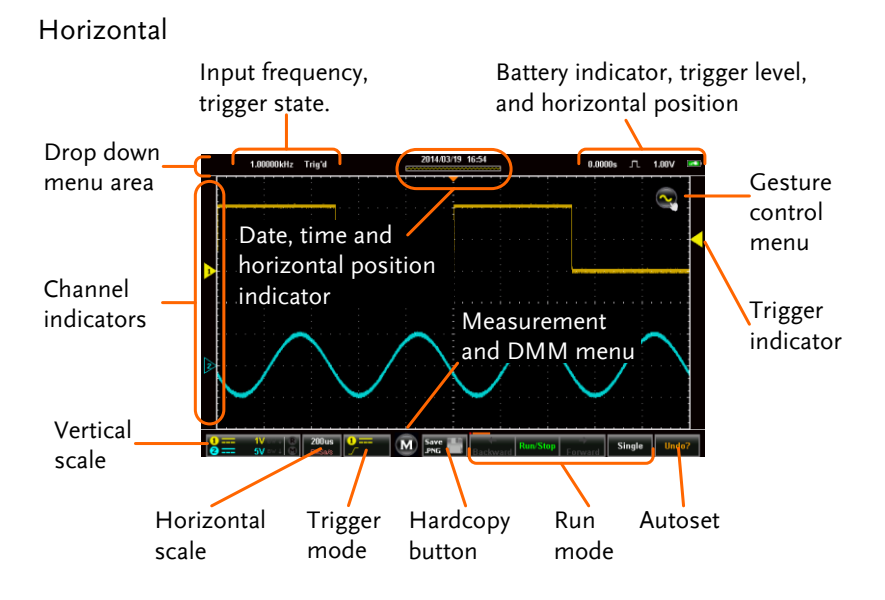

#### Vertical

In order: Input frequency, trigger state, time, horizontal position, acquisition mode, trigger level, battery indicator.

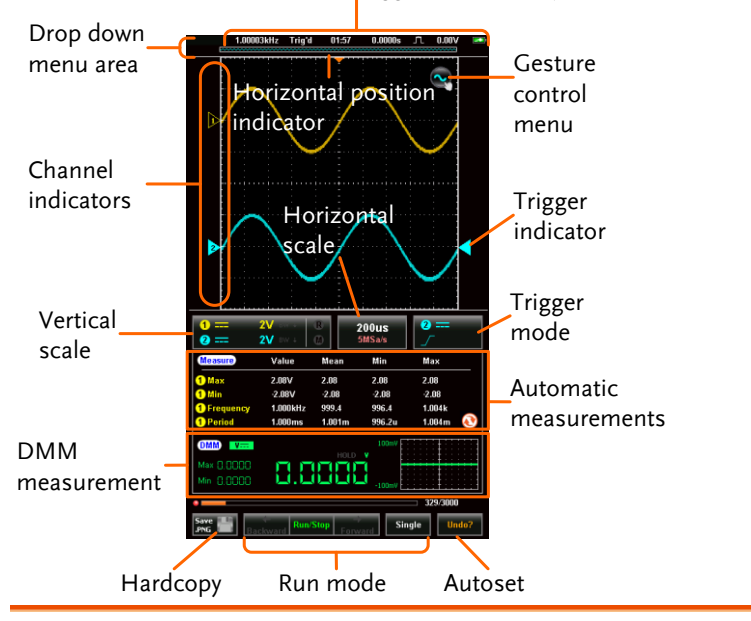

| Input Frequency        | Displays the triggered signal frequency.                                      |
|------------------------|-------------------------------------------------------------------------------|
| Trigger State          | Indicates the trigger state:<br>Trig'd (triggered)<br>Stop<br><2Hz            |
| Date and Time          | Displays the date (horizontal only) and time.<br>See page 33 to set the time. |
| Horizontal<br>Position | Shows the horizontal position.                                                |
| Acquisition Mode       | Displays the acquisition mode (Sample, Peak<br>Detect, Average)               |

| Horizontal<br>Window Indicator | Shows the current horizontal scale and position in relation to the record length.                                                                                                    |
|--------------------------------|----------------------------------------------------------------------------------------------------|
| Drop Down Menu<br>Area         | Tapping anywhere in the title bar will trigger the drop down menu.                                                                                                    |
| Gesture Control<br>Menu        | The gesture control menu allows you to<br>configure whether the touch gestures control<br>the input waveforms or the cursors. This<br>menu will also turn the cursor display on or<br>off. |
| Channel<br>Indicators          | The channel indicator shows the vertical position of each active channel.                                                                                                    |
| Trigger Indicator              | Selects the trigger input channel and selects the trigger source.                                                                                                    |
| Vertical Scale                 | Shows the vertical scale of each active channel.<br>Indicates whether any of the reference or math<br>channels are activated.                                                              |
| Horizontal Scale               | Indicates the horizontal scale and the sampling rate.                                                                                                    |
| Trigger Mode                   | Shows and configures the trigger settings.                                                                                                    |
| Automatic<br>Measurements      | Shows the automatic measurements. The automatic measurements can be minimized or hidden when used in the horizontal mode.                                                                  |
| DMM<br>Measurements            | Shows the DMM measurements. When in the horizontal view the DMM measurements can be minimized or even hidden.                                                                              |
| Hardcopy Key                   | The Hardcopy key is used as a quick-save key<br>either for image screenshots, waveforms,<br>setup files or all of the above.                                                               |

|                  | The Run/Stop key is used to start/stop                                                                                             |
|------------------|----------------------------------------------------------------------------------------------------|
| Run Mode         | acquiring samples. The Forward/Backward                                                                                            |
| (Backward,       | keys step backward/forward through each                                                                                            |
| Run/Stop,        | consecutively sampled waveform. The Single                                                                                         |
| Forward, Single) | key puts the trigger into single mode.                                                                                             |
| Autoset          | The Autoset function automatically configures<br>the panel settings to position the input signal<br>to the best viewing condition. |

#### How to Use the Touch Interface

| Background     | Unlike other oscilloscopes or digital            |
|----------------|--------------------------------------------------|
|                | multimeters, the GDS-200 and GDS-300 Series      |
|                | have no physical hardware keys, therefore        |
|                | operation is completely controlled using the     |
|                | capacitive touch screen. Using a capacitive      |
|                | touch screen is a new interface paradigm for     |
|                | DSOs; the gestures and general user interface is |
|                | easier to use and more intuitive than            |
|                | traditional DSO interfaces. Before you begin to  |
|                | use these instruments, we highly recommend       |
|                | you take a few moments to get to know the        |
|                | basic gestures and interface conventions.        |
|                |                                                  |
| Basic Gestures | There are a few basic gestures that can be used  |
|                | to operate the GDS-200/GDS-300. When asked       |
|                | to perform a gesture throughout the user         |
|                | manual, you can refer to the gestures below.     |
|                |                                                  |

Tap / Press

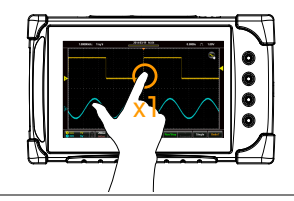

Tap/Press once to select an item.

The gesture will be recognized after you lift your finger off the display.

Long Press / Tap & Hold

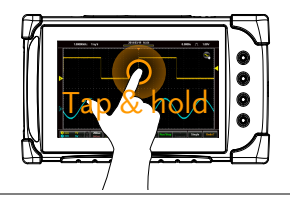

Press and hold an item until a submenu system or secondary option appears. Swipe

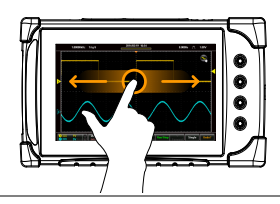

Horizontally swipe on the screen.

Scroll

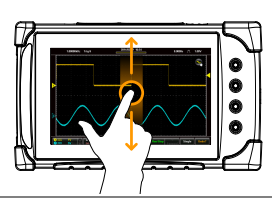

Drag your finger vertically on the screen to scroll.

Pinch In

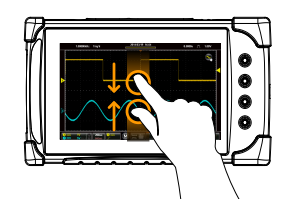

Pinch Out

Pinch the screen to zoom out (make the waveforms smaller), or spread your fingers apart to zoom in (make the waveforms larger).

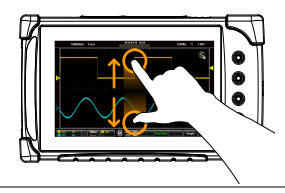

#### Drag and drop

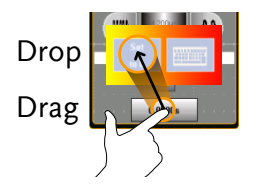

Drag an item to an option and let go\*.

\*The drag and drop gesture is usually used in the Horizontal, Vertical or Trigger menu to manually set a positional value.

| If at any time you are not sure how to use a particular function, the help icon can be used to put an overlay on the screen to show the basic function of each icon. |
|----------------------------------------------------------------------------------------------------|
|                                                                                                    |

StepsTap the title bar on the top of the LCD display<br/>to bring up the Drop Down menu.

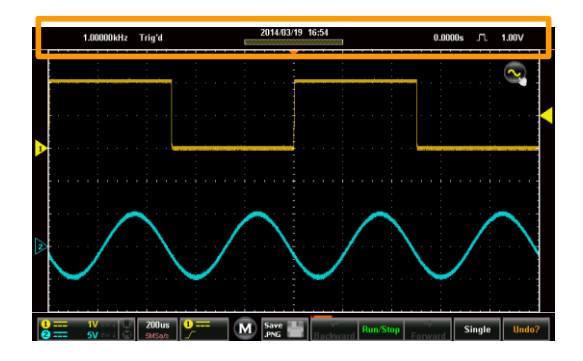

Tap on the Utility icon.

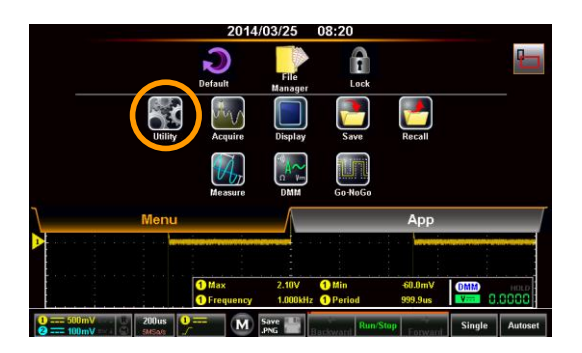

Tap on the Help option in the Utility menu.

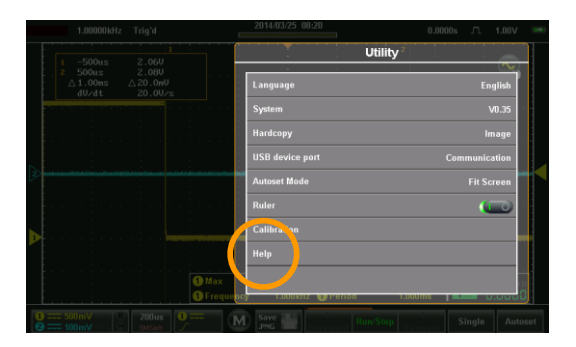

The help screen overlay is shown on the display. There are three help screens. Use the numbered icons, **1**, **2**, **3**, to view the corresponding help screen. Use the exit icon **1** to exit from the help screen.

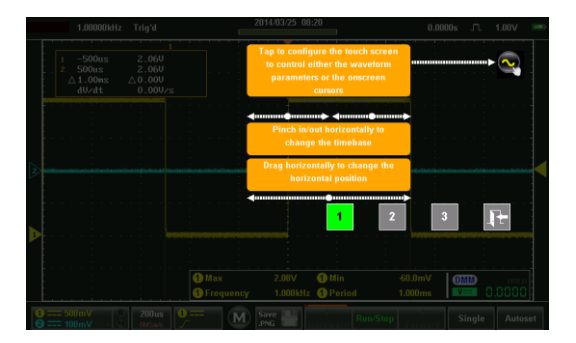

# Initial Setup

This chapter should be used to set up the instrument when used for the first time or if the firmware has been updated.

| Power Up     |    |                                                                                                    |
|--------------|----|----------------------------------------------------------------------------------------------------|
| Requirements |    | Before the unit is powered up for the first time,<br>it is recommended that the unit is first fully<br>charged.    |
| Steps        | 1. | Plug the AC-DC power pack into the mains outlet.                                                                   |
|              | 2. | Connect the 12V plug into the 12V socket on the interface panel of the GDS-200/300.                                |
|              | 3. | The unit will begin charging. An orange battery indicator light indicates charging, while green indicates charged. |
|              |    | Battery<br>indicator                                                                                               |
|              | 4. | Slide the power switch to the ON position, located on the interface panel.                                         |

5. The unit will turn on in a short while.

6. The battery indicator is shown on the top right-hand corner of the main display.

|   |     |          | 1        | .00       | 00             | 101 | dHa | z | 1      | 'n               | g'i  | d                    |                       |   |   |   |          |          |   |   |    |   | 201     | 14       | /03 | 1/2             | 5       | 09 | :1 | 3        |            |          |   |    |    |    |   |           |     |          | 0.0    | 000 | l0s |          | л   | L  | í   | L  | IV  |     |   | þ |
|---|-----|----------|----------|-----------|----------------|-----|-----|---|--------|------------------|------|----------------------|-----------------------|---|---|---|----------|----------|---|---|----|---|---------|----------|-----|-----------------|---------|----|----|----------|------------|----------|---|----|----|----|---|-----------|-----|----------|--------|-----|-----|----------|-----|----|-----|----|-----|-----|---|---|
|   | 1 2 | 2        | 1 1 1    | 50<br>100 | Or<br>US<br>Or |     |     |   | ۔<br>۵ | 2<br>2<br>0<br>0 | 0000 | 61<br>61<br>01<br>01 | ,<br>,<br>,<br>,<br>, | 5 |   |   |          |          |   |   |    |   |         |          |     |                 |         |    |    |          |            |          |   |    |    |    |   | 2         |     |          |        |     |     |          |     |    |     | 6  |     |     |   |   |
|   |     |          |          |           |                |     |     |   | ż      |                  |      |                      |                       |   |   |   |          |          |   |   |    |   |         |          |     |                 |         |    |    |          |            | •        | ľ | ĺ  | Ì  |    |   |           |     |          |        |     |     |          |     |    |     |    |     |     |   |   |
| 2 |     | -        | -        | -         |                |     |     |   | -      |                  |      |                      | ļ                     |   |   |   |          |          |   | - |    |   |         |          |     |                 |         |    |    |          | -          |          |   |    | -  |    |   |           |     | -        | -      |     |     | -        |     | -  |     |    | -   |     | < |   |
| > |     |          |          |           |                |     |     |   |        |                  |      |                      |                       |   |   |   |          |          |   |   |    | _ |         |          |     |                 |         |    |    |          |            |          |   |    |    |    |   |           |     |          |        |     |     |          |     |    |     |    |     |     |   |   |
|   |     |          |          |           |                |     |     |   |        |                  |      |                      |                       |   |   | 1 | M:<br>Fr | ax<br>eq | u |   | cy |   |         |          | 2.º | 10 <sup>°</sup> | V<br>Ok | Hz |    |          | Hii<br>Pei | n<br>rio | d |    |    |    |   | 60<br>1.0 | 1.0 | m\<br>Im | V<br>s |     |     | DM<br>V: | M)  |    | 3.6 | 00 |     | 0   |   |   |
| 1 |     | 50<br>10 | 01<br>01 | nV<br>nV  | 5              |     | R   |   | ľ      | 2                | 00   | lu:<br>a/i           |                       | I | 9 |   |          |          | ( | M | 1  | ) | Si<br>P | av<br>Ni | 2   | 2               | 1       |    | 3a | i<br>ckv | va         | rd       | R | un | vs | to | p | 1         | or  | y<br>wi  | are    |     |     | Si       | ngl | le | 1   | ,  | lut | ose | Ħ |   |

#### **USB** Driver Installation

| Background   |    | The GDS-200/300 has a USB device driver that should be installed to get the most out of the unit.                             |
|--------------|----|----------------------------------------------------------------------------------------------------|
| Installation | 1. | Turn off the GDS-200/300.                                                                                                    |
|              | 2. | When the PC is on, connect the USB cable from the GDS-200/300 to the PC.                                                      |
|              | 3. | Turn the GDS-200/300 on.                                                                                                    |
|              | 4. | Access the Menu tray by pressing the title bar.<br>Go to Utility>USB device port and set the<br>device port to Communication. |
|              | 5. | The PC will now recognize the unit as a new device and ask to search for the driver.                                          |
|              | 6. | Direct the driver installation wizard to the USB device driver (dso_vpo.inf) on the User Manual CD.                           |

7. The GDS-200/300 will now be recognized as a virtual com port (VCP).

#### Tilting the Stand

Horizontal

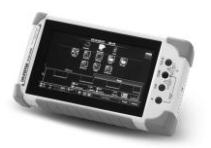

To tilt the stand horizontally, pull the catch from the smaller of the two stands.

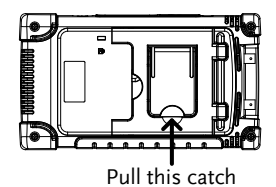

Vertical

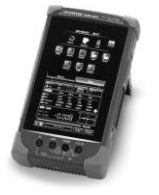

To tilt the stand vertically, release the catch from the larger of the stands.

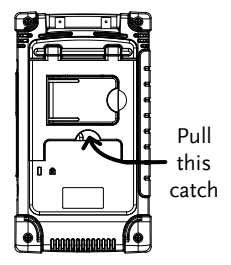

#### Setting the System Date & Time

Background The GDS-200/300 will keep the date and time settings saved so long as the battery is not allowed to fully discharge.

- 1. Access the Menu tray by tapping the title bar.
- 2. Press Utility>System>Date&Time.

The Date&Time menu will appear.

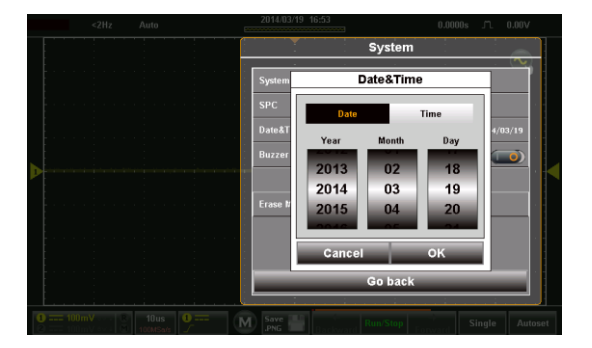

- 3. To set the date, press Date and use the number picker to set the year, month and day.
- 4. To set the time, press Time and use the number picker to set the hour and minute.
- 5. Press OK to save the date and time settings.

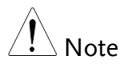

The date and time settings only remain saved if the battery is not fully drained. However, if the unit shuts down due to insufficient battery power, there will usually still be enough battery power to keep the internal clock running for sometime.

#### Setting the Language

| Background | The GDS-200/300 menu system can be set to display a number of languages. |
|------------|--------------------------------------------------------------------------|
| 1.         | Access the Menu tray by tapping the title bar.                           |
| 2.         | Press Utility>System>Language.                                           |
|            | The Language menu will appear.                                           |
| 3.         | To set the language, press your preferred language.                      |

#### Switching Horizontal and Vertical View

| Background  | By default the GDS-200/300 is set to the vertical view.                             |
|-------------|-------------------------------------------------------------------------------------|
| Switch View | 1. Tap the title bar to access the Menu tray.                                       |
|             | <ol> <li>Press the bicon to toggle between horizontal and vertical view.</li> </ol> |

#### Compensating a Probe

| Background | To demonstrate connecting the probes, we will<br>use the 1kHz calibration signal on the interface<br>panel and compensate the probe from this<br>signal. |
|------------|----------------------------------------------------------------------------------------------------|
| Connection | 1. Connect a probe to the CH1 BNC terminals.                                                                                                    |

- 2. Set the probe attenuation to x10 on the probe.
- 3. Connect the probe to the 2V calibration signal. The calibration signal outputs a 1kHz, 2Vpp square wave signal.

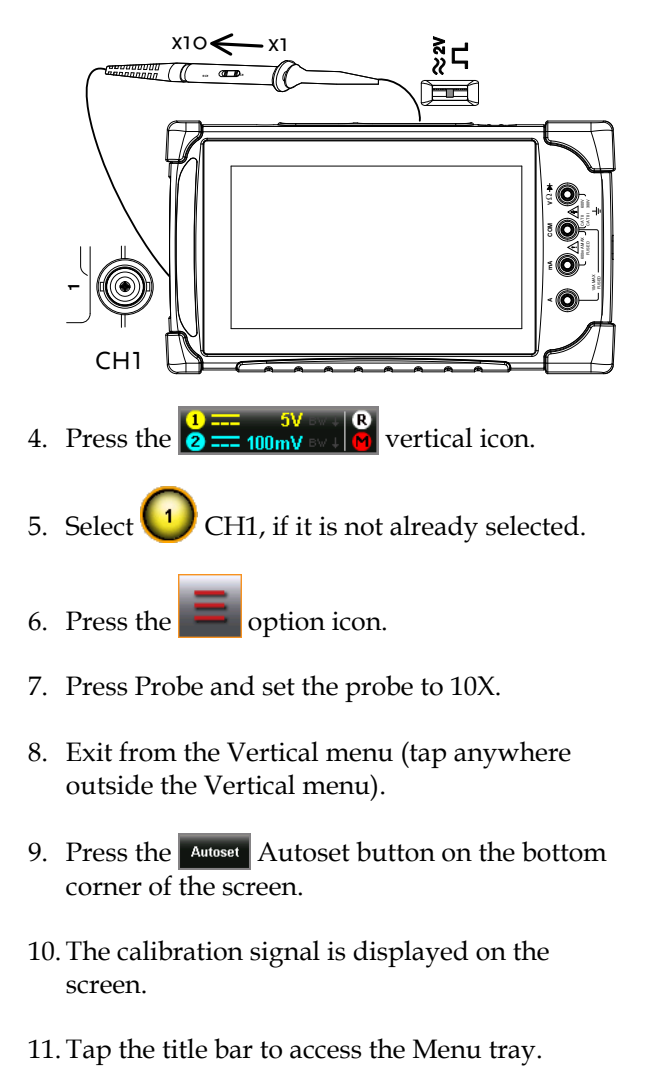

12. Press Display>Type and select Vector as the

interpolation type.

13. Turn the adjust point on the probe until the probe is properly compensated.

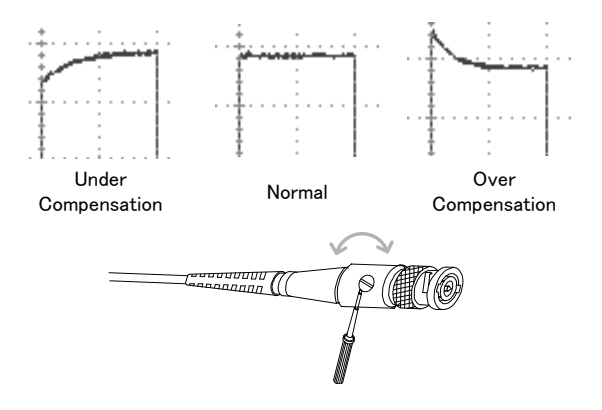
# OPERATION

| Gesture Control                                             | 41 |
|-------------------------------------------------------------|----|
| Select a Channel, Math or Reference Waveform                | 41 |
| Set the Vertical Position of the Selected Waveform          |    |
| Set the Vertical Scale of the Selected Waveform             | 43 |
| Set the Horizontal Position                                 |    |
| Set the Horizontal Scale                                    | 45 |
| Select the Trigger Source and the Trigger Level             | 46 |
| Common Menu UI Elements                                     | 47 |
| Radio Check Boxes                                           | 47 |
| Toggle Switches                                             | 47 |
| Sliding Scales                                              | 47 |
| Value Picker                                                |    |
| Keyboards and Keypads                                       |    |
| Vertical Meny Operation                                     | 50 |
| Vertical Icon Overview                                      |    |
| Entering the Vertical Menu                                  | 51 |
| Channel or Reference/Math Waveform Selection and Activation | 51 |
| Vertical Scale and Position                                 |    |
| Vertical Options – Channel                                  | 53 |
| Vertical Options – Reference Waveforms                      | 56 |
| Vertical Options – Math                                     | 56 |
| Horizontal Position                                         | 59 |
| Horizontal Expansion                                        | 60 |
| Zoom                                                        | 63 |
| Trigger Menu Operation                                      | 66 |
| Trigger Icon Overview                                       | 66 |
| Entering the Trigger Menu                                   | 67 |
| Trigger Setting                                             | 68 |
| Trigger Types                                               |    |
|                                                             |    |

| Trigger Parameters and Settings    | 9      |
|------------------------------------|--------|
| Trigger Mode                       | 1      |
| Forced Trigger72                   | 2      |
| Alternate Trigger                  | 2      |
| Trigger Level                      | 3      |
| Edge Trigger                       | 4      |
| Pulse Trigger                      | 6      |
| Video Trigger                      | 7      |
| Autoset                            | 8      |
|                                    |        |
| Run Mode 80                        | )      |
| Run/Stop and Single Key Overview   | 0      |
| Run/Stop Mode                      | 1      |
| Single Mode                        | 2      |
|                                    |        |
| Cursor Measurements 83             | 5      |
| Using Cursors                      | 3      |
|                                    | _      |
| Automatic Measurements 86          | )      |
| Measurement Types                  | 6      |
| Viewing Automatic Measurements     | 9      |
| Selecting an Automatic Measurement | 0      |
| Automatic Measurement Options      | 2      |
| Dran Dawn Manu                     |        |
|                                    | •      |
| Opening the Drop-down Menu         | 4      |
| Return to Default Settings         | 4      |
| Panel Lock                         | 5      |
| Litility Menu 96                   |        |
| Agagaing the Hellitz Many          | 6      |
| Set the Lappuage                   | 6      |
| View System Information            | 7      |
| View System Information.           | /<br>0 |
| Signal Path Compensation           | о<br>0 |
| Setting the System Date & Time     | 9<br>0 |
| Touch Sounds                       | 0      |
| Erase Memory                       | U<br>O |
| Contigure the Hardcopy Function    | J      |
| Configure USB Device Port          | 2      |
| Configure Autoset Mode             | 5      |
| Set Kuler                          | 4      |
| Calibration                        | 5      |

| Acquire Menu                                                        | 107         |
|---------------------------------------------------------------------|-------------|
| Accessing the Acquisition Menu                                      | 107         |
| Select Acquisition Mode                                             | 108         |
| Show Waveform in XY Mode                                            | 109         |
| Set the Record Length                                               | 110         |
| Set the Interpolation                                               | 111         |
| Display Menu                                                        | 112         |
| Accessing the Display Menu                                          | 112         |
| Display the Waveform as Dots or Vectors                             | 112         |
| Set the Level of Persistence                                        | 113         |
| Set the Waveform Intensity                                          | 114         |
| Set the Graticule Intensity                                         | 115         |
| Set the Graticule Type                                              | 116         |
| Set the Brightness Level                                            | 117         |
| Go-NoGo Menu                                                        | 118         |
| Accessing the Go-NoGo Menu                                          | 118         |
| Configuring the Go-NoGo Menu                                        | 118         |
| Running a Go-NoGo Test                                              | 122         |
| Save Operations                                                     | 124         |
| Accessing the Save Menu                                             | 124         |
| Saving and Configuring Image Files                                  | 125         |
| Saving and Configuring Waveform Files                               | 128         |
| Saving and Configuring Setups                                       | 131         |
| Saving and Configuring Images, Waveforms and Setups All at Once     | 133         |
| Recall Operations                                                   | 135         |
| Accessing the Recall Menu                                           |             |
| Recalling Waveform Files                                            | 135         |
| Recalling Setups                                                    | 138         |
| File Manager                                                        | 139         |
| Accessing the File Manager                                          |             |
| Navigating the File System                                          | 140         |
|                                                                     |             |
| DMM Mode                                                            | 143         |
| DMM Mode                                                            | <b>143</b>  |
| DMM Mode<br>Accessing the Multimeter<br>Multimeter Display Overview | 1 <b>43</b> |

# G≝INSTEK

#### GDS-200 & GDS-300 Series User Manual

| Current Measurement     | .146 |
|-------------------------|------|
| Resistance Measurement  | .147 |
| Diode Measurement       | .149 |
| Continuity Measurement  | .150 |
| Temperature Measurement | .152 |
| 1                       |      |

| EE APPs               |  |
|-----------------------|--|
| Accessing the EE Apps |  |
| Attenuator Calculator |  |
| Advanced DMM          |  |
| Calculator            |  |
| QR Code Link App      |  |
| Resistance Calculator |  |

# **Gesture Control**

This chapter will go over all of the basic touch gestures that are available using the default settings. The touch gestures cover all the most frequently used operations that an engineer uses, allowing the GDS-200/300 to operate completely without panel keys or knobs.

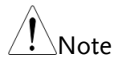

The gestures described below are only applicable if "Waveform" is selected as the gesture control method. See page 83 for details.

#### Select a Channel, Math or Reference Waveform

| Background | Any channel, math waveform or reference<br>waveform that has already been turned on can be<br>selected from the left of the grid. See page 51 to<br>turn on a waveform, math function or waveform. |
|------------|----------------------------------------------------------------------------------------------------|
| Steps      | To select the active waveform, tap the desired channel, math or reference indicator.                                                                                                    |
|            | When selected, the icon will become a solid triangle.                                                                                                    |
| Example    | Selected<br>waveform                                                                                                    |

#### Set the Vertical Position of the Selected Waveform

| Background | The touch screen can be used to conveniently set the vertical position of the selected waveform.                                         |  |
|------------|----------------------------------------------------------------------------------------------------|--|
| Steps      | Swipe the screen vertically to set the vertical position of the selected waveform.                                                       |  |
|            | The vertical position will also be shown in a popup window.                                                                              |  |
|            | The waveform will automatically snap to the zero position at each crossing. To move past the zero position, use the swipe gesture again. |  |
|            | Tapping the upper or lower part of the screen will also increase/decrease the vertical position.                                         |  |
| Example    |                                                                                                    |  |

#### Set the Vertical Scale of the Selected Waveform

| Background | The touch screen can be used to conveniently set<br>the vertical scale of the selected waveform. To set<br>other vertical scale options, see from page 53 |  |
|------------|----------------------------------------------------------------------------------------------------|--|
| Steps      | Pinch in/out vertically to set the vertical scale of the selected waveform.                                                                               |  |
|            | A scale indicator will popup to show the current scale in relation to full vertical scale range.                                                          |  |
|            | When the scale indicator appears, simply tapping<br>the upper or lower half of the screen will also<br>change the vertical scale.                         |  |
|            | The vertical scale (as a value) is shown in the bottom left-hand side of the display.                                                                     |  |
| Example    | Scale Indicator                                                                                                    |  |
|            |                                                                                                    |  |

#### Set the Horizontal Position

| Background | The touch screen can be used to conveniently set the horizontal position.                                                                |  |
|------------|----------------------------------------------------------------------------------------------------|--|
| Steps      | Swipe the screen horizontally to set the horizontal position of the displayed waveforms.                                                 |  |
|            | The horizontal indicator is a solid orange triangle at the top to the grid.                                                              |  |
|            | The horizontal position (as a value) is shown at the top of the grid.                                                                    |  |
|            | The waveform will automatically snap to the zero position at each crossing. To move past the zero position, use the swipe gesture again. |  |
| Example    | Horizontal Position                                                                                                    |  |
|            | position indicator                                                                                                    |  |

Single Autoset

500us 🤅

#### Set the Horizontal Scale

| Background | The touch screen can be used to conveniently set<br>the horizontal scale of the displayed waveforms.<br>To set other horizontal scale options, see page 60. |
|------------|----------------------------------------------------------------------------------------------------|
| Steps      | Pinch in/out horizontally to set the horizontal scale of the display.                                                                                       |
|            | A scale indicator will popup to show the current scale in relation to full horizontal scale range.                                                          |
|            | When the scale indicator appears, simply tapping<br>the left or right-half of the screen will also change<br>the horizontal scale.                          |
|            | The horizontal scale (as a value) is shown in the bottom left-hand side of the display.                                                                     |
| Example    | Horizontal                                                                                                    |

#### Select the Trigger Source and the Trigger Level

| Background               | The touch screen can be used to conveniently select<br>the trigger source as well as set the trigger level. |  |
|--------------------------|----------------------------------------------------------------------------------------------------|--|
| Select Trigger<br>Source | Tap on the trigger level indicator to toggle between trigger sources.                                       |  |

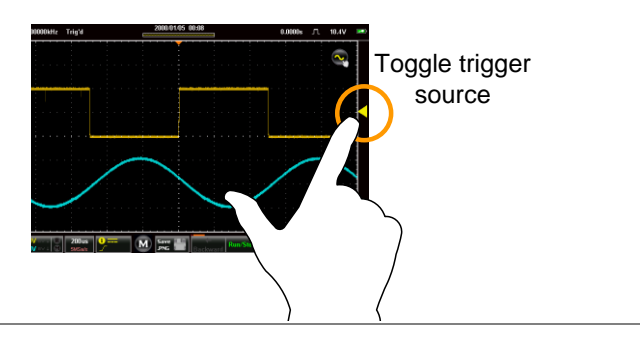

Set the TriggerSwipe the screen to the right of the grid to set the<br/>trigger level with the currently selected source.

The trigger level will also be shown in a popup window.

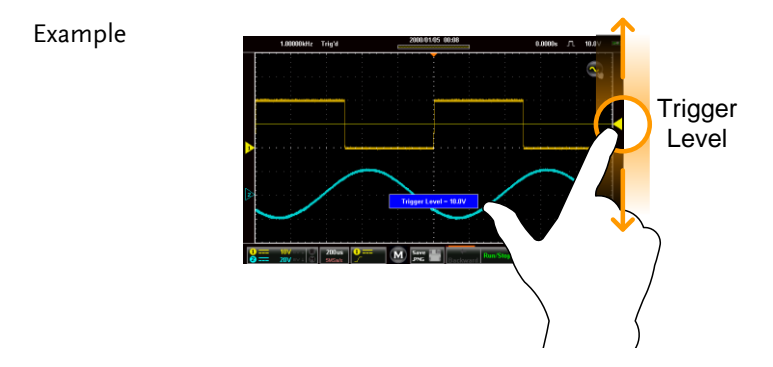

### Common Menu UI Elements

This section will give a brief overview of some of the common UI elements that are used to select parameters and values in menus. Not all of the UI elements look the same but will have similar functions. User interface elements that are not shown below will be specifically shown in the user manual.

| Background | A radio checkbox allows a single option to be selected.                               |                      |
|------------|---------------------------------------------------------------------------------------|----------------------|
| Example    | Coupling           ∼ AC         □           == DC         □           # GND         □ | Selected in checkbox |

#### Radio Check Boxes

#### **Toggle Switches**

| Background     | Toggle switches are used to turn options on or off.                                                                                        |
|----------------|----------------------------------------------------------------------------------------------------|
| Example        | Coupling     DC       Invert     Off position       Bandwidth Limit     On position       Expand     By Ground       Probe     Voltage 10X |
| Sliding Scales |                                                                                                    |
| Background     | Sliders are used to quickly enter a value, on a sliding scale. They are usually accompanied by some common preset value buttons.           |

# **G**<sup>w</sup>INSTEK

#### Example

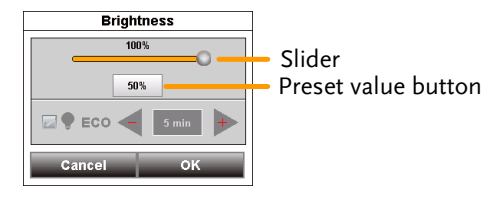

#### Value Picker

| Background | Value pickers are used to enter discrete values. |
|------------|--------------------------------------------------|
|            | They are usually accompanied by some common      |
|            | preset value buttons.                            |

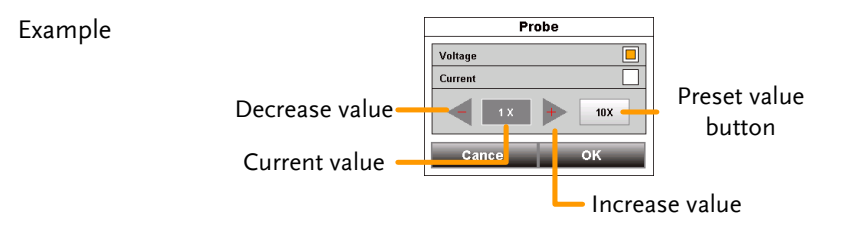

#### Keyboards and Keypads

| Background | Software keyboards and keypads are used to enter     |
|------------|------------------------------------------------------|
|            | specific values. Keyboards are used to enter letters |
|            | and numbers, such as making text notes or files      |
|            | names. Keypads are used to enter values, such as     |
|            | the horizontal position.                             |

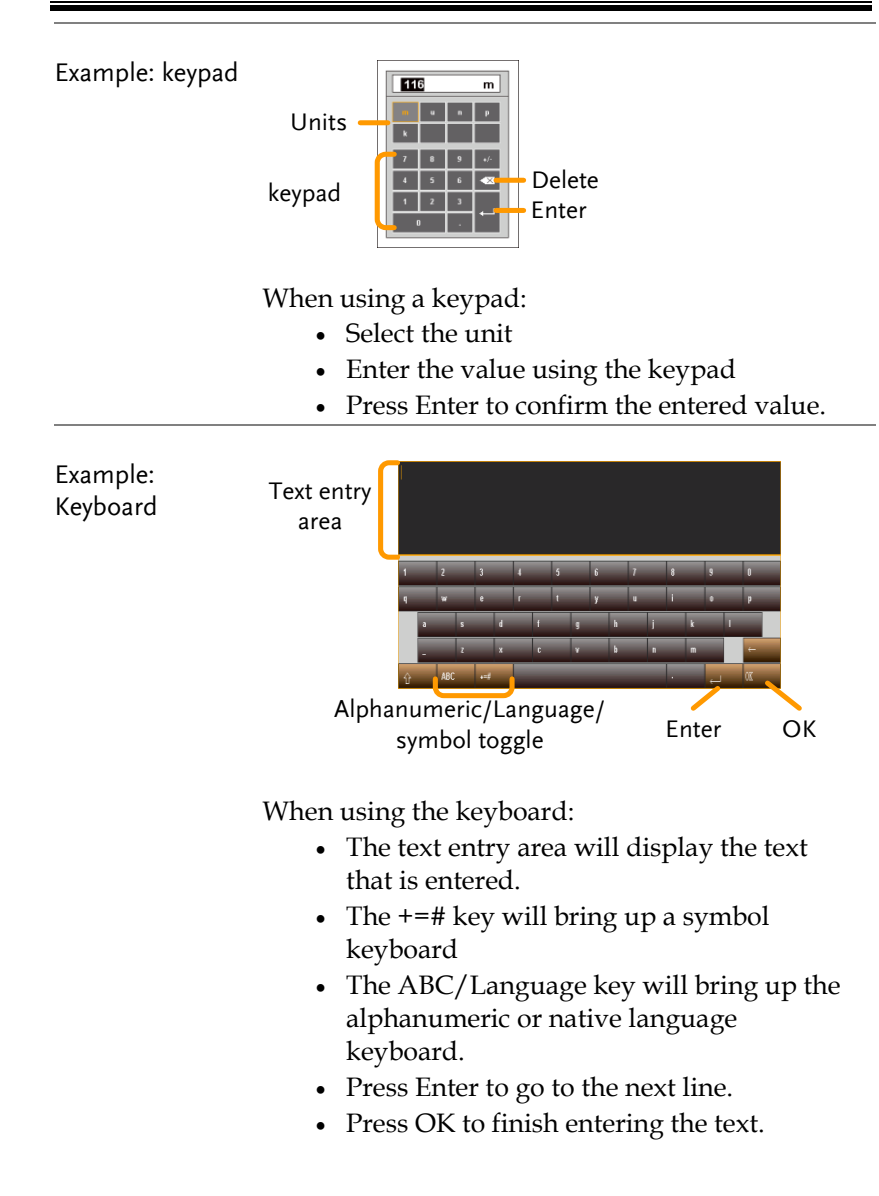

# Vertical Menu Operation

The vertical menu controls the vertical scale and position, channel activation, coupling, expansion modes and probe settings.

#### Vertical Icon Overview

Major settings that have been set in the vertical menu will be reflected in the Vertical icon.

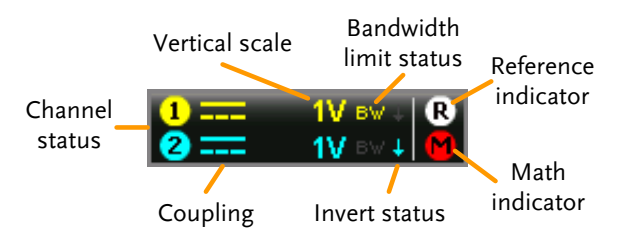

| Item           | Description                                         |
|----------------|-----------------------------------------------------|
| Channel Status | Indicates if a channel is turned on.                |
| Coupling       | Indicates DC, AC or GND coupling.                   |
| Vertical Scale | Indicates the vertical scale.                       |
| Bandwidth      | Indicates the bandwidth limit is turned on for that |
| Limit Status   | channel.                                            |
| Invert Status  | Indicates that the channel waveform is inverted.    |
| Reference      | Indicates that either R1 or R2 is turned on.        |
| Indicator      |                                                     |
| Math Indicator | Indicates that the Math function is turned on.      |

#### Entering the Vertical Menu

- Steps 1. Press the vertical icon to bring up the vertical menu.
  - 2. The Vertical Menu appears.

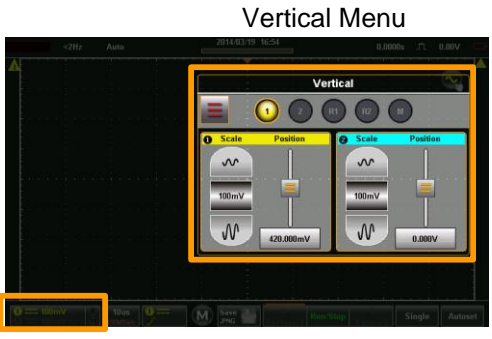

Vertical icon

# Channel or Reference/Math Waveform Selection and Activation

| press the icon of the<br>e waveform or math<br>annel on or to select the<br>nnel. |
|-----------------------------------------------------------------------------------|
| hannel icon will be<br>ill have an orange<br>nel icon.<br>med off will be         |
|                                                                                   |

Example

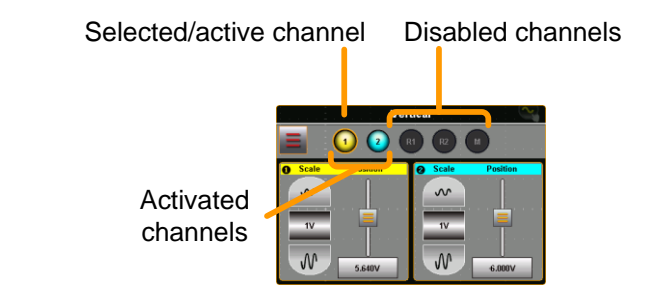

#### Vertical Scale and Position

| Background    |    | The vertical scale and position can be configured in the vertical menu in addition to the using the touch gestures.                                                                          |  |  |
|---------------|----|----------------------------------------------------------------------------------------------------|--|--|
| Touch Control |    | Select the desired channel, reference Page 41 waveform or math function.                                                                                                    |  |  |
| Note          |    | Position: When using touch control, the waveform<br>will automatically snap to the zero position at each<br>crossing. To move past the zero position, use the<br>swipe gesture again.        |  |  |
| Menu Control  | 1. | Use the scale picker to set the vertical scale for the selected channel.                                                                                                    |  |  |
|               | 2. | Use the position slider to set the vertical position for the selected channel.                                                                                                    |  |  |
|               | 3. | To set the vertical position to 0, drag from the Vertical Position key and drop to the "Set to 0" option.                                                                                    |  |  |
|               | 4. | To manually set the vertical position, drag from<br>the Vertical Position key and drop to the<br>keyboard icon. Type in the value for the vertical<br>position with the keypad that appears. |  |  |

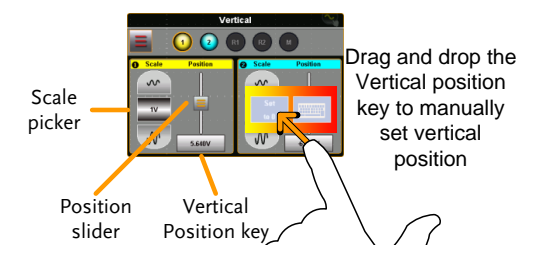

#### Vertical Options – Channel

| Background |    | The Options menu in the Vertical menu allows<br>you to set the coupling, invert waveforms, turn<br>the bandwidth limit on, set the expansion mode<br>and set the probe attenuation.                               |
|------------|----|----------------------------------------------------------------------------------------------------|
| Setup      | 1. | Select a channel by tapping on the Page 51 corresponding channel icon.                                                                                                    |
|            | 2. | Press the Options <b>a</b> icon to bring up the vertical options.                                                                                                    |
|            |    | The vertical options for the selected channel/waveform will be displayed.                                                                                                    |
|            |    | Vertical         Image: Coupling       Image: Coupling         Image: Coupling       Image: Coupling         Bandwidth Limit       Image: Coupling         Expand       By Ground         Probe       Voltage 1 X |
| Coupling   | 1. | Press Coupling to set the coupling for the                                                                                                    |

- selected channel.
  - 2. Choose the coupling type in the Coupling menu that appears.

G≝INSTEK

GDS-200 & GDS-300 Series User Manual

|                                                                                      | Coupling DC, AC, GND                                                                                                    |  |  |
|--------------------------------------------------------------------------------------|----------------------------------------------------------------------------------------------------|--|--|
| Invert                                                                               | Press the Invert toggle switch to invert the waveform for the selected channel.                                                                                                    |  |  |
| Bandwidth Limit Press the Bandwidth Limit toggle swit the bandwidth limit on or off. |                                                                                                    |  |  |
|                                                                                      | Bandwidth limit 20MHz, Off                                                                                                    |  |  |
| Expand                                                                               | <ul> <li>When the voltage scale is changed, the Expand function designates whether the signal expands from the center of the signal or from the signal ground level. Expand by Center can be used to easily see if a signal has a voltage bias. Expand by Ground is the default setting.</li> <li>1. Press the Expand key to set the expand mode for all the displayed waveforms.</li> </ul> |  |  |
|                                                                                      | 2. Choose the expansion type in the Expand menu that appears.                                                                                                    |  |  |
|                                                                                      | Expand By Center, By Ground                                                                                                    |  |  |
|                                                                                      | Expand by Ground Expand by Center                                                                                                    |  |  |
| Example                                                                              | Expand by ground<br>Expand by center                                                                                                    |  |  |

| Note  | If the vertical scale is<br>function is set to grou<br>from the ground level<br>does not change when<br>changed.    | If the vertical scale is changed when the Expand<br>function is set to ground, the signal will expand<br>from the ground level. The ground level position<br>does not change when the vertical scale is<br>changed. |  |  |  |
|-------|----------------------------------------------------------------------------------------------------|----------------------------------------------------------------------------------------------------|--|--|--|
|       | If the vertical scale is<br>function is set to cent<br>from the center of the<br>ground level position<br>position. | changed when the Expand<br>er, the signal will expand<br>waveform window. The<br>will suit to match the signal                                                                                                    |  |  |  |
| Probe | This menu sets the p<br>probe type.<br>Press Probe and set t                                                        | This menu sets the probe attenuation and the probe type.<br>Press Probe and set the probe parameters for                                                                                                    |  |  |  |
|       | the chosen channel i appears.                                                                                       | n the Probe menu that                                                                                                    |  |  |  |
|       | Probe Type                                                                                                    | Voltage, Current                                                                                                    |  |  |  |
|       | Probe attenuation                                                                                                   | 0.001X - 1000X<br>(1-2-5 step resolution)                                                                                                    |  |  |  |
|       |                                                                                                    | 10X (preset)                                                                                                    |  |  |  |
|       | Probe<br>type                                                                                                    | Probe                                                                                                    |  |  |  |

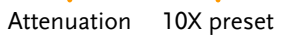

#### Vertical Options – Reference Waveforms

| Background | The Options menu in the Vertical menu allows<br>you to view the selected reference waveform<br>sample rate, record length and creation date. |
|------------|----------------------------------------------------------------------------------------------------|
| Setup      | <ol> <li>Select a reference by tapping on the Page 51<br/>corresponding R1 or R2 icon.</li> </ol>                                            |
|            | <ol> <li>Press the Options icon to bring up the vertical options.</li> </ol>                                                                 |
|            | The data for the selected reference waveform will be displayed.                                                                              |
| Note       | The reference waveforms can only be recalled if they have been saved first.                                                                  |
|            | Reference                                                                                                    |

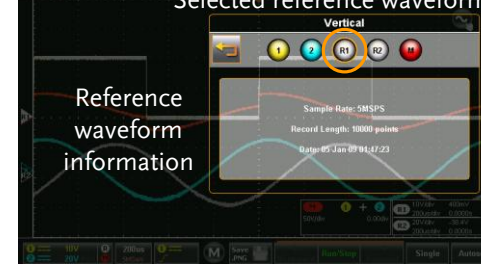

#### Vertical Options – Math

Background When Math (M) is selected, the Options menu in the Vertical menu allows you to set the math mode, source operators, units and windowing function.

- Setup 1. Select the math channel by selecting Page 51 the M icon.
  - 2. Press the Options icon to bring up the math settings.

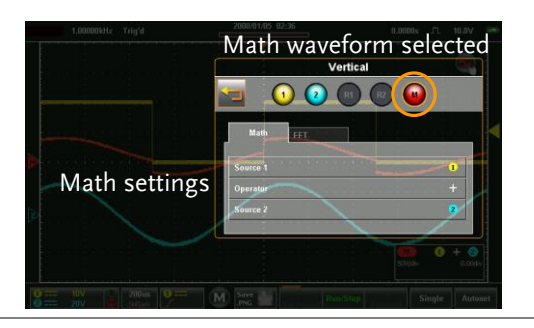

| Math |                                                           | Press the M                    | lath tab to reveal the math options.                                                      |
|------|-----------------------------------------------------------|--------------------------------|-------------------------------------------------------------------------------------------|
|      | 2.                                                        | From the M<br>math opera       | Aath tab select the sources and the ator.                                                 |
|      |                                                           | Source 1<br>Operator           | CH1, CH2, Ref1, Ref2<br>+, - , ×, ÷                                                       |
|      |                                                           | Source 2                       | CH1, CH2, Ref1, Ref2                                                                      |
| FFT  | FT 1. Press the FFT tab to reveal the FFT mat<br>options. |                                | FT tab to reveal the FFT math                                                             |
|      | 2.                                                        | From the F<br>FFT windo        | FT tab select the source, units and w function.                                           |
|      |                                                           | Source 1<br>Operator<br>Window | CH1, CH2, Ref1, Ref2<br>dBV RMS, Linear RMS<br>Hanning, Rectangular, Hamming,<br>Blackman |

#### Example

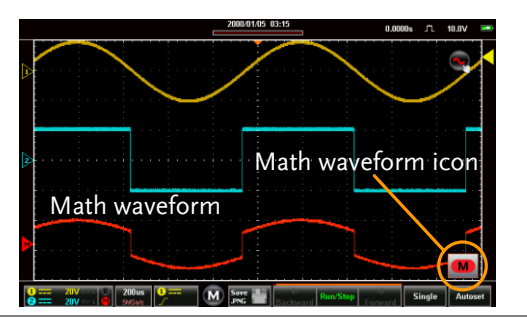

#### Math details The Math **M** icon can be expanded to show the sources, volt/div and offset of the Math function. Press the Math icon to toggle between the collapsed and expanded Math icon.

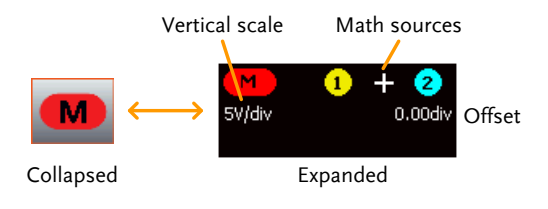

#### Horizontal Position

| Background | The horizontal scale and position can be      |
|------------|-----------------------------------------------|
|            | configured in the Horizontal menu in addition |
|            | to the using the touch gestures.              |
|            |                                               |

- Menu Control 1. Press the <sup>500us</sup> <sub>2MSPS</sub> Horizontal key to access the Horizontal menu.
  - 2. Press Main to set the scope to the main window mode.

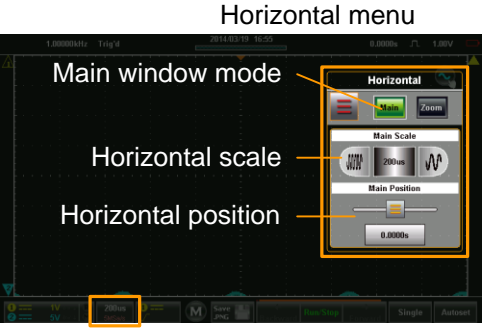

Horizontal icon

- 3. From the Main horizontal menu the horizontal scale and position can be configured.
- 4. Use the scale picker to set the horizontal scale.
- 5. Use the position slider to set the horizontal position.
- 6. To set the horizontal position to 0, drag from the Horizontal Position key and drop to the "Set to 0" option.

7. To manually set the horizontal position, drag from the Horizontal Position key and drop to the keyboard icon. Type in the value for the horizontal position with the keypad that appears.

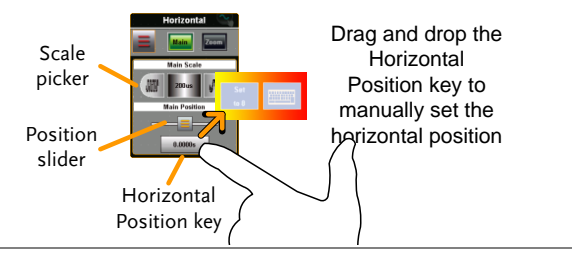

- Touch Control1. Swipe the screen to set the horizontal Page 44<br/>position.
  - 2. Use a pinch gesture to increase or Page 45 decrease the horizontal scale.
- Note Position: When using the touch screen to set the horizontal position, it will automatically snap to the zero position at each crossing. To move past the zero position, use the swipe gesture again.

#### Horizontal Expansion

BackgroundThe Options menu in the Horizontal/Zoom<br/>menu allows you to set the horizontal<br/>expansion mode.There are two horizontal expansion options:<br/>By Center and By Trigger Position.By CenterScales the waveform from the<br/>center of the display.

|       |    | By Trigger<br>Position             | Scales the waveform trigger position. | from the         |
|-------|----|------------------------------------|---------------------------------------|------------------|
| Steps | 1. | Access the Hor<br>menu.            | izontal or Zoom                       | Page 59 or<br>63 |
|       | 2. | Press the Optio<br>Horizontal opti | ns 📕 icon to bring uj<br>ions menu.   | p the            |
|       |    | The expansion                      | settings will be display              | yed.             |
|       |    | 1.00001kHz Trigʻd                  | dorizontal ontions meni               |                  |

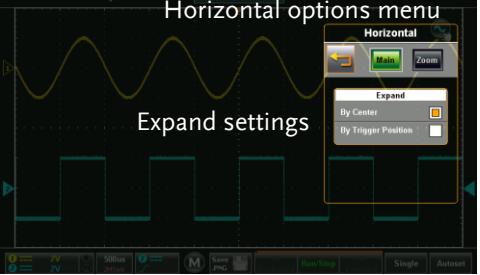

3. Choose the expansion type in the Expand menu that appears.

| Expand | By Center, | By Trigger | Position |
|--------|------------|------------|----------|
|        | -,,        | -,00       |          |

Example: By Center

Trigger position

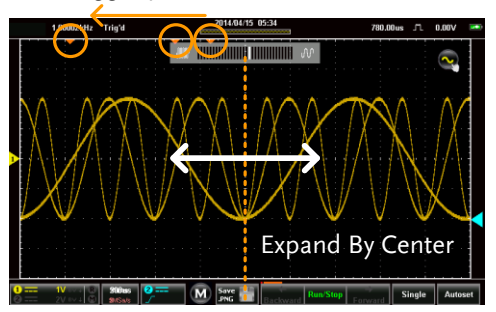

Example: By Trigger Position

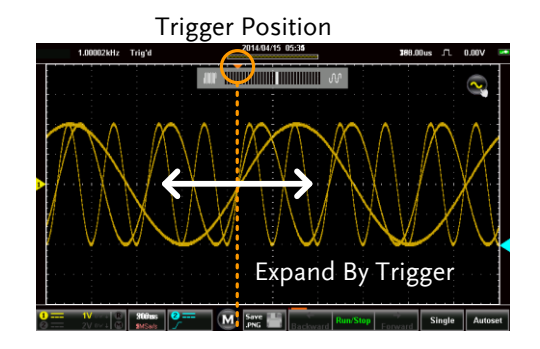

#### Zoom

| Background |    | The Zoom menu can be according to the Horizontal menu.   | essed from the                |
|------------|----|----------------------------------------------------------|-------------------------------|
| Setup      | 1. | Press the <sup>500us</sup> Horizonta<br>Horizontal menu. | l key to access the           |
|            | 2. | Press Zoom to set the scope mode.                        | to Zoom window                |
|            |    |                                                          |                               |
|            |    | Zoom scale<br>Zoom position                              | Zoom Scale<br>WW Zoom Dealton |
|            |    |                                                          | a ana ana ana ana ana ana     |

Horizontal icon

3. From the Zoom horizontal menu the zoom scale and zoom position can be configured.

9---- M Save 11

- Menu Control 1. Use the scale picker to set the horizontal scale for the zoom window.
  - 2. Use the position slider to set the horizontal position for the zoom window.
  - 3. To set the zoom position to 0, drag from the Zoom Position key and drop to the "Set to 0" option.
  - 4. To manually set the zoom position, drag from the Zoom Position key and drop to the keyboard icon. Type in the value for the zoom position with the keypad that appears.

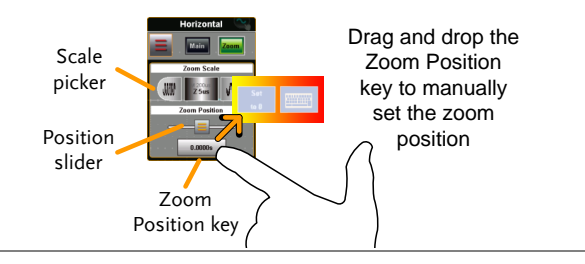

Touch Control1. The zoom window can be zoomed in and out<br/>using a horizontal pinch.

2. The horizontal position of the zoom window can be moved by swiping the screen left or right.

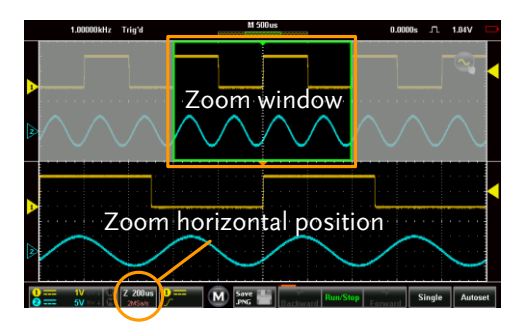

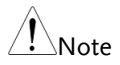

Position: In the main display, the zoom window will automatically snap to the zero position at each crossing. To move past the zero position, use the swipe gesture again.

# Trigger Menu Operation

The Trigger menu controls the trigger position, trigger type and trigger modes.

#### Trigger Icon Overview

The settings that have been set in the Trigger menu will be reflected in the Trigger Menu Icon.

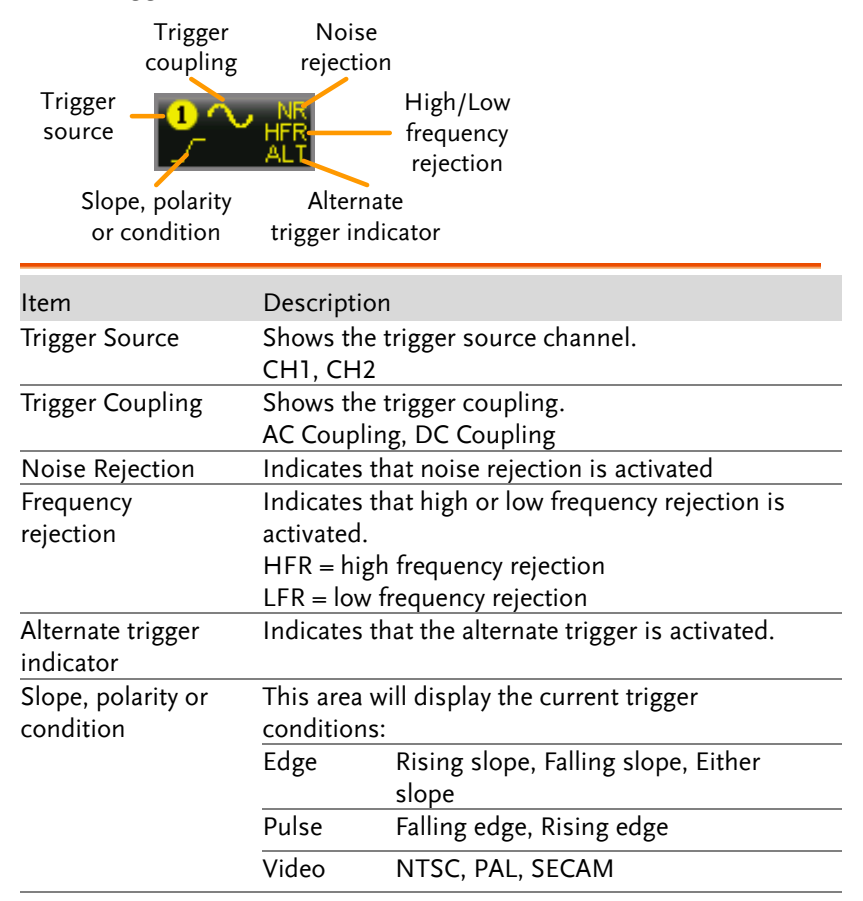

#### Entering the Trigger Menu

| Steps | 1. Press the Trigger icon to bring up th Trigger menu. |
|-------|--------------------------------------------------------|
|       |                                                        |

2. The Trigger menu appears.

Example

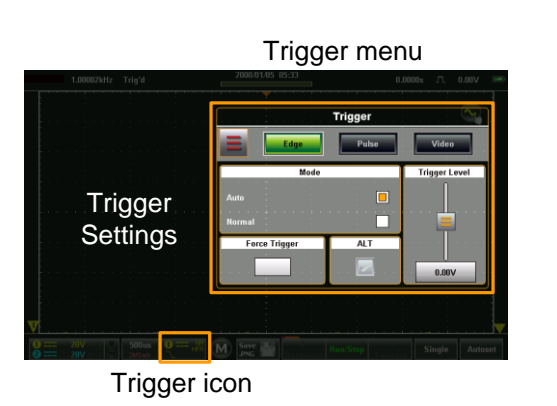

# **Trigger Setting**

#### Trigger Types

The trigger configures the conditions for when the GDS-200/300 captures a waveform.

| Edge        | The edge trigger is the simplest trigger type. An<br>edge trigger triggers when the signal crosses an<br>amplitude threshold with either a positive or<br>negative slope. |    |  |  |
|-------------|----------------------------------------------------------------------------------------------------|----|--|--|
|             | Rising edge trigger                                                                                                    |    |  |  |
|             | Falling edge trigger                                                                                                    |    |  |  |
| Pulse Width | Triggers when the pulse width of the signal is le<br>than, equal, not equal or greater than a specified<br>pulse width.                                                   | SS |  |  |
|             | Pulse width                                                                                                    |    |  |  |
| Video       | Extracts a sync pulse from a video format signal, and triggers on a specific line or field.                                                                               | ,  |  |  |

#### Trigger Parameters and Settings

The following trigger parameters apply to all the trigger types unless stated otherwise.

| Mode          | Auto        | The GDS-200/300 generates an<br>internal trigger if there is no trigger<br>event, to make sure waveforms are<br>constantly updated regardless of<br>trigger events. Select this mode<br>especially when viewing rolling<br>waveforms at slower timebases. |
|---------------|-------------|----------------------------------------------------------------------------------------------------|
|               | Normal      | The GDS-200/300 only acquires a waveform when triggered.                                                                                                    |
|               | (Single)    | Pressing the Single Single button<br>will acquire a single waveform.<br>(This mode is not selectable from<br>the Trigger menu. See page 82 for<br>details)                                                                                                |
| Force Trigger |             | This setting will force a trigger to<br>be generated when pressed. This<br>setting is useful if triggering a<br>waveform is difficult.                                                                                                    |
| ALT           |             | Alternates the source between channel 1 and channel 2.                                                                                                    |
| Trigger level | Level       | Used to manually adjust the trigger level for the current source.                                                                                                    |
|               | TTL (1.4V)  | Sets the trigger level to 1.4V,<br>suitable for triggering on TTL<br>signals.                                                                                                    |
|               | ECL (-1.3V) | Sets the trigger to -1.3V. This is suitable for ECL circuits.                                                                                                    |

|                   | 50%                  | Sets the trigger level to 50% of the waveform amplitude.                                                                        |  |  |  |  |  |
|-------------------|----------------------|----------------------------------------------------------------------------------------------------|--|--|--|--|--|
| Source            | CH1, CH2             | Channel 1 or channel 2 input.                                                                                                   |  |  |  |  |  |
| Coupling (Edge,   | DC                   | Sets the coupling to DC.                                                                                                    |  |  |  |  |  |
| Pulse only)       | AC                   | Sets the coupling to AC.                                                                                                    |  |  |  |  |  |
| Slope (Edge only) | Rising               | Trigger on rising edge.                                                                                                    |  |  |  |  |  |
|                   | Falling              | Trigger on falling edge.                                                                                                    |  |  |  |  |  |
|                   | Either               | Trigger on either rising or falling edge.                                                                                       |  |  |  |  |  |
| Reject            | Off                  | Frequency rejection turned off.                                                                                                 |  |  |  |  |  |
|                   | LFR                  | Low frequency rejection.                                                                                                    |  |  |  |  |  |
|                   | HFR                  | High frequency rejection.                                                                                                    |  |  |  |  |  |
|                   | NR                   | Noise rejection                                                                                                    |  |  |  |  |  |
| Holdoff           | Holdoff              | Sets the holdoff time. The holdoff<br>time delays triggering the next<br>waveform for a set amount of time<br>after triggering. |  |  |  |  |  |
| Polarity (Pulse)  | Positive polarity    | Positive polarity (triggered on the high to low transition)                                                                     |  |  |  |  |  |
|                   | Negative<br>polarity | Negative polarity (triggered on the low to high transition)                                                                     |  |  |  |  |  |
| Polarity (Video)  | Positive polarity    | Positive polarity.                                                                                                    |  |  |  |  |  |
|                   | Negative<br>polarity | Negative polarity.                                                                                                    |  |  |  |  |  |
| Trigger When      | =                    | Equal to.                                                                                                    |  |  |  |  |  |
| (Pulse)           | >                    | Longer than.                                                                                                    |  |  |  |  |  |
|                   | <                    | Shorter than.                                                                                                    |  |  |  |  |  |
|                   | $\neq$               | Not equal to.                                                                                                    |  |  |  |  |  |

# **GWINSTEK**

|               | When       | Pulse width (10ns - 10s)                           |
|---------------|------------|----------------------------------------------------|
| Standard NTSC |            | National Television System<br>Committee            |
|               | PAL        | Phase Alternate by Line                            |
|               | SECAM      | SEquential Couleur A Memoire                       |
| Trigger On    | Field1     | Sets the trigger point to a line on field1 (odd).  |
|               | Field2     | Sets the trigger point to a line on field2 (even). |
|               | All Fields | Trigger on all fields.                             |
|               | All Lines  | Trigger on all lines.                              |
|               |            |                                                    |

#### Trigger Mode

Background The trigger mode can be set to Normal or Auto (untriggered roll). The triggering mode applies to all the trigger types. See page 69.

From the Trigger menu, set the Mode to Auto or Normal.

|        |  |  | M | o d | e |  |  |  |
|--------|--|--|---|-----|---|--|--|--|
| Auto   |  |  |   |     |   |  |  |  |
| Normal |  |  |   |     |   |  |  |  |

| Forced Trigger |                                                                                                    |
|----------------|----------------------------------------------------------------------------------------------------|
| Background     | If the input waveforms are not triggered, they can be force triggered using the Force Trigger button. |
|                | From the Trigger menu, press the Force Trigger button. The scope will trigger immediately.            |
|                | Force Trigger                                                                                         |

#### Alternate Trigger

| Background | The Alternate trigger allows the scope to trigger |
|------------|---------------------------------------------------|
|            | alternatively between CH1 and CH2.                |

From the Trigger menu, press the ALT button. A check will indicate if the ALT function is active. The ALT function applies to all the trigger types.

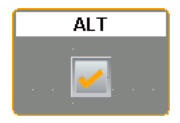
## Trigger Level

| Background    | The trigger level can be set using touch gestures or from the trigger level.                                                                                                  |
|---------------|----------------------------------------------------------------------------------------------------|
| Touch Control | 1. Select the trigger source from the side of the graticule.                                                                                                    |
|               | 2. Swipe up and down from the right side of the graticule to set the trigger level for the selected trigger source.                                                           |
| Menu Control  | 1. From the Trigger menu use the Trigger Level slider to set the trigger level.                                                                                               |
|               | 2. To set the trigger level to 50%, drag from the Trigger Level button and drop to the "Set to 50%" option.                                                                   |
|               | 3. To manually set the trigger level, drag from the Trigger Level button and drop to the keyboard icon. Type in the value for the trigger level with the keypad that appears. |
|               | Trigger Level<br>button                                                                                                    |

### Edge Trigger

| Background | The Edge trigger allows you to acquire a waveform on a rising or falling edge.  |
|------------|---------------------------------------------------------------------------------|
| Setup      | 1. Press the Edge button. Page 67                                               |
|            | 2. Press the Options icon to bring up the Trigger options for the Edge trigger. |
|            | Edge Trigger                                                                    |
|            |                                                                                 |
|            | Source - Sure Crasting Stars Frider Level Holdoff                               |
|            | Coupling                                                                        |

Slope

3. Select the appropriate parameters. See page 69 for a description of each parameter.

Rejection

| Source   | CH1, CH2                                                                |
|----------|-------------------------------------------------------------------------|
| Coupling | DC, AC                                                                  |
| Slope    | Rising, falling, either                                                 |
| Reject   | Off, low frequency rejection, high frequency rejection, noise rejection |
| Level    | 0.00V, TTL(1.4V), ECL(-1.3V), 50%                                       |
| Holdoff  | 10ns - 10s                                                              |

#### Example

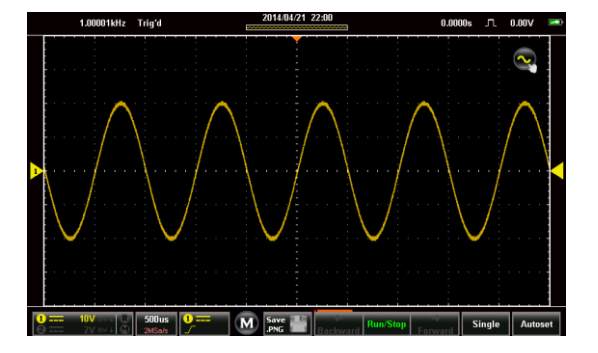

| Pulse Trigger |                                                                                                    | _ |
|---------------|----------------------------------------------------------------------------------------------------|---|
| Background    | The Pulse trigger allows you to acquire a waveform on a rising or falling pulse of a defined width. |   |
| Setup         | 1. Press the Pulse button. Page 67                                                                  |   |
|               | 2. Press the Options icon to bring up the Trigger options for the Pulse trigger.                    |   |
|               | Pulse trigger<br>Return<br>Source<br>Coupling<br>Polarity<br>Rejection Trigger level                |   |

3. Select the appropriate parameters. See page 69 for a description of each parameter.

| Source          | CH1, CH2                                                                |
|-----------------|-------------------------------------------------------------------------|
| Coupling        | DC, AC                                                                  |
| Polarity        | Positive, negative                                                      |
| Reject          | Off, low frequency rejection, high frequency rejection, noise rejection |
| Level           | 0.00V, TTL(1.4V), ECL(-1.3V), 50%                                       |
| Trigger<br>When | Equal, greater than, less than, not equal to. (Time: 10ns - 10s)        |
| Holdoff         | 10ns - 10s                                                              |

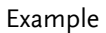

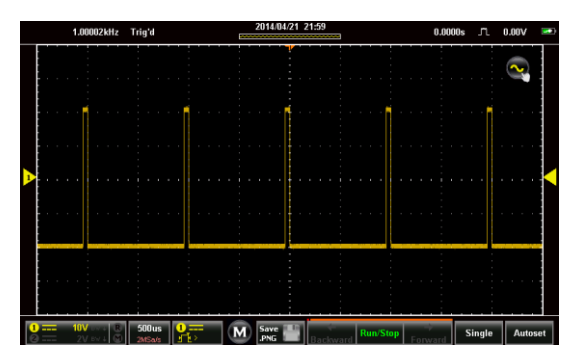

### Video Trigger

| Background | The Video trigger allows you to acquire PAL,<br>NTSC and SECAM video signals. The GDS-<br>200/300 can trigger on any line or field. |
|------------|----------------------------------------------------------------------------------------------------|
| Setup      | 1. Press the Video button. Page 67                                                                                                  |
|            | 2. Press the Options icon to bring up the Trigger options for the Video trigger.                                                    |
|            | Video trigger                                                                                                    |
|            | Return                                                                                                    |

3. Select the appropriate parameters. See page 69 for a description of each parameter.

| Source     | CH1, CH2                                                            |
|------------|---------------------------------------------------------------------|
| Standard   | NTSC, PAL, SECAM                                                    |
| Polarity   | Positive, negative                                                  |
| Trigger On | Field 1 (line 1- 263), Field 2 (line 1 - 262), All Field, All Lines |
| Level      | 0.00V, TTL(1.4V), ECL(-1.3V), 50%                                   |
| Holdoff    | 10ns - 10s                                                          |

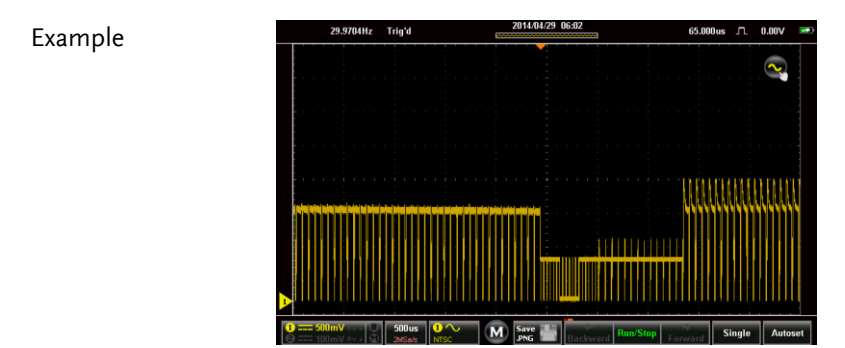

#### Autoset

| Background | The Autoset funct<br>the best timebase<br>activated wavefor<br>Priority settings p<br>best viewing cond | tion will automatically choose<br>and vertical scale for the<br>rms. The Fit Screen and AC<br>position the input signal to the<br>lition. |
|------------|----------------------------------------------------------------------------------------------------|----------------------------------------------------------------------------------------------------|
| Note       | Note the Autoset fit the input is equal c                                                               | unction is only applicable when<br>or greater than 30mV & 20Hz.                                                                           |
|            | Autoset Settings                                                                                        | Descriptions                                                                                                    |
|            | Fit Screen                                                                                              | Fit Screen mode will fit the<br>waveform to the best scale,<br>including any DC<br>components (offset).                                   |

# **G**<sup>w</sup>**INSTEK**

|              |    | AC Priority                               | AC Priority mode will scale<br>the waveform to the screen<br>by removing any DC<br>component. |
|--------------|----|-------------------------------------------|-----------------------------------------------------------------------------------------------|
| Steps        | 1. | From the main dis<br>Autoset key.         | splay press the Autoset                                                                       |
|              | 2. | The waveform will                         | ll appear on the display.                                                                     |
|              | 3. | For a few seconds press Undo? Undo? Undo? | you will have the option to<br>do? to undo the autoset                                        |
| Autoset Mode | 1. | Long press Autose<br>Mode menu.           | et to bring up the Autoset                                                                    |
|              | 2. | Press the appropri<br>Screen or AC Prio   | iate check-box to select Fit<br>rity.                                                         |
|              |    | Autoset Mode<br>Fit Screen<br>AC Priority |                                                                                               |
|              |    |                                           |                                                                                               |

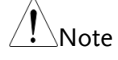

The Autoset Mode menu can also be accessed via the Utility menu, see page 103 for details.

# Run Mode

The scope has three main running modes, Run, Stop and Single.

Run mode continuously captures (triggered) waveforms in a FIFO buffer. Each waveform that is captured can be replayed when the scope is in the Stop mode. The number of waveforms that are captured depends on the sample rate and the memory length.

Stop mode stops capturing waveforms and allows you to view any waveform that was previously captured in the Run mode.

Single mode captures a single waveform as soon as the trigger conditions are met.

### Run/Stop and Single Key Overview

The Run/Stop key shows the Run/Stop status, the record progress of the captured waveforms and the navigation keys for navigating captured waveforms when in the Stop mode.

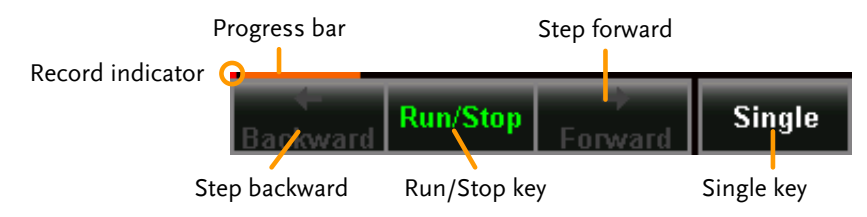

| ltem          | Description                                      |  |  |
|---------------|--------------------------------------------------|--|--|
| Record        | The Record indicator blinks when the scope is    |  |  |
| Indicator     | triggering.                                      |  |  |
| Progress Bar  | The Progress bar indicates the record progress.  |  |  |
| Step Forward  | Steps to the next captured waveform when the     |  |  |
|               | scope is in Stop mode.                           |  |  |
| Step Backward | Steps to the previous captured waveform when the |  |  |
|               | scope is in Stop mode.                           |  |  |
| Run/Stop Key  | Toggles the scope between Run and Stop mode.     |  |  |
| Single Key    | Turns on the Single Trigger mode.                |  |  |

## Run/Stop Mode

| Background           |    | By default the scope is in Run mode as soon as it is turned on.                                                                                                    |
|----------------------|----|----------------------------------------------------------------------------------------------------|
|                      |    | The Run/Stop key is shown in green when the scope is in Run mode and red when it is in Stop mode.                                                                                             |
| Toggle Modes         |    | Press the Run/Stop key to toggle between Run<br>and Stop modes.                                                                                                    |
| Record<br>Navigation | 1. | Put the scope into Run mode (described above).                                                                                                    |
|                      | 2. | After the desired number of samples has been recorded, toggle the scope to Stop mode by pressing the Run/Stop key.                                                                            |
|                      | 3. | Use the Backward and Forward keys to navigate to the desired waveform sample.                                                                                                    |
|                      | 4. | When the Backward or Forward keys are used a<br>slider will appear allowing you to quickly<br>navigate to the desired sample. The slider will<br>disappear after a short while of inactivity. |
|                      | 5. | The slider can be pinned/unpinned from the menu bar by toggling the pin icon.                                                                                                    |
|                      |    | Pin/Unpin icon Sample number/ Sample size                                                                                                    |
|                      |    | 2980/3000                                                                                                    |
|                      |    | Sample slider                                                                                                    |

#### Example

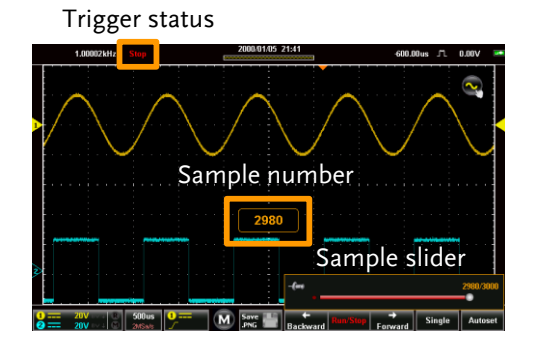

### Single Mode

| Single Mode | Simply press the Single Single key to set the scope to single trigger mode.                                     |
|-------------|----------------------------------------------------------------------------------------------------|
|             | The scope will capture a waveform when the trigger conditions are met. This is useful for intermittent signals. |

## **Cursor Measurements**

Horizontal or vertical cursors are used to show the position and values of waveform measurements and math operation results. These results cover voltage, time, frequency and other math operations. When the cursors (horizontal or combined) are activated, they will be shown on the main display unless turned off.

#### Using Cursors

| Background | The Gesture Control icon is used to toggle the<br>touch screen controls between Waveform<br>controls and Cursor controls. The Cursor<br>Display must be activated to use and see the<br>cursor measurements. |
|------------|----------------------------------------------------------------------------------------------------|
|            |                                                                                                    |

Steps1. Press the Gesture Control icon, located in the<br/>top corner of the graticule.

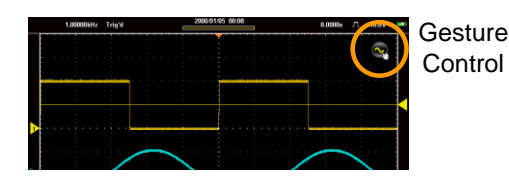

- 2. Set the Gesture Control to Horizontal or Combined Cursor control.
- 3. Turn Cursor Display on.

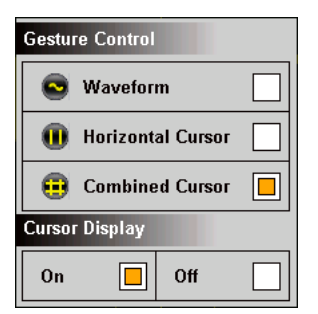

- 4. Cursors will now appear on the display for the currently selected channel, 2 lined cursors for the Horizontal Cursor option and 4 lined cursors for the Combined Cursor option.
- 5. The cursor measurements will appear in a window in the top left-hand side.

Horizontal:

| 1 250 | )us  | 2.020     |
|-------|------|-----------|
| 2 1.7 | '3ms | 0.00V     |
| ∆1.4  | 18ms | ∆2.02V    |
| dV∕   | ′dt  | -1.36KV∕s |

Cursor 1, 2Time/frequency, voltage/current<br/>at crossing. $\Delta$ Delta (difference between cursors)

 $\triangle 2.99V$ 

2.01KV/s

dV/dt or dI/dt. Combined:  $\bigcirc$  250us 1 2.49U  $\bigcirc$  1.73ms 2 -500mU

△1.48ms

dV∕dt

- □, O Time/Frequency: Cursor 1, cursor 2
- Cursor 1, 2 Voltage/Current : Cursor 1, cursor 2
- $\Delta \qquad \qquad \text{Delta (difference between cursors)} \\ dV/dt \text{ or } dI/dt.$

6. Pressing the cursor window will toggle the horizontal reading between frequency and time.

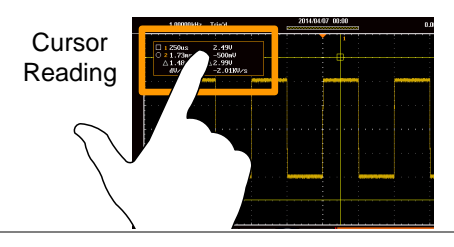

Moving the Cursors

- 7. To move the cursors horizontally, touch and swipe a cursor line horizontally to the desired position.
- 8. To move the cursors vertically, touch and swipe a cursor line vertically to the desired position.

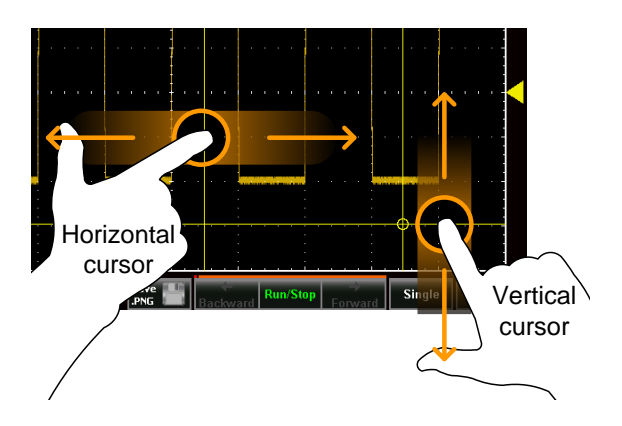

9. Return the Gesture Control back to Waveform after the cursors have been positioned. See step 2 above.

## Automatic Measurements

Up to 4 automatic measurements can be calculated from the trigger configuration conditions each time a waveform is captured.

The automatic measurements can be based on the entire record length, the area of the waveform displayed on-screen or from a gated region bound by the onscreen cursors.

| Amplitude Mea  | surements  |                                                                                                    |
|----------------|------------|----------------------------------------------------------------------------------------------------|
| ב <u>וון ה</u> | Pk-Pk      | Difference between positive and negative peak. (=max – min)                                                                                  |
|                | Max        | Positive peak.                                                                                                    |
| <u></u>        | Min        | Negative peak.                                                                                                    |
|                | Amplitude  | Difference between the global high<br>value and the global low value,<br>measured over the entire waveform<br>or gated region. (=high – low) |
|                | High       | Global high voltage.                                                                                                    |
|                | Low        | Global low voltage.                                                                                                    |
| Ť              | Mean       | The arithmetic mean value is calculated for all data samples as specified by the Gating option.                                              |
| 1 A A          | Cycle Mean | The arithmetic mean value is<br>calculated for all data samples<br>within the first cycle found in the<br>gated region.                      |
| IVV            | RMS        | The root mean square of all data samples specified by the Gating option.                                                                     |

#### Measurement Types

# **GWINSTEK**

| I    | Cycle RMS  | The root mean square value is<br>calculated for all data samples<br>within the first cycle found in the<br>gated region.                                                      |
|------|------------|----------------------------------------------------------------------------------------------------|
| Aydy | Area       | Measures the positive area of the<br>waveform and subtracts it from the<br>negative area. The ground level<br>determines the division between<br>positive and negative areas. |
|      | Cycle Area | The Summation based on all data<br>samples within the first cycle found<br>in the gated region.                                                                               |
| ¥    | ROVShoot   | Rise overshoot.                                                                                                    |
|      | FOVShoot   | Fall overshoot.                                                                                                    |
|      | RPREShoot  | Rise preshoot.                                                                                                    |
| ~~\[ | FPREShoot  | Fall preshoot.                                                                                                    |

#### Time Measurements

| ₩Ţ_Ţ | Frequency | Frequency of the waveform.                                                                                                    |
|------|-----------|----------------------------------------------------------------------------------------------------|
| ŢŢ   | Period    | Waveform cycle time. (=1/Freq)                                                                                                    |
| J⇔   | Rise Time | The time required for the leading<br>edge of the first pulse to rise from<br>the low reference value to the high<br>reference value. |
|      | Fall Time | The time required for the falling<br>edge of the first pulse to fall from<br>the high reference value to the low<br>reference value. |
| _Ţ_L | +Width    | Positive pulse width.                                                                                                    |

G≝INSTEK

GDS-200 & GDS-300 Series User Manual

| <b>↓</b>      | –Width     | Negative pulse width.                                                            |
|---------------|------------|----------------------------------------------------------------------------------|
| ŢŢ            | Duty Cycle | Ratio of signal pulse compared<br>with whole cycle. =100x (Pulse<br>Width/Cycle) |
|               | +Pulses    | Measures the number of positive pulses.                                          |
|               | -Pulses    | Measures the number of negative pulses.                                          |
|               | +Edges     | Measures the number of positive edges.                                           |
|               | -Edges     | Measures the number of negative edges.                                           |
| Delay Measure | ment       |                                                                                  |
| +∩<br>+∩∩     | FRR        | Time between:<br>Source 1 first rising edge and<br>Source 2 first rising edge.   |
| ±1<br>_₽1     | FRF        | Time between:<br>Source 1 first rising edge and<br>Source 2 first falling edge.  |
| _F<br>+ſſ     | FFR        | Time between:<br>Source 1 first falling edge and<br>Source 2 first rising edge.  |
|               | FFF        | Time between:<br>Source 1 first falling edge and<br>Source 2 first falling edge. |
|               |            | Time between:                                                                    |

|              |     | <u>0 0</u>                                                                     |
|--------------|-----|--------------------------------------------------------------------------------|
| <u>+</u><br> | LRR | Time between:<br>Source 1 first rising edge and<br>Source 2 last rising edge.  |
| ±٦<br>₽      | LRF | Time between:<br>Source 1 first rising edge and<br>Source 2 last falling edge. |

| _=<br>=                        | LFR   | Time between:<br>Source 1 first falling edge and<br>Source 2 last rising edge.                    |
|--------------------------------|-------|---------------------------------------------------------------------------------------------------|
| _A<br>A                        | LFF   | Time between:<br>Source 1 first falling edge and<br>Source 2 last falling edge.                   |
| (t1/t2)×360"<br>t1<br>+++ t2 + | Phase | The phase difference of two signals, calculated in degrees.<br>$\frac{t1}{t2} \times 360^{\circ}$ |

### Viewing Automatic Measurements

| Background | There are two different display options for automatic measurements. A minimized and a maximized view*.                                                                                                    |  |  |
|------------|----------------------------------------------------------------------------------------------------|--|--|
|            | The minimized view will display the real-time measurement results.                                                                                                    |  |  |
|            | The maximized view will display the real-time,<br>mean, minimum and maximum measurement<br>results.                                                                                                    |  |  |
| Note       | *The minimized view is only applicable in the<br>landscape viewing mode. The vertical viewing<br>mode displays automatic measurements in the<br>maximized view by default and will always be<br>displayed on screen. |  |  |

Steps 1. Press the M (Measure) icon in the menu bar at the bottom of the display.

- 2. The minimized view will appear above the menu bar.
- 3. To toggle between the minimized and maximized view, tap anywhere within the area that the automatic measurements are displayed.
- 4. To remove the automatic measurements from the display\*, press the M (Measure) icon again in the menu bar.

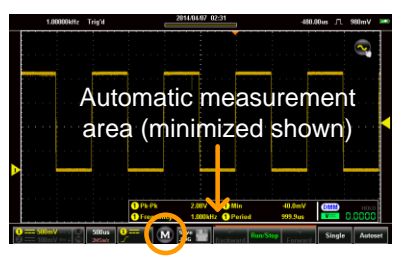

Measure icon

#### Selecting an Automatic Measurement

| Background | Automatic measurements can be accessed from |
|------------|---------------------------------------------|
|            | the drop down menu or from the menu bar at  |
|            | the bottom of the screen.                   |

- Steps1. Make sure the automatic measurements are<br/>visible at the bottom of the display.
  - 2. From the Menu Bar: Long-press anywhere within the area that the automatic measurements are displayed to bring up the Measurement menu.

OR

From the Drop Down Menu: Press the top of the screen to access the drop down menu. From the Menu tray, select the Measure icon.

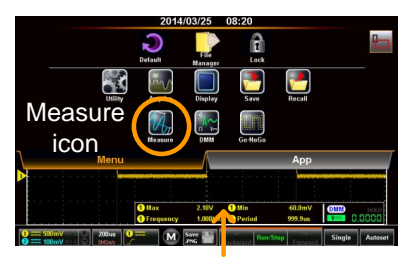

Long press

- 3. Select a measurement slot (from 1 of 4 quadrants).
- 4. Select a measurement category (Amplitude, Time, Delay).

5. Select an automatic measurement from the selected category.

Tip: Tapping the bottom of the selection window will display the next group of automatic measurements for the category.

6. To select the source for the selected automatic measurement, long-press the measurement selection. Select the source from the submenu that appears.

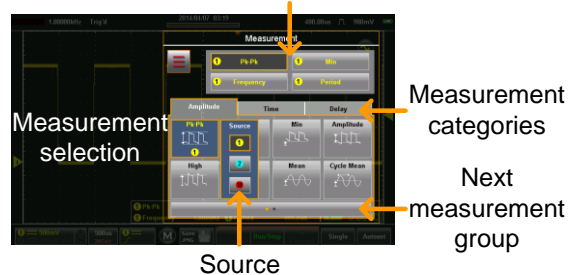

Measurement slots

#### Automatic Measurement Options

| Background | The Option menu will limit the bounds of the<br>automatic measurements to the entire record<br>length, to the screen graticule or to the onscreen<br>cursors. For measurement statistics, the mean<br>number of samples can also be set. The default<br>number of samples is set to 2. |
|------------|----------------------------------------------------------------------------------------------------|
| Steps      | 1. Access the Measurement menu. Page 90                                                                                                    |

- 2. Press the Options icon to bring up the options menu.
- 3. From the Options menu select the measurement gating:

Gating Off (Full Record), Screen, Between Cursors

4. For Statistics, select the number of mean samples. The number of samples is used to calculate the Mean measurement for when the automatic measurements are displayed in the maximized mode.

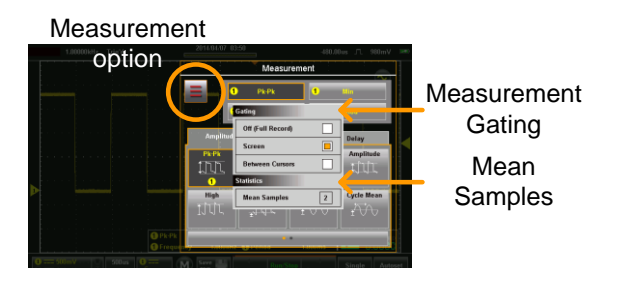

## Drop-Down Menu

The Drop-down menu is split into the Menu tray and the App tray. The Menu tray contains all the configuration settings and other miscellaneous functions not directly related to the operation. The App tray contains a number of EE apps that can be used as supplementary tools for the GDS-200/300.

#### Opening the Drop-down Menu

Background From the main screen, press the title bar to bring up the Drop-down menu.

The Drop-down menu will be displayed. To return to the main display, press anyway outside of the drop down menu system.

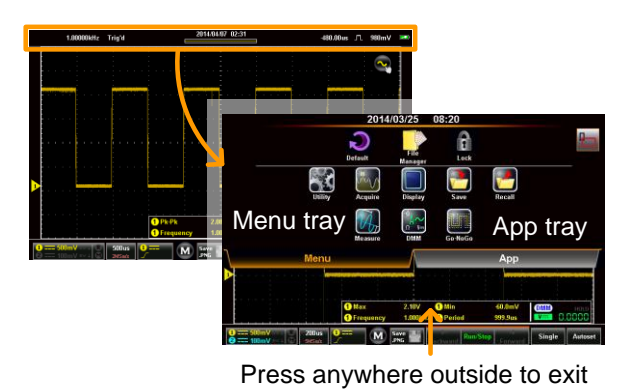

#### Return to Default Settings

Background

The Default icon will allow you to return the scope to the factory default settings. See page 180 for a list of the factory default settings.

# **G**<sup>w</sup>**INSTEK**

| Steps                  | <ul><li>Press the Default icon from the Menu tray.</li><li>The default settings will be restored immediately.</li></ul>                                                                                                    |  |
|------------------------|----------------------------------------------------------------------------------------------------|--|
| Panel Lock             |                                                                                                    |  |
| Background             | The panel lock can be used to prevent any settings from being inadvertently changed.                                                                                                    |  |
| Activate Panel<br>Lock | <ul><li>Press the Lock icon from the Menu tray.</li><li>The panel lock will appear at the bottom of the screen.</li></ul>                                                                                                    |  |
| Disable Panel<br>Lock  | <ul> <li>Press and hold the Padlock icon.</li> <li>Wait for the progress bar to finish before letting go</li> <li>"Panel locked" will be displayed when the screen is touched anywhere other than the Padlock button.</li> </ul> |  |
| Example                | Press and hold<br>the Padlock<br>icon until the<br>green progress<br>bar is full.                                                                                                    |  |

# Utility Menu

The Utility Menu configures a number of general system settings such as the System language, Hardcopy settings, USB device port settings, Calibration and other settings.

#### Accessing the Utility Menu

From the main screen, press the title bar to bring up the Drop Down menu. Press the Utility icon to show the Utility menu.

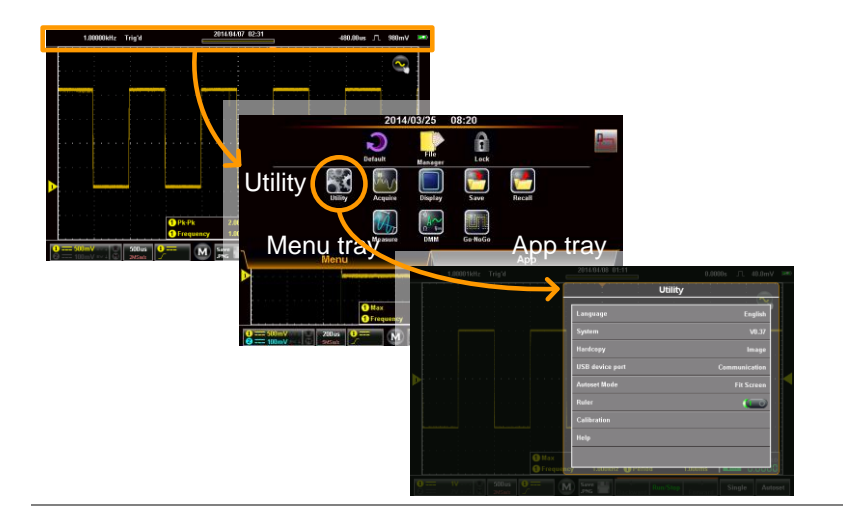

#### Set the Language

| Background | The Langlanguage   | The Language menu selects the system language.                            |  |
|------------|--------------------|---------------------------------------------------------------------------|--|
| Steps      | From the select yo | From the Utility menu, press Language and select your preferred language. |  |
|            | Note:              | The languages available may vary from that shown.                         |  |

# View System Information

| Background | <ul><li>The system information displays the model name, serial number, firmware version, FPGA revision and GW Instek website address.</li><li>A QR code for the serial number is also shown.</li></ul> |
|------------|----------------------------------------------------------------------------------------------------|
| Steps      | From the Utility menu, press System>System<br>Information.                                                                                                    |
|            | -100 Ann Annu Annu Annu Annu Annu Annu Ann                                                                                                    |

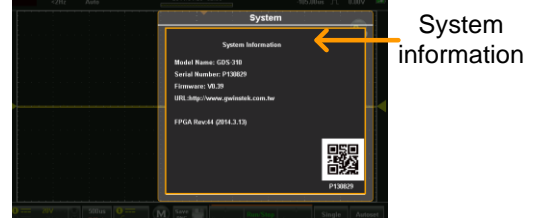

## Signal Path Compensation

| Background |          | Signal Path Compensation (SPC) is used to<br>compensate the internal signal path due to<br>ambient temperature and long term drift. SPC<br>is able to optimize the accuracy of the<br>oscilloscope with respect to the ambient<br>temperature and signal drift.                                                                                                    |  |
|------------|----------|----------------------------------------------------------------------------------------------------|--|
| Note       |          | Ensure the scope has been warmed up for at<br>least 10 minutes before performing signal path<br>compensation.                                                                                                    |  |
| Steps      | 1.<br>2. | <ul> <li>From the Utility menu, press System&gt;SPC.</li> <li>Disconnect all probes/cables from CH1 &amp; CH2 when prompted and then press OK.</li> <li>The calibration items will show sequentially at the bottom of the display.</li> <li>"Calibration Successful!", will be shown after each channel has been calibrated. It takes a Imigute per channel.</li> </ul> |  |

#### Setting the System Date & Time

Background The GDS-200/300 will keep the date and time settings saved so long as the battery is not allowed to fully discharged.

1. Press Utility>System>Date&Time.

 -2112
 Awin
 2011/01/19 56:31
 D0000 C
 D000

 System
 System
 Date&Time
 0000/19

 SPC
 Date&Time
 0000/19
 0000/19

 Date
 Time
 0000/19
 0000/19

 SPC
 Date
 Time
 0000/19

 Date
 Time
 0000/19
 0000/19

 Buzzer
 2013
 02
 18

 2015
 04
 19
 20

 Cancel
 OK
 Go back

The Date&Time menu will appear.

- 2. To set the date, press Date and use the number picker to set the year, month and day.
- 3. To set the time, press Time and use the number picker to set the hour and minute.
- 4. Press OK to save the date and time settings.

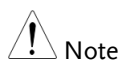

The date and time settings only remain saved if the battery is not fully drained. However, if the unit shuts down due to insufficient battery power, there will usually still be enough battery power to keep the internal clock running for sometime.

| Touch Sounds    |                                                                                                    |
|-----------------|----------------------------------------------------------------------------------------------------|
| Background      | When turned on, the Touch Sounds function<br>will produce a buzzer sound when a button is<br>pressed on the touch screen. By default the<br>buzzer sound is turned off.            |
|                 | Press Utility>System>Touch Sounds and toggle Touch Sounds on/off.                                                                                                    |
| Erase Memory    |                                                                                                    |
| Background      | The Erase Memory function will delete all waveform and setup files from the internal memory.                                                                                       |
|                 | Press Utility>System>Erase Memory and press<br>OK to erase the memory.                                                                                                    |
| Configure the H | lardcopy Function                                                                                                    |
| Background      | The Hardcopy function is a quick save function.<br>Each time the Hardcopy Save key is pressed,<br>according to the Hardcopy setting, an image,<br>waveform or setup file is saved. |

| Steps | <ol> <li>From the Utility menu, press Hardcopy and<br/>select the save function for the Hardcopy<br/>function.</li> </ol> |
|-------|----------------------------------------------------------------------------------------------------|
|       | 2. The Hardcopy Save key can now be used to save the item configured with the Hardcopy function.                          |
|       | 3. See the Save Operations and Recall Operations chapters for the file format details, see page 124&135.                  |
|       | Hardcopy Image, Waveform, Setup, All                                                                                      |
|       |                                                                                                    |

# Configure USB Device Port

| Background | The setting, "USB device port" in the Utility<br>menu determines whether the internal storage<br>is seen as an internal or external drive. When<br>set to Disk Drive, the internal storage can be<br>accessed via a USB connection to a PC or via a<br>USB OTG cable on a smart phone. When the<br>USB device port is set to Communication, the<br>unit can be used for remote control. |  |  |
|------------|----------------------------------------------------------------------------------------------------|--|--|
| Note       | When connected to a PC via the Mini-B USB port,<br>the USB device port must be set to<br>Communication in order to save files. See page<br>124.                                                                                                    |  |  |
| Steps      | From the Utility menu, press USB device port and select the USB interface type.                                                                                                    |  |  |
|            | USB device port Communication, Disk Drive                                                                                                    |  |  |
| Note       | A Note about USB OTG:                                                                                                    |  |  |
|            | <ul> <li>USB OTG functionality is only supported<br/>on some smartphones/tablets running<br/>the android operating system.</li> </ul>                                                                                                    |  |  |
|            | • If your smartphone/tablet supports USB OTG, a file manager that supports USB OTG as well as a USB OTG cable are also needed.                                                                                                    |  |  |
|            | • To use USB OTG, connect the GTL-253<br>Type A - Mini-B USB cable to the USB<br>OTG cable. Connect the OTG cable to the<br>smart phone. The GDS-200/300 should<br>now be visible on the smartphone's file<br>manager.                                                                                                    |  |  |

# Configure Autoset Mode

| Background                                  | There are two operating modes for the Autoset<br>function: Fit Screen Mode and AC Priority<br>Mode. Fit Screen Mode will fit the waveform to<br>the best scale, including any DC components<br>(offset). AC Priority mode will scale the<br>waveform to the screen by removing any DC<br>component. |                                       |
|---------------------------------------------|----------------------------------------------------------------------------------------------------|---------------------------------------|
| Steps                                       | From the Utilit<br>select the mod                                                                                                    | ty menu, press Autoset Mode and<br>e. |
|                                             | Autoset Mode                                                                                                    | Fit Screen Priority, AC Priority      |
| Example 2VPP<br>signal with 2V DC<br>offset | Fit Screen                                                                                                    |                                       |
|                                             | AC Priority                                                                                                    |                                       |

| Set Ruler  |                                                                                                    |  |
|------------|----------------------------------------------------------------------------------------------------|--|
| Background | The Ruler function adds a scale to the graticule.<br>Note this mode only functions in the vertical<br>view. See page 34 to set the display to the<br>vertical mode. |  |
| Steps      | From the Utility menu, press Ruler to toggle the Ruler function on/off.                                                                                             |  |
|            | Ruler On, Off                                                                                                    |  |
| Example    |                                                                                                    |  |

### Calibration

| Background |    | The Calibration menu allows you to perform vertical calibration on the oscilloscope channels.                                    |
|------------|----|----------------------------------------------------------------------------------------------------|
| Steps      | 1. | From the Utility menu, press<br>Calibration>Vertical Calibration to start vertical<br>calibration.                               |
|            | 2. | A prompt will appear asking you to connect the CAL output to CH1.                                                                |
|            | 3. | Connect the Vertical Calibration cable, GCL-<br>001, to the input in the restricted panel* on the<br>interface panel and to CH1. |
|            |    | *You may need to use a Philips head screwdriver to remove the panel.                                                             |
|            |    | GCL-001,<br>Vertical<br>Calibration<br>cable<br>Input on<br>the<br>restricted<br>access tab                                      |

4. Press OK to start the CH1 calibration.

- 5. Repeat the above steps for CH2.
- 6. Reset the scope when the calibration has finished.

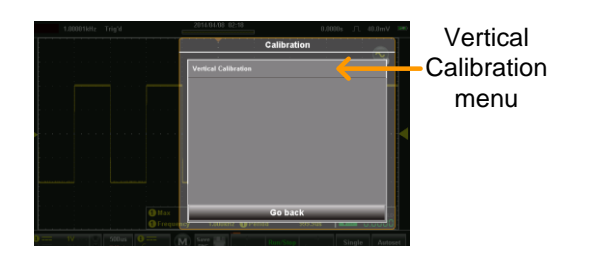

## Acquire Menu

The Acquire Menu sets the acquisition mode, channel mapping (XY mode), record length and the sample interpolation type.

#### Accessing the Acquisition Menu

From the main screen, press the title bar to bring up the Drop Down menu. Press the Acquire icon to show the Acquire menu

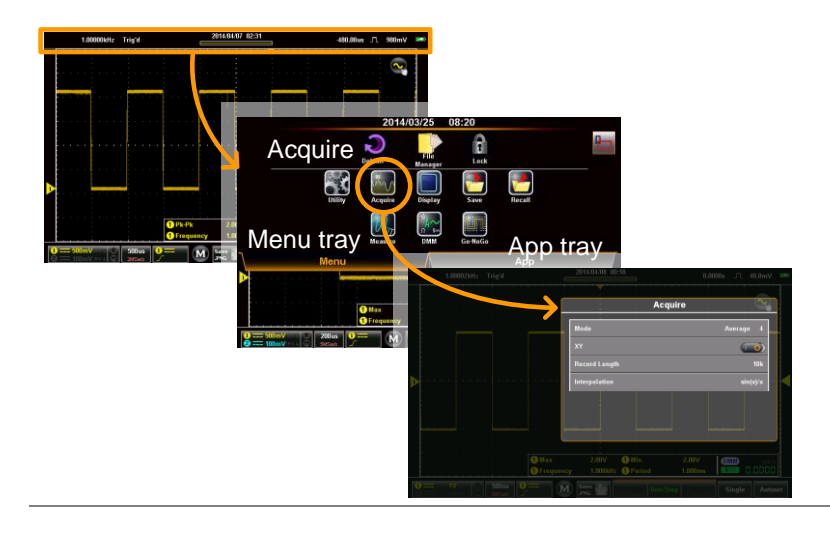

## Select Acquisition Mode

| The acquisition process samples the analog<br>input signals and converts them into digital<br>formats for internal processing. The acquisition<br>mode determines how the samples are used to<br>reconstruct a waveform. |                                                                                                    |
|----------------------------------------------------------------------------------------------------|----------------------------------------------------------------------------------------------------|
| Sample                                                                                                    | This is the default acquisition<br>mode. Every sample from each<br>acquisition is used.                                                                                                    |
| Peak Detect                                                                                                    | Only the minimum and<br>maximum value pairs for each<br>acquisition interval (bucket) are<br>used. This mode is useful for<br>catching abnormal glitches in<br>the signal.                                                                                                    |
| Average                                                                                                    | Multiple acquired data is<br>averaged. This mode is useful<br>for drawing a noise-free<br>waveform.<br>Average Setting: 2, 4, 8, 16, 32,<br>64, 128, 256                                                                                                    |
| From the Acquire menu, press Mode and select<br>an option. When a mode has been selected,<br>press OK.                                                                                                    |                                                                                                    |
| Mode:                                                                                                    | Sample, Peak Detect, Average                                                                                                    |
| Sample                                                                                                    | Peak Detect Average (256)                                                                                                    |
|                                                                                                    | The acquisition input signals formats for inmode determine reconstruct a Sample Peak Detect Average From the Account of the Account of the Ac |
Example

### Show Waveform in XY Mode

| XY mode can also be used with cursors, see page 83 to turn cursors on.         Connection       1. Connect channel 1 to the X-axis source.         2. Connect channel 2 to the Y-axis source.       Image 41 CH1, X-axis         3. Activate both channel 1 and channel 2.       Page 41 Channel 2.         Steps       1. From the Acquire menu toggle XY mode on.         1. The X-Y mode will appear. | Background |    | The XY mode maps the input of channel 1 to<br>the input of channel 2. This mode is useful for<br>observing the phase relationship between<br>waveforms. |
|----------------------------------------------------------------------------------------------------|------------|----|----------------------------------------------------------------------------------------------------|
| Connection       1. Connect channel 1 to the X-axis source.       CH2, Y-axis         2. Connect channel 2 to the Y-axis source.       CH1, X-axis         3. Activate both channel 1 and channel 2.       Page 41 channel 2.         Steps       1. From the Acquire menu toggle XY mode on.         1. The X-Y mode will appear.                                                                       |            |    | XY mode can also be used with cursors, see page 83 to turn cursors on.                                                                                  |
| <ul> <li>2. Connect channel 2 to the Y-axis source.</li> <li>3. Activate both channel 1 and Page 41 channel 2.</li> <li>3. From the Acquire menu toggle XY mode on.</li> <li>1. The X-Y mode will appear.</li> </ul>                                                                                                    | Connection | 1. | Connect channel 1 to CH2, Y-axis the X-axis source.                                                                                                    |
| 3. Activate both channel 1 and channel 2.       Page 41         Steps       1. From the Acquire menu toggle XY mode on.         1. The X-Y mode will appear.                                                                                                    |            |    | Connect channel 2 to<br>the Y-axis source. CH1, X-axis                                                                                                  |
| Steps1. From the Acquire menu toggle XY mode on.1. The X-Y mode will appear.                                                                                                    |            | 3. | Activate both channel 1 and Page 41 channel 2.                                                                                                    |
| 1. The X-Y mode will appear.                                                                                                    | Steps      | 1. | From the Acquire menu toggle XY mode on.                                                                                                    |
|                                                                                                    |            | 1. | The X-Y mode will appear.                                                                                                    |

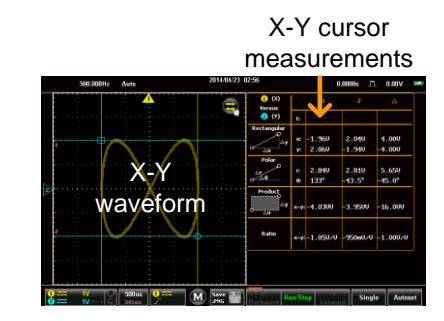

## Set the Record Length

| Background    | The number of samples that can be stored is set<br>by the record length. Record length is<br>important in an oscilloscope as it allows longer<br>waveforms to be recorded and/or allows<br>higher sampling rates to be achieved when<br>equivalent time sampling is used. |  |  |
|---------------|----------------------------------------------------------------------------------------------------|--|--|
| Record Length | 1k30,000 waveforms max10k3,000 waveforms max100k300 waveforms max1M20 waveforms max5M4 waveforms max                                                                                                    |  |  |
| Steps         | From the Acquire menu, press Record Length<br>and select the record length.<br>Record Length 1k, 10k, 100k, 1M, 5M                                                                                                    |  |  |
| Example       | Keecord Length       Keecord Length       Keecord Length       Keecord Length                                                                                                    |  |  |

Steps

### Set the Interpolation

| Background | The GDS-200/GDS-300 has two types of interpolation modes: ET (Equivalent Time) and $Sin(x)/x$ interpolation. Equivalent time sampling is able to achieve a sample rate of 20GSa/s when sampling periodic waveforms. $Sin(x)/x$ interpolation uses a sinc interpolation formula to reconstruct a continuous signal between sampled points. |                                                                                                    |
|------------|----------------------------------------------------------------------------------------------------|----------------------------------------------------------------------------------------------------|
|            | Sin(x)/x                                                                                                    | Samples of data are used to reconstruct a single waveform. $Sin(x)/x$ sampling should be used when the time base is fast or if single shot events need to be captured.                                                                                                |
|            | Equivalent-<br>time sampling                                                                                                    | Sampled data is accumulated a<br>number of times to reconstruct a<br>single waveform. This increases<br>the sampling rate, but can only<br>be used for repetitive signals.<br>This mode is usually used when<br>the time base is too fast for real-<br>time sampling. |

From the Acquire menu, press Interpolation and select the interpolation method.

Interpolation  $ET, \sin(x)/x$ 

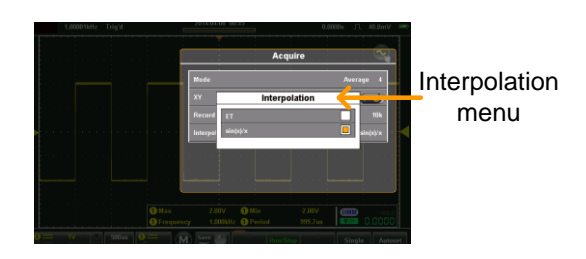

# Display Menu

The Display Menu defines how the waveforms and parameters appear on the display.

### Accessing the Display Menu

From the main screen, press the title bar to bring up the Drop Down menu. Press the Display icon to show the Display menu

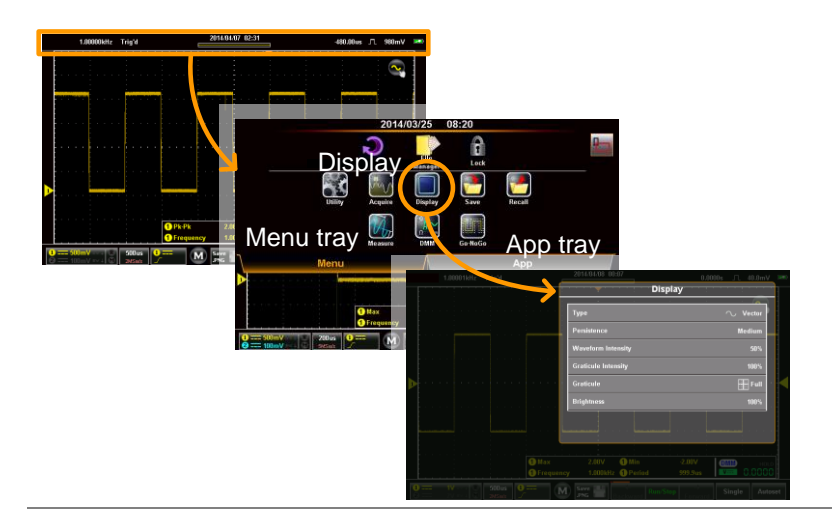

### Display the Waveform as Dots or Vectors

| Background | When the waveform is displayed on screen, it can be displayed as dots or vectors. |                                        |  |  |
|------------|-----------------------------------------------------------------------------------|----------------------------------------|--|--|
| Modes      |                                                                                   | Dots: Only sampled dots are displayed. |  |  |

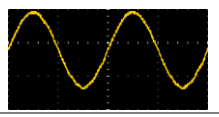

Vectors: Both the sampled dots and the connecting line are displayed.

StepsFrom the Display menu press Type and select<br/>the display mode.

Type Vectors, Dots

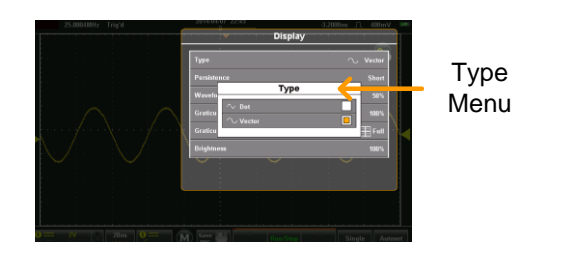

### Set the Level of Persistence

| Background | The Persistence function allows the GDS-<br>200/GDS-300 to mimic the trace of a traditional<br>analog oscilloscope. A waveform trace can be<br>configured to "persist" for a designated amount<br>of time. |                                       |  |
|------------|----------------------------------------------------------------------------------------------------|---------------------------------------|--|
| Steps      | From the Display menu press Persistence and<br>set the level of persistence with the slider or the<br>preset keys.                                                                                         |                                       |  |
|            | Persistence                                                                                                    | Off, Short, Medium, Long,<br>Infinite |  |

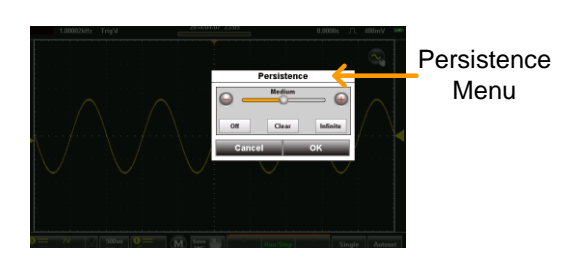

### Set the Waveform Intensity

| Background | The intensity level of a signal can also be set to<br>mimic the intensity of an analog oscilloscope by<br>setting the digital intensity level. |  |  |
|------------|----------------------------------------------------------------------------------------------------|--|--|
| Steps      | From the Display menu press Waveform<br>Intensity and select the intensity level.                                                              |  |  |
|            | Waveform Intensity 0 - 100%                                                                                                    |  |  |

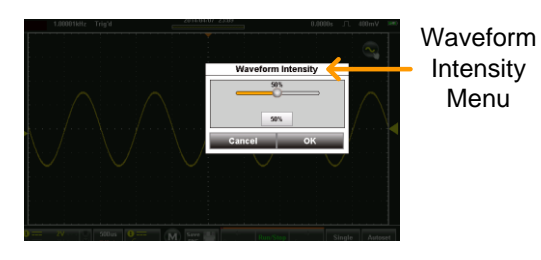

114

## Set the Graticule Intensity

| Background | The graticule intensity level can also be configured.                              |
|------------|------------------------------------------------------------------------------------|
| Steps      | From the Display menu press Graticule<br>Intensity and select the intensity level. |
|            | Graticule Intensity 0 - 100%                                                       |
|            |                                                                                    |

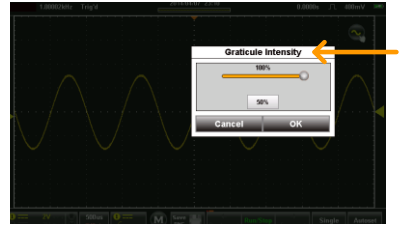

Graticule Intensity Menu

## Set the Graticule Type

| Background | There are 4 types of selectable graticule.                           |  |  |
|------------|----------------------------------------------------------------------|--|--|
| Steps      | From the Display menu press Graticule and select the graticule type. |  |  |
|            | Full: Shows the full grid; X and Y axis for each division.           |  |  |
|            | Grid: Show the full grid without the X and Y axis.                   |  |  |
|            | Cross Hair: Shows only the center X and Y frame.                     |  |  |
|            | Frame: Shows only the outer frame.                                   |  |  |

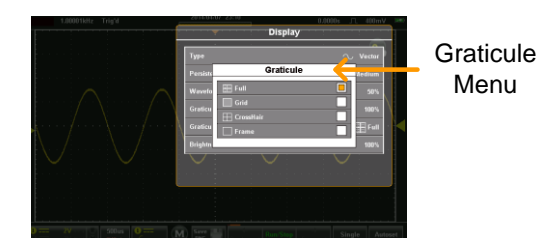

## Set the Brightness Level

| Background | The Brightness menu sets the display<br>brightness and the display power management,<br>known as ECO mode. ECO mode turns the<br>brightness down after a set amount of time<br>until the display is touched again. |                         |  |
|------------|----------------------------------------------------------------------------------------------------|-------------------------|--|
| Steps      | From the Display menu press Brightness and<br>select the brightness level and set the ECO<br>mode time.                                                                                                    |                         |  |
|            | Brightness                                                                                                    | 0 - 100%                |  |
|            | ECO Mode                                                                                                    | 1, 2, 5, 10, 30 minutes |  |

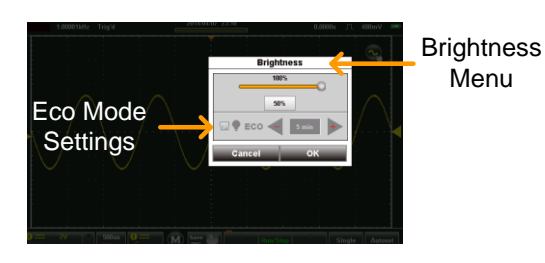

# Go-NoGo Menu

A Go-NoGo test checks if a waveform fits inside a user-specified maximum and minimum boundary. Boundary templates can be automatically created from a source channel or created manually using the touch screen. Boundary tolerances and violation conditions can also be set.

### Accessing the Go-NoGo Menu

From the main screen, press the title bar to bring up the Drop Down menu. Press the Go-NoGo icon to show the Go-NoGo menu

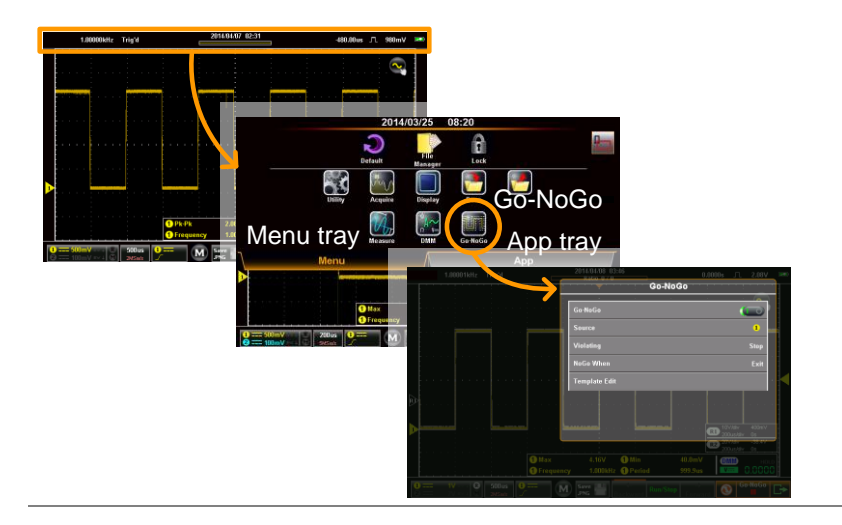

### Configuring the Go-NoGo Menu

| Source | 1. | Press the Source option to set the source waveform. |          |  |
|--------|----|-----------------------------------------------------|----------|--|
|        |    | Source                                              | CH1, CH2 |  |
|        |    |                                                     |          |  |

|               |    | Enter                                                                                  | Sets<br>the<br>lim                                                                                                    | s the NoGo condition to when<br>input signal stays within the<br>it boundary.        |  |
|---------------|----|----------------------------------------------------------------------------------------|----------------------------------------------------------------------------------------------------|--------------------------------------------------------------------------------------|--|
|               |    | Exit                                                                                   | Seta<br>the<br>bou                                                                                                    | s the NoGo condition to when<br>input signal exceeds the limit<br>indary.            |  |
| Violating     | 3. | Press Viola<br>setting dete<br>the NoGo V                                              | Press Violating to set the NoGo Action. This setting determines the action of the scope when the NoGo When setting is true. |                                                                                      |  |
|               |    | Stop                                                                                   |                                                                                                    | The waveform stops when the conditions are violated.                                 |  |
|               |    | Stop Beep                                                                              |                                                                                                    | The waveform stops and a beep<br>will be output when the<br>conditions are violated. |  |
|               |    | Continue                                                                               |                                                                                                    | Ignore violations and continue to monitor the signal.                                |  |
|               |    | Continue Be                                                                            | eep                                                                                                    | Output a beep when a violation occurs, but continue to monitor the signal.           |  |
| Turn Go-NoGo  |    | Press Go-N                                                                             | loGo                                                                                                    | o and turn Go-NoGo on.                                                               |  |
|               |    | An upper and lower template will appear on the display as Ref1 and Ref2, respectively. |                                                                                                    |                                                                                      |  |
|               |    | The Templa<br>in the Go-N                                                              | ate I<br>IoG                                                                                                    | Edit option will now be available<br>o menu.                                         |  |
| Template Edit | 5. | The Templa<br>and lower t<br>channel sel                                               | ate I<br>temj<br>ecte                                                                                                    | Edit option configures the upper<br>plate based on the source<br>d above.            |  |
|               | 6. | Select either the Max/Min or the Auto option                                           |                                                                                                    |                                                                                      |  |

|                 | Max/Min                          | Individually sets the offset for<br>the upper and lower templates.<br>These are based on the ground<br>level of the source channel.                            |
|-----------------|----------------------------------|----------------------------------------------------------------------------------------------------|
|                 | Auto                             | Sets the tolerance for the upper<br>and lower template an equal<br>distance from the source<br>channel. This is set to 0.4% by<br>default.                     |
| Save Template 7 | . To save or reca button when ir | ll a template, press the Option<br>n the Template Edit menu.                                                                                                   |
|                 | For the Max/N<br>recall options: | In option, there are a number of                                                                                                    |
|                 | From                             | Allows you to recall either an<br>internally saved reference<br>waveform (Wave 1 - Wave 2),<br>or to recall a reference<br>waveform using the file<br>manager. |
|                 | То                               | Recall the waveform to R1<br>(upper template) or R2 (lower<br>template).                                                                                       |
|                 | Recall                           | Recalls the selected reference<br>waveform to the corresponding<br>template.                                                                                   |
|                 | Save options:                    |                                                                                                    |
|                 | Save Max to R1                   | Saves the Max template to reference 1.                                                                                                    |
|                 | Save Min to R2                   | Saves the Min template to reference 2.                                                                                                    |
|                 | For the Auto of option, there is | ption, there is a single save<br>not a recall option:                                                                                                    |

# **G***<b>EINSTEK*

Save Template Saves both the upper and lower template to R1 and R2 respectively.

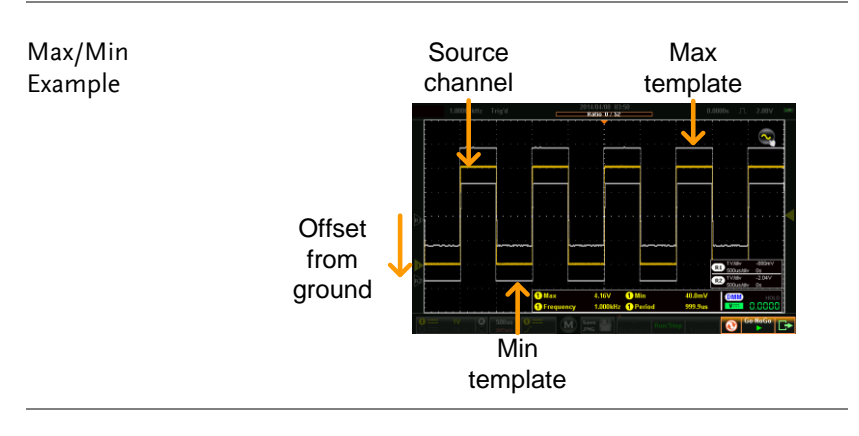

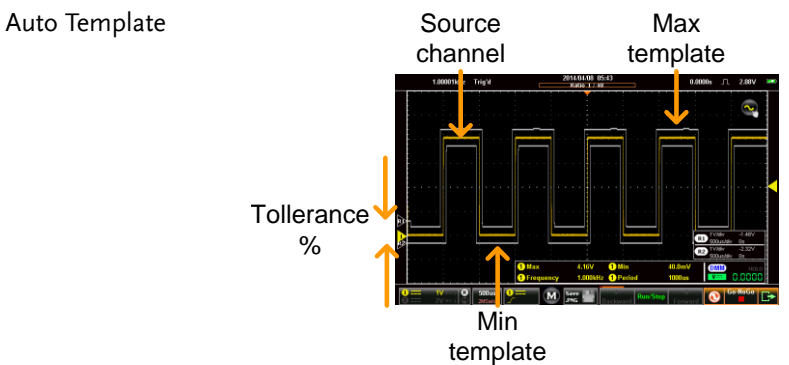

#### Running a Go-NoGo Test

Background The Go-NoGo controls are located at the bottom left-hand corner of the screen. The Fail/Total ratio (Violations/Number of Tests) is shown in the title bar.

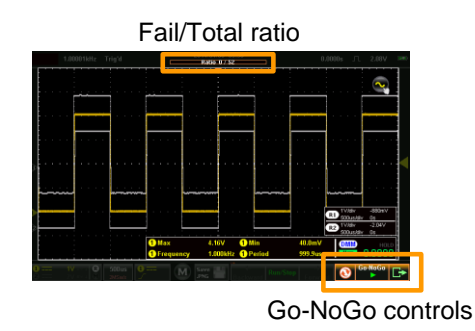

#### Run Go-NoGo 1. Toggle t Test play.

1. Toggle the Go-NoGo button from pause to play.

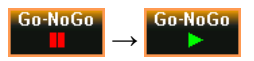

The test will run continuously until the test is stopped.

Pressing the Go-NoGo button again will stop the test and toggle the button back to pause.

If the Violating setting was set to Stop or Stop Beep, press the Go-NoGo button again to restart the test after it has stopped.

| Results                 | 2. | When Go-NoGo is running, the Fail/Total ratio<br>is displayed in the title bar. The first digit<br>represents the number of failed tests, and the<br>second digit represents the number of tests. |  |
|-------------------------|----|----------------------------------------------------------------------------------------------------|--|
|                         |    | When the test has stopped the scope goes into<br>the Stop mode (page 81) allowing you to step<br>though each acquisition with the Go-NoGo<br>template overlay.                                    |  |
| Reset Go-NoGo           | 3. | To reset the Go-NoGo test, press the Reset button 📀.                                                                                                    |  |
| Exit Go-NoGo<br>Testing | 4. | To exit from Go-NoGo testing press the Exit button 🕞.                                                                                                    |  |

# Save Operations

The Save function configures the save file destination, file format and in the case of image files, the on-screen items that should be saved.

Note When connected to a PC, files can only be saved if the USB mode is configured to "Communication". See page 102 for details.

#### Accessing the Save Menu

From the main screen, press the title bar to bring up the Drop Down menu. Press the Save icon to show the Save menu.

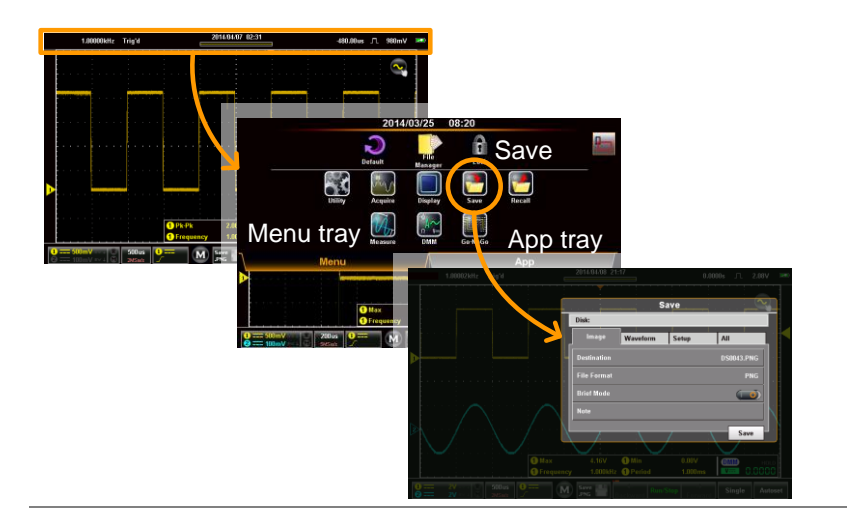

### Saving and Configuring Image Files

| Background       | Image files ca<br>in a number of<br>also be saved<br>mode allows of<br>to image files<br>automatic me<br>can be saved a<br>using the Brie | n be saved to the internal memory<br>of file formats. Custom notes can<br>with the image file. The brief<br>Custom notes can also be attached<br>or on-screen items such as<br>asurements and trigger positions<br>as extra data in the image file<br>of Mode. |
|------------------|----------------------------------------------------------------------------------------------------|----------------------------------------------------------------------------------------------------|
| Image File Items | Destination<br>File Format<br>Brief Mode                                                                                                  | Selects the save file destination.<br>Selects the image file format.<br>Embeds data into the image file.                                                                                                    |
|                  | Note                                                                                                    | Saves a note with the same<br>filename as the image file is<br>corresponds to.                                                                                                    |

- Save Image 1. From the Save menu, press the Image tab.
  - 2. To save, press the Save button at the bottom of the image tab.

The file will be saved into the configured file path. See below for the configuration details.

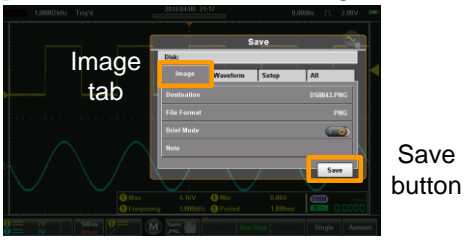

Destination 3. Press Destination to set the save file destination. There are two options:

|                             |    | File<br>Manager                                                                                                    | Goes to the file manager to set the<br>save-file path or to create new<br>folders. See page 139 for details on<br>using the file manager.                                                                                                |
|-----------------------------|----|----------------------------------------------------------------------------------------------------|----------------------------------------------------------------------------------------------------|
|                             |    | Rename                                                                                                    | By default, files are saved in the<br>format DSXXXX.PNG, where XXXX<br>is a number starting at 0001 that is<br>incremented each time an image file<br>is saved. This default save-filename<br>can be changed using the Rename<br>option. |
|                             |    |                                                                                                    | This option will allow you to rename the default file name using the on-screen keyboard.                                                                                                    |
| File Format                 | 4. | Press File                                                                                                    | Format to select the save file format:                                                                                                    |
|                             |    | BMP                                                                                                    | Sets the image format to bitmap.                                                                                                    |
|                             |    | PNG                                                                                                    | Sets the image format to PNG (default format)                                                                                                    |
| Adding Notes<br>(Text file) | 5. | <ul> <li>5. To add Notes, Brief Mode must be turned off.<br/>When the Brief Mode is turned off, the Note<br/>option will be available.</li> <li>5. Press Note. The on-screen keyboard will<br/>appear. Enter your note and press OK when<br/>finished*. See page 48 for details on using the<br/>on-screen keyboard.</li> </ul> |                                                                                                    |
|                             | 6. |                                                                                                    |                                                                                                    |
|                             |    | When the<br>saved as to<br>and with t<br>file.                                                                                                    | image file is saved, the note will be<br>ext file (*.txt) into the same file path<br>he same base filename as the image                                                                                                    |
|                             |    | *Multilang<br>language i                                                                                                    | guage notes are possible if the system<br>is not English.                                                                                                    |

| Brief Mode |    | Brief mode adds a series of user-selectable data<br>to the bottom of an image file. It also reverts the<br>normally black background into a white<br>background for easy printing. |                                                                                                    |  |
|------------|----|----------------------------------------------------------------------------------------------------|----------------------------------------------------------------------------------------------------|--|
|            | 7. | Toggle Brief Mo                                                                                                    | ode on.                                                                                                    |  |
|            | 8. | Press Brief Mode Setting to set what data gets saved to the image file:                                                                                                    |                                                                                                    |  |
|            |    | Date&Time                                                                                                    | Saves the date and time.                                                                                                    |  |
|            |    | Vertical                                                                                                    | Saves the vertical scale,<br>coupling, DC mode and<br>bandwidth limit of all the active<br>channels.                                                                     |  |
|            |    | Horizontal                                                                                                    | Saves the horizontal position and scale.                                                                                                    |  |
|            |    | Trigger                                                                                                    | Saves the trigger channel,<br>coupling, slope, frequency<br>rejection, Noise rejection,<br>trigger level and other data<br>associated with the selected<br>trigger type. |  |
|            |    | Cursor                                                                                                    | Saves the cursor position to the image file.                                                                                                    |  |
|            |    | Cursor Measure                                                                                                    | Saves the cursor information overlay to the image file.                                                                                                    |  |
|            |    | Measure                                                                                                    | Saves automatic measurements<br>and DMM measurement<br>readings.                                                                                                    |  |
|            |    | Note                                                                                                    | Adds a user-created note at the<br>bottom of the image file. Note:<br>Multilanguage notes are<br>possible if the system language<br>is not English.                      |  |

9. To preview the image file before saving, press the Preview button.

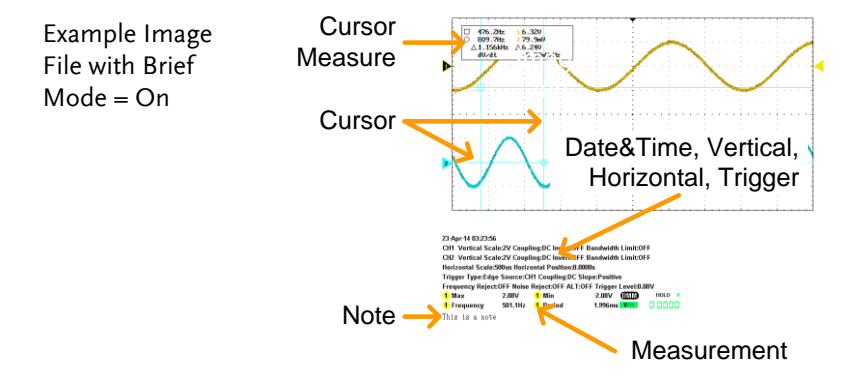

### Saving and Configuring Waveform Files

| Background             |  | Each displayed waveform can be saved either<br>separately or together in a folder for later recall<br>Waveforms can be saved from any of the source<br>channels, reference channels or math<br>waveform. |                                                                                             |
|------------------------|--|----------------------------------------------------------------------------------------------------|---------------------------------------------------------------------------------------------|
| Waveform File<br>Items |  | From                                                                                                    | Selects the waveform source                                                                 |
|                        |  | Destination                                                                                                    | Selects the destination to save the waveform.                                               |
| Save Waveform 1.<br>2. |  | From the Sav                                                                                                    | e menu, press the Waveform tab.                                                             |
|                        |  | To save, press the Save button at the bottom of the Waveform tab.                                                                                                    |                                                                                             |
|                        |  | The file will h<br>path with the<br>for the config                                                                                                    | be saved into the configured file<br>configured file format. See below<br>guration details. |

# **G**<sup>w</sup>**INSTEK**

|                                                                              |    | Waveform<br>tab                                                          | Save<br>button                                                                                                    |
|------------------------------------------------------------------------------|----|--------------------------------------------------------------------------|----------------------------------------------------------------------------------------------------|
| From                                                                         | 3. | Use the From<br>waveform:                                                | option to select the source                                                                                                    |
|                                                                              |    | 1                                                                        | Channel 1                                                                                                    |
|                                                                              |    | 2                                                                        | Channel 2                                                                                                    |
|                                                                              |    | М                                                                        | Math source                                                                                                    |
|                                                                              |    | R1                                                                       | Reference waveform 1                                                                                                    |
|                                                                              |    | R2                                                                       | Reference waveform 2                                                                                                    |
|                                                                              |    | All Displayed                                                            | Saves all the displayed<br>waveforms into a directory,<br>ALXXXX, where XXXX is a<br>number that is incremented each<br>time a save is performed.                                                       |
| Destination 4. If only a single source waves<br>the following destination or |    | le source waveform is to be saved,<br>destination options are available: |                                                                                                    |
|                                                                              |    | Wave1                                                                    | Wave1 - Wave20                                                                                                    |
|                                                                              |    | Ref                                                                      | R1 - R2                                                                                                    |
|                                                                              |    | File                                                                     | Pressing File will allow you to<br>either set the file path or rename<br>the file from the default of<br>DSXXXX.LSF, where XXXXX is a<br>number that is incremented each<br>time the waveform is saved. |

|              | 5. | If All Displayed waveforms are to be saved,<br>then the following destination options are<br>available:                                                          |                                                                                                    |  |
|--------------|----|----------------------------------------------------------------------------------------------------|----------------------------------------------------------------------------------------------------|--|
|              |    | File Manager                                                                                                    | Pressing File will allow you to<br>change the file path from the root<br>directory of the internal disk.        |  |
|              |    | Rename                                                                                                    | Pressing Rename will allow you<br>to rename the default directory<br>from ALXXXX.                               |  |
| File Format  | 6. | Press File For                                                                                                    | mat to select the save file format:                                                                             |  |
|              |    | LSF                                                                                                    | Internal file format. This format saves and recalls waveforms the fastest.                                      |  |
|              |    | Fast CSV                                                                                                    | Comma separated values. Allows<br>the waveforms to be saved in a<br>format that is readable by<br>spreadsheets. |  |
| Note         |    | Fast CSV files can only be recalled if the record length is 1k or 10k.                                                                                           |                                                                                                    |  |
| Adding Notes |    | A text file no<br>path as the sa                                                                                                    | te can be added to the same file<br>aved waveform file.                                                         |  |
|              | 7. | 7. Press Note. The on-screen keyboard will<br>appear. Enter your note and press OK when<br>finished. See page 48 for details on using the<br>on-screen keyboard. |                                                                                                    |  |
|              |    | When the wa<br>be saved as a<br>path and with<br>image file.                                                                                                    | veform file is saved, the note will<br>text file (*.txt) into the same file<br>h the same base filename as the  |  |

For example if the waveform is saved as DS001.1sf then the note will be saved as DS001\_LSF.txt.

## Saving and Configuring Setups

| Background       |    | Setup files can be saved so that the instrument state can be recalled at a later time.           |                     |                                |
|------------------|----|--------------------------------------------------------------------------------------------------|---------------------|--------------------------------|
| Setup File Items |    | Destination                                                                                      | Selects the save fi | le destination.                |
| Save Setup       | 1. | From the Save menu, press the Setup tab.                                                         |                     |                                |
|                  | 2. | To save, press the Save button at the bottom of the Setup tab.                                   |                     |                                |
|                  |    | The file will be saved into the configured destination. See below for the configuration details. |                     |                                |
|                  |    |                                                                                                  |                     | Setup<br>tab<br>Save<br>button |
|                  |    |                                                                                                  | 2 2 Miller Andrea   |                                |

- Destination
- 3. Press Destination to set the destination:

Set

Set 1 - Set 20

Press Edit label to set a label for the selected setup slot.

File

Pressing File will allow you to either set the file path or rename the file from the default of DSXXXX.SET, where XXXX is a number that is incremented each time the waveform is saved. Saving and Configuring Images, Waveforms and Setups All at Once

| Background        |    | Images, Waveforms and Setup files can all be<br>saved at the same time into a directory at the<br>same time using the All option.                             |                                                                                          |  |
|-------------------|----|----------------------------------------------------------------------------------------------------|------------------------------------------------------------------------------------------|--|
| All File Contents |    | All the files are saved, by default, to a directory<br>named AXXXX, where XXXX is a number that<br>is incremented each time a save operation is<br>performed. |                                                                                          |  |
|                   |    | AXXXX.PNG                                                                                                    | Image file                                                                               |  |
|                   |    | AXXCH1/2.LSF                                                                                                    | Waveform save file                                                                       |  |
|                   |    | DSXXXX.SET                                                                                                    | Setup up file                                                                            |  |
| Save All          | 1. | From the Save m                                                                                                    | enu, press the All tab.                                                                  |  |
|                   | 2. | To save, press th<br>the All tab.                                                                                                    | e Save button at the bottom of                                                           |  |
|                   |    | An image file, se<br>will be saved into<br>See below for the                                                                                                  | tup file and waveform files<br>o the configured destination.<br>e configuration details. |  |
|                   |    |                                                                                                    | All tab<br>Save<br>button                                                                |  |

Destination 3. Press Destination to set the destination:

| File Manager | Goes to the file manager to set<br>the save-file path or to create<br>new folders. See page 139 for<br>details on using the file manager.                                                                                                    |
|--------------|----------------------------------------------------------------------------------------------------|
| Rename       | By default, files are saved into a<br>directory called AXXXX, where<br>XXXX is a number starting at<br>0001 that is incremented each<br>time a save operation is<br>performed. This option will<br>allow you to rename the default<br>directory name using the on-<br>screen keyboard. |

# **Recall Operations**

The Recall function configures the save file destination, file format and in the case of image files, the on-screen items that should be saved.

Note Files can only be recalled if the USB port is configured to "Communication". See page 102 for details.

#### Accessing the Recall Menu

From the main screen, press the title bar to bring up the Drop Down menu. Press the Recall icon to show the Recall menu.

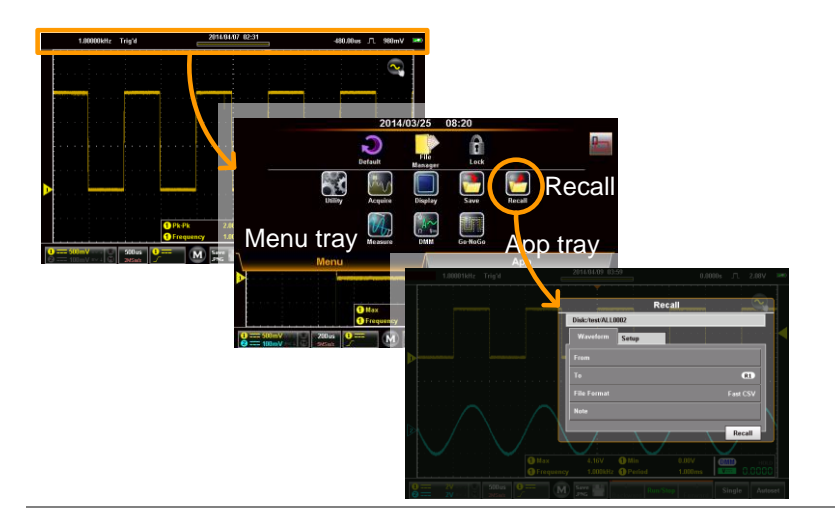

### **Recalling Waveform Files**

Background Waveforms can be recalled from either the internal memory slots (wave1 - wave20) or files saved in the LSF or CSV file formats.

| Waveform Recall | From        | Selects the source waveform.       |
|-----------------|-------------|------------------------------------|
| Items           | То          | Selects the destination to recall  |
|                 |             | to.                                |
|                 | File Format | Selects the file format to recall. |

- Recall Waveform 1. From the Recall menu, press the Waveform tab.
  - 2. To recall, press the Recall button at the bottom of the Waveform tab.

The waveform will be recalled from the configured file path/source and recalled to one of the reference waveforms. See below for configuration details.

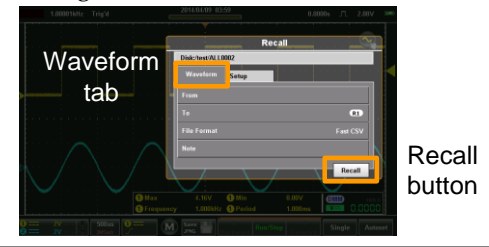

| From | 3. | The From option selects the source waveform: |                                                              |  |
|------|----|----------------------------------------------|--------------------------------------------------------------|--|
|      |    | Wave                                         | Wave 1 - Wave 20                                             |  |
|      |    |                                              | A label can also be set for the recalled waveform.           |  |
|      |    | File                                         | *.LSF and *.CSV files can be recalled from the file manager. |  |
| То   | 4. | The To opti<br>waveform:                     | on selects where to recall the                               |  |
|      |    | R1, R2                                       | Reference 1, reference 2                                     |  |

| File Format          | 5. | Chooses the file format that is to be recalled.<br>This option will determine whether *.LSF or<br>*.CSV files are shown in the From option.                               |                                                      |
|----------------------|----|----------------------------------------------------------------------------------------------------|------------------------------------------------------|
|                      |    | LSF                                                                                                    | Internal file format.                                |
|                      |    | CSV                                                                                                    | Comma separated values.                              |
| Note                 |    | Fast CSV files<br>length is 1k or                                                                                                    | can only be recalled if the record<br>r 10k.         |
| View & Edit<br>Notes |    | If a note for the selected file has been saved, the<br>Note option will display the contents of the<br>note. Pressing the Note option will allow you to<br>edit the note. |                                                      |
|                      | 6. | Press Note. The n                                                                                                    | he on-screen keyboard will<br>ote can now be edited. |
|                      |    | Note that the after if it is rea                                                                                                    | waveform note can be edited even called.             |

#### **Recalling Setups**

| Background            | Setup files<br>(setup) me | Setup files can be recalled from the internal Set (setup) memories or from the internal disk. |  |  |
|-----------------------|---------------------------|-----------------------------------------------------------------------------------------------|--|--|
| Setup Recall<br>Items | From                      | Selects the source setup.                                                                     |  |  |
|                       |                           |                                                                                               |  |  |

- Recall Setup 1. From the Recall menu, press the Setup tab.
  - 2. To recall, press the Recall button at the bottom of the Setup tab.

The setup will be recalled from the configured source. See below for the configuration details.

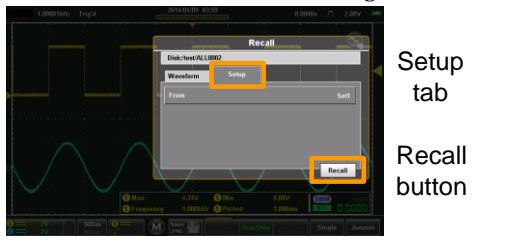

3. Press From to set the source:

| Set  | Set 1 - Set 20                                                                                |
|------|-----------------------------------------------------------------------------------------------|
|      | Press Edit label to set a label for the selected setup slot.                                  |
| File | Pressing File will allow you to<br>select a source file (XXXX.SET)<br>from the internal disk. |

From

# File Manager

The file manager is used to navigate the internal file system, create new folders or to delete files.

#### Accessing the File Manager

From the main screen, press the title bar to bring up the Drop Down menu. Press the File Manager icon to show the File Manager.

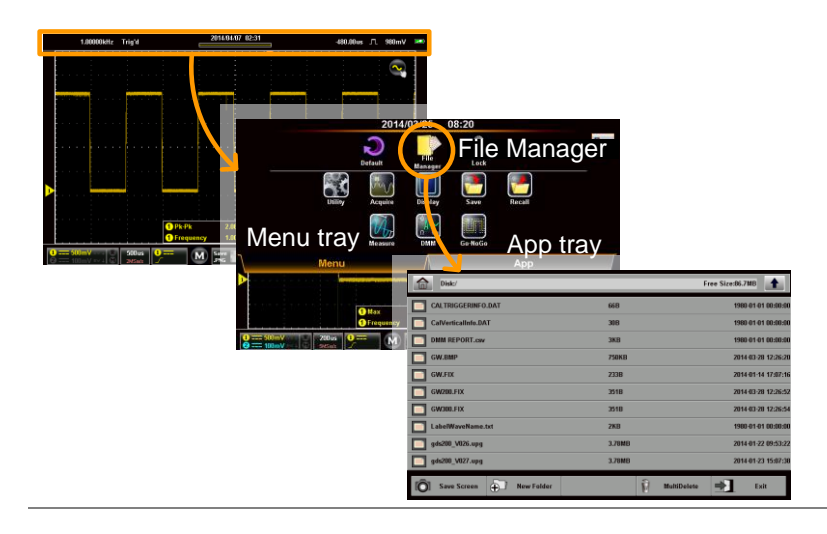

## Navigating the File System

| Background | The following diagram will show the file manager functions. |                                                                                                    |  |  |  |
|------------|-------------------------------------------------------------|----------------------------------------------------------------------------------------------------|--|--|--|
|            | Home F                                                      | File path/file size                                                                                                    |  |  |  |
|            | Save<br>screen<br>shot                                      | and the second second s |  |  |  |
|            | Home button                                                 | Goes back to the root directory.                                                                                                    |  |  |  |
|            | Back button                                                 | Goes back to the previous directory.                                                                                                    |  |  |  |
|            | Save screen shot                                            | Saves a screen shot of the file manager.                                                                                                    |  |  |  |
|            | New Folder                                                  | Creates a new folder.                                                                                                    |  |  |  |
|            | MultiDelete                                                 | Allows you to delete multiple files at the once.                                                                                                    |  |  |  |
|            | Exit                                                        | Exits the file manager.                                                                                                    |  |  |  |

| Navigation 2              |    | Scroll up and down to view files that are out of view.                                                                                                    |
|---------------------------|----|----------------------------------------------------------------------------------------------------|
|                           |    | Select a folder to enter a directory.                                                                                                    |
|                           | 3. | <ul> <li>Press the Back button to return to the previous directory.</li> <li>Selecting an image file will allow you to preview the image.</li> <li>Selecting a text(note) file will preview the message.</li> <li>Selecting an *.UPG (upgrade) file will allow you to upgrade the firmware.</li> </ul> |
| Create Folder             | 4. | <ul><li>Press the New Folder button to create a new file.</li><li>Enter the name of the new folder using the popup keyboard.</li></ul>                                                                                                    |
| Delete or Rename<br>Files | 5. | <ul><li>Long press the file that you want to delete or rename.</li><li>Choose to Delete or Rename the file from the popup that appears.</li></ul>                                                                                                    |
| MulitDelete               |    | The MultiDelete button allows you to delete multiple files at once.                                                                                                    |
|                           | 6. | Press the MultiDelete button.                                                                                                    |
|                           | 7. | Select the files that you want to delete by marking the relevant checkboxes.                                                                                                    |
|                           | 8. | After the checkboxes are marked, press Delete, then OK to confirm.                                                                                                    |
| Save Screenshot           |    | Press Save Screen to save a screenshot of the file system.                                                                                                    |

Exit

Press Exit to exit from the file system.

# DMM Mode

The DMM function can be used simultaneously with the DSO function. The DMM function is a basic digital multimeter. By default the DMM measurements are hidden in landscape mode. In the vertical display mode the DMM functions and measurements are displayed on the bottom of the screen automatically.

Accessing the Multimeter

There are two methods to access the DMM. Most of these instructions assume that the scope is in the vertical mode. See page 34 to switch to the vertical mode.

First Method: From the main screen, press the title bar to bring up the Drop Down menu. Press the DMM icon to show the multimeter settings.

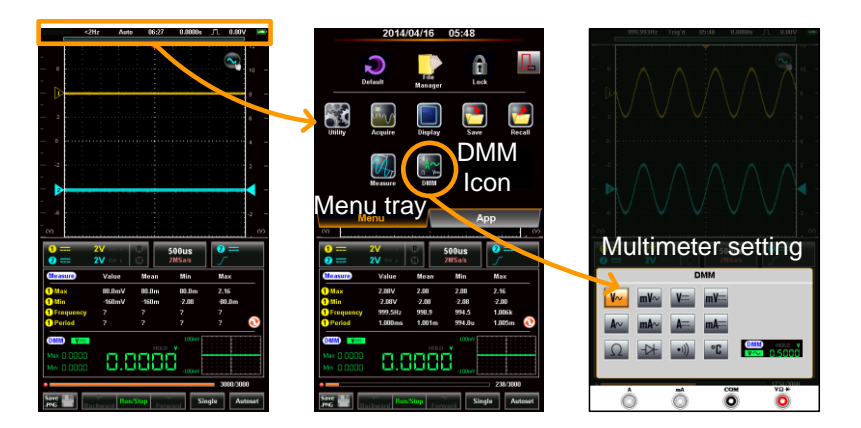

Second Method:

Vertical Orientation: Press and hold the DMM area for a short while to directly bring up the multimeter settings.

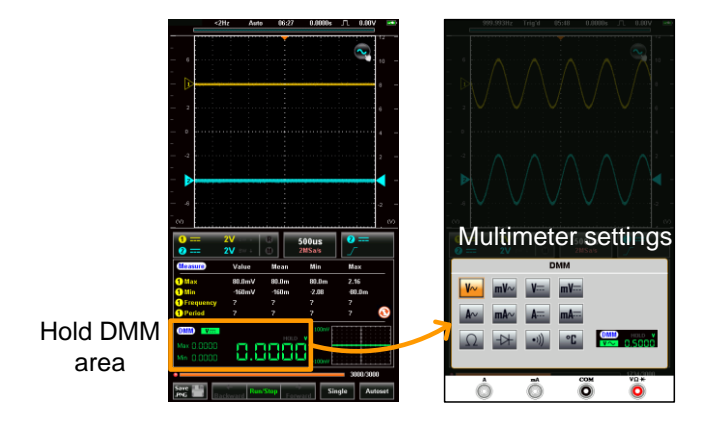

Horizontal Orientation: Press the Measure button to reveal the DMM area\*. Press and hold the DMM area for a few seconds to bring up the multimeter settings.

\*The DMM area can be expanded/collapsed by pressing once on the DMM area.

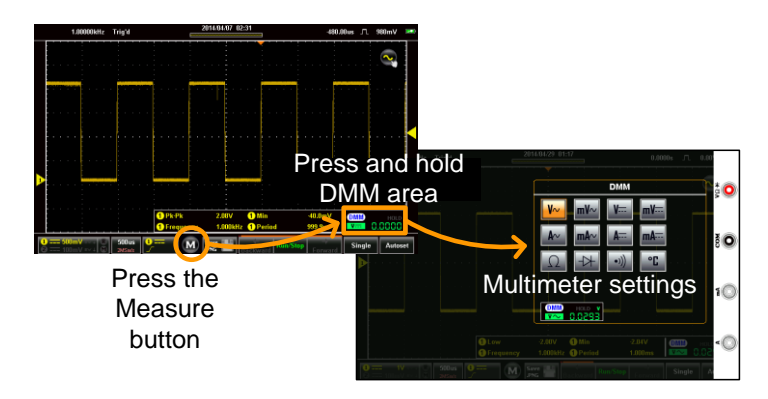
### Multimeter Display Overview

The DMM display will show the measurement mode, max, min and current measurement, and a trend plot (vertical view only) of the last 120 measurements. Please note that in the horizontal view, the DMM display is only fully shown in the expanded view, see above for details.

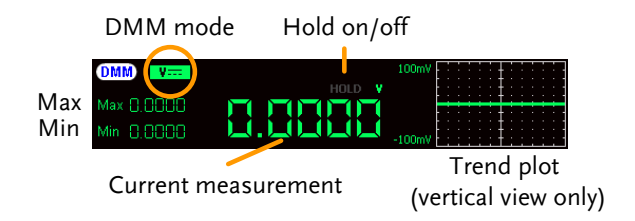

### AC/DC Voltage Measurement

| Background | The GDS-200/30<br>(CAT II) or 300V | 00 can measure up to 600V<br>' (CAT III). |
|------------|------------------------------------|-------------------------------------------|
| Connection |                                    |                                           |
|            | COM ا<br>باب                       | VΩ- <del>▶</del>                          |
| Steps      | 1. From the multin<br>ACmV, DCV or | neter settings choose ACV,<br>DCmV.       |
|            | ACV = V~                           | ACmV = <sup>mV</sup> ∼                    |
|            | DCV =                              | DCmV = <sup>mV</sup> ≕                    |

2. The selected mode will be previewed in the lower corner.

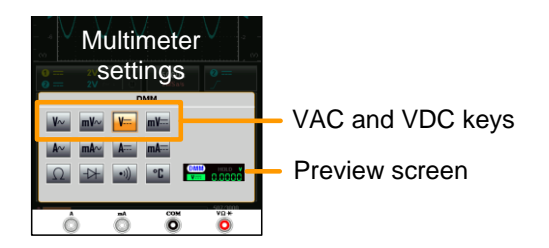

3. Press anywhere outside of the multimeter settings area to return to the main display.

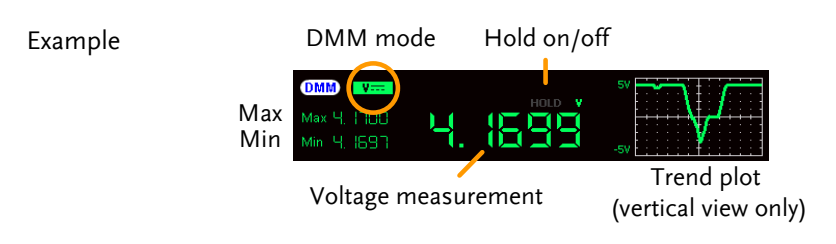

### **Current Measurement**

| Back Ground | The GDS-200/300 can measure AC and DC          |
|-------------|------------------------------------------------|
|             | current from two input terminals, depending    |
|             | on the current range. There is a 10A input for |
|             | I≤10A, and a mA terminal for I≤600mA.          |

Connection

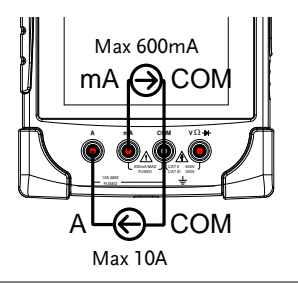

| Steps         |          | From the multimeter se<br>ACmA, DCA or DCmA<br>than the 600mA is input            | ettings choose ACA,<br>A. Ensure that no more<br>at into the mA port. |
|---------------|----------|-----------------------------------------------------------------------------------|-----------------------------------------------------------------------|
|               |          | ACA =                                                                             | ACmA = MA                                                             |
|               |          | DCA = A                                                                           | DCmA = MA.                                                            |
|               | 2.       | The selected mode will lower corner.                                              | be previewed in the                                                   |
|               |          | Multimeter<br>settings                                                            | ACA and DCA keys<br>Preview screen                                    |
| Note          |          | Ensure that no more tha<br>mA port. Failure to do so<br>page 176 to replace the f | n 600mA is input into the<br>will blow the fuse. See<br>fuse.         |
|               | 3.       | Press anywhere outside settings area to return t                                  | e of the multimeter<br>to the main display.                           |
| Example       | Ma<br>Mi | DMM mode Hold                                                                     | on/off                                                                |
| Resistance Me | asu      | rement                                                                            |                                                                       |

| Back Ground | The GDS-200/300 can measure resistance up to |
|-------------|----------------------------------------------|
|             | 4 counts.                                    |

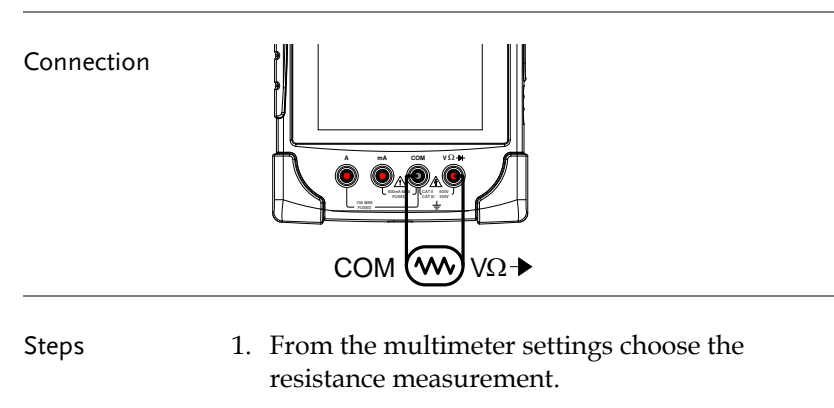

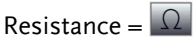

2. The selected mode will be previewed in the lower corner.

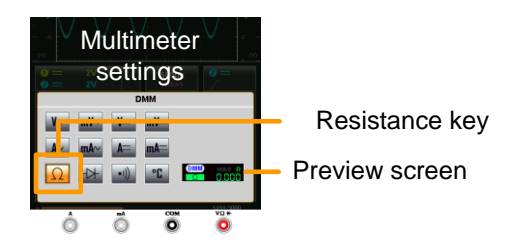

3. Press anywhere outside of the multimeter settings area to return to the main display.

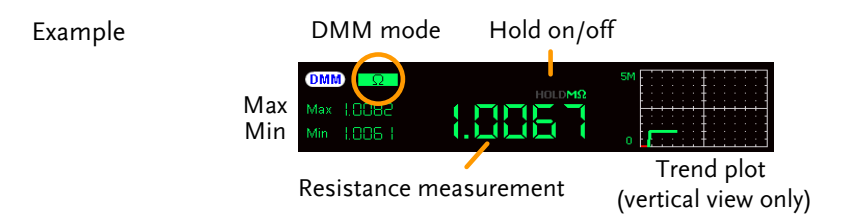

### Diode Measurement

| Back Ground The diode test checks the characteristics of a dio forward bias current the measuring the forward | the forward bias<br>ode by running a constant<br>hrough the DUT and<br>d voltage drop. |
|----------------------------------------------------------------------------------------------------|----------------------------------------------------------------------------------------|
| 0                                                                                                    | 0 1                                                                                    |

Connection

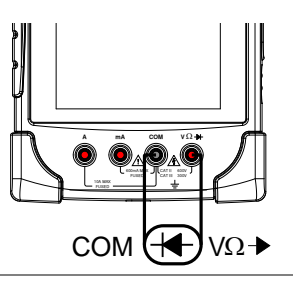

Steps 1. From the multimeter settings choose the diode measurement.

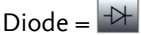

2. The selected mode will be previewed in the lower corner.

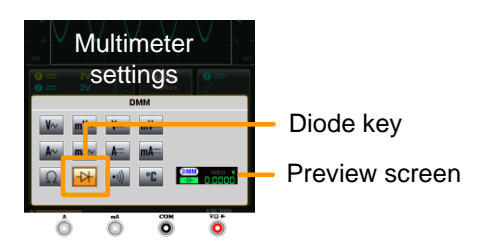

- 3. Press anywhere outside of the multimeter settings area to return to the main display.
- 4. OPEN will be displayed when the diode passes the diode test.

| Note Note     | Ensure the diode polarity is correct before performing the diode measurement.                                                                                                    |
|---------------|----------------------------------------------------------------------------------------------------|
| Example       | DMM mode Hold on/off                                                                                                    |
| Continuity Me | asurement                                                                                                    |
| Back Ground   | The continuity test checks that the resistance in the DUT is low enough to be considered continuous (of a conductive nature). The continuity threshold level is set to $<15\Omega$ . |
| Connection    |                                                                                                    |
| Steps         | <ol> <li>From the multimeter settings choose the continuity measurement.</li> <li>Continuity = </li> </ol>                                                                           |

2. The selected mode will be previewed in the lower corner.

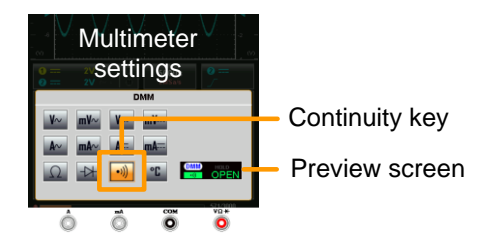

- 3. Press anywhere outside of the multimeter settings area to return to the main display.
- 4. The approximate resistance will be displayed when there is continuity present in the connection.

OPEN will be displayed if continuity is not present.

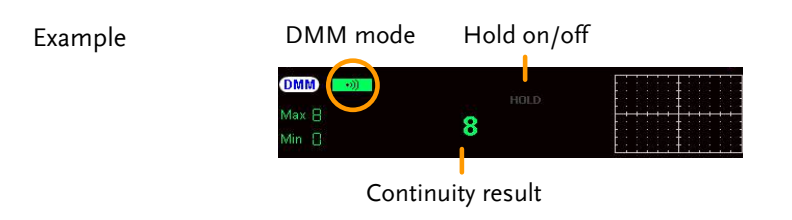

### **Temperature Measurement**

| Back Ground | The GDS-300 can measure temperature using a thermocouple. To measure temperature, the DMM accepts a thermocouple input and calculates the temperature from the voltage fluctuation. The thermocouple type is taken into consideration. Temperature measurement is only supported on the GDS-300. |
|-------------|----------------------------------------------------------------------------------------------------|
| Note        | Please see the specifications on page 184 for the the thermocouple specifications.                                                                                                    |
| Connection  |                                                                                                    |
| Steps       | <ol> <li>From the multimeter settings choose the<br/>temperature measurement.</li> <li>Pressing the Temperature button will<br/>toggle between °C and °F.</li> </ol>                                                                                                    |

- Temperature = 1/16
- 2. Next, select the thermocouple type.

Thermocouple = B E, J, K, N, R, S, T

3. The selected mode will be previewed in the lower corner.

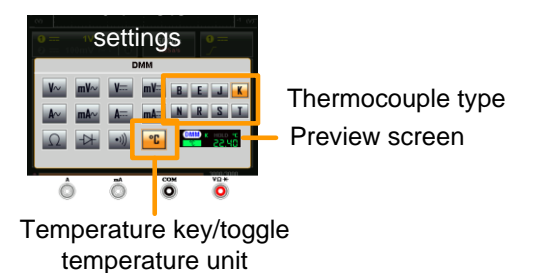

4. Press anywhere outside of the multimeter settings area to return to the main display.

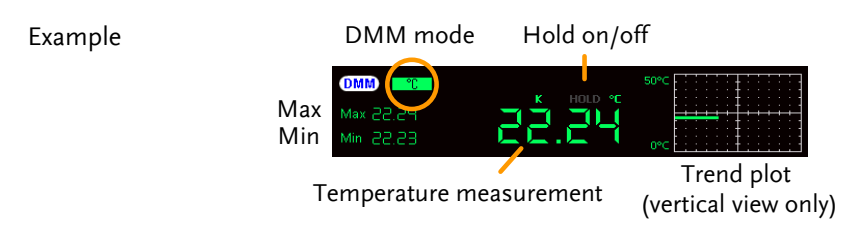

### EE APPs

The GDS-200/300 has a number of handy engineering apps built-in. The following apps are available by default:

Attenuation Calculator, Resistance Calculator, Calculator, Advanced DMM, Template Editor and QR-Code Link.

### Accessing the EE Apps

From the main screen, press the title bar to bring up the Drop Down menu. Press the App tray to show the EE Apps menu tray.

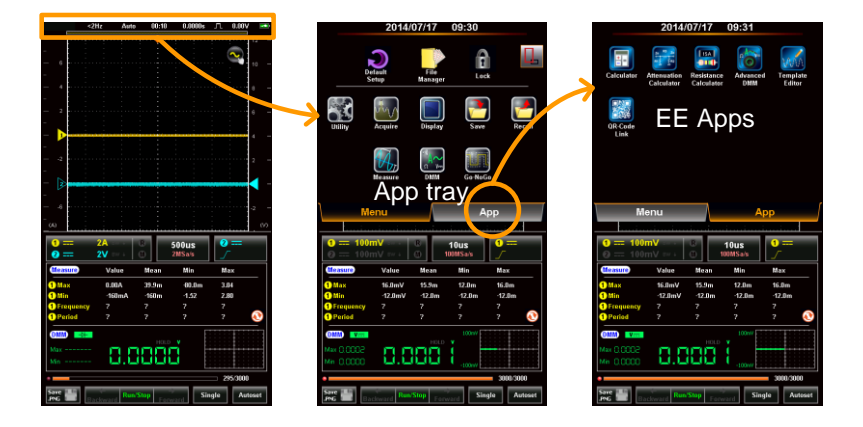

Steps

### Attenuation Calculator

| Background | The attenuation calculator calculates the        |
|------------|--------------------------------------------------|
|            | resistor values of 5 common attenuator circuits. |
|            | The only input required is the attenuation       |
|            | required (dB), the system impedance $(Z_0)$ and  |
|            | the resistor accuracy (Standard E6 - E192).      |

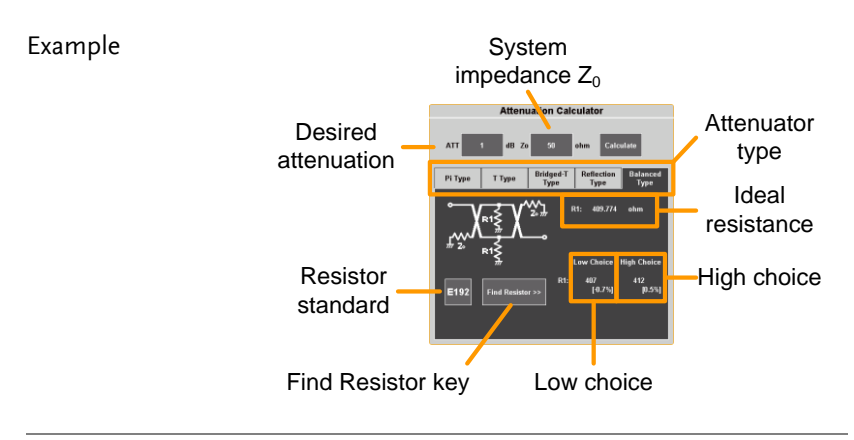

- 1. From the EE Apps tray select the Attenuation Calculator icon.
  - 2. In the ATT field enter the attenuation required in dB.
  - 3. In the  $Z_0$  field input the system impedance in ohms. This value is typically  $50\Omega$ .
  - 4. Select the type of attenuator circuit.
    - Circuit: Pi Type, T Type, Bridged-T Type, Reflection Type, Balanced Type

| 5.           | Press Calculate. This will calculate the exact<br>resistance values required for the desired<br>attenuation and system impedance                                                                                                    |
|--------------|----------------------------------------------------------------------------------------------------|
| 6.           | Press the EXXX button to select the resistor standard.                                                                                                    |
| 7.           | <ul><li>Press Find Resistor to find the resistors that<br/>most closely match the ideal resistance values<br/>calculated in step 5.</li><li>The best high and best low resistors are<br/>shown along with the percentage offset<br/>from the ideal value.</li></ul> |
| Advanced DMM |                                                                                                    |
| Background   | The Advanced DMM is similar to the regular                                                                                                    |

ground The Advanced DMM is similar to the regular DMM mode, however it is full screen and includes an advanced trend plot that can log up to 400 measurements. The trend plot is able to log from 40 seconds to 6 hours worth of measurements.

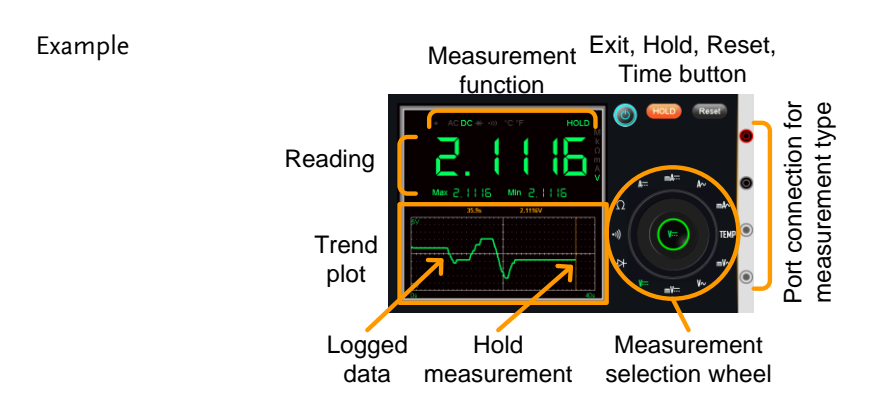

| Note                  | Please see the DMM chapter for details on the different measurement modes and connections. See from page 143.                                                     |
|-----------------------|----------------------------------------------------------------------------------------------------|
| Select<br>Measurement | 1. From the EE Apps tray select the Advanced DMM icon.                                                                                                    |
|                       | 2. From the measurement selection wheel select the measurement type.                                                                                              |
|                       | 3. The current measurement, minimum and maximum measurement will be shown as soon as the measurement type is selected.                                            |
| Logging               | <ol> <li>Data is automatically logged as soon as a<br/>measurement function is selected. Logged data<br/>is plotted as a green line in the trend plot.</li> </ol> |
|                       | 5. Press the Time button and select the logging time. Press OK to confirm the logging duration time.                                                              |
|                       | 6. The time is shown as the X-axis of the trend plot.                                                                                                    |
|                       | Time: 40s, 3m, 6m, 15m, 30m, 1hr, 3hr, 6hr                                                                                                    |
|                       | 7. To pause the measurement and data logging, press the Hold button.                                                                                              |
|                       | 8. To reset the logging, press the Reset button.                                                                                                    |
| Exit                  | To exit from the Advanced DMM app, press the<br>Exit button. The advanced DMM will retain its<br>state even after exiting, allowing data logging<br>to continue.  |

### Calculator

| Background | The Calculator function is a convenient scientific calculator especially suited to electronic calculations. |
|------------|----------------------------------------------------------------------------------------------------|
|            | electronic calculations.                                                                                    |

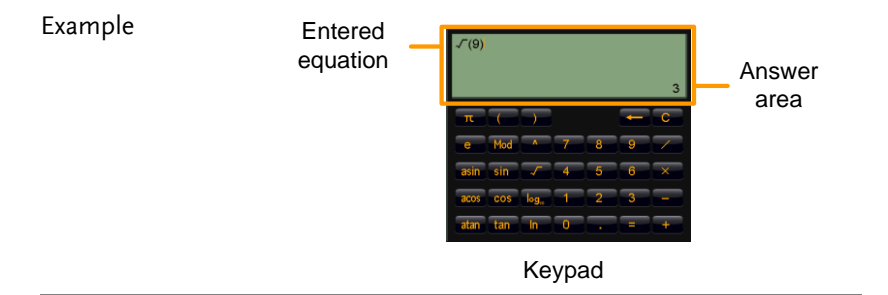

# Steps 1. From the EE Apps tray select the Calculator app.

- 2. Using the keypad, enter the desired equation.
  - The equations follow standard order of operations.
  - The equation will appear on the top lefthand side.
- 3. Press the Equals button to perform the calculation
  - The answer will appear in the bottom righthand side.

### QR Code Link App

Background The QR Code Link app displays QR codes for commonly used websites relating to the GDS-200/300. The GW Instek webpage is included as an example.

To use the QR Code Link app, download a QR code reader app for your smartphone and read the QR codes from the QR Code Link app.

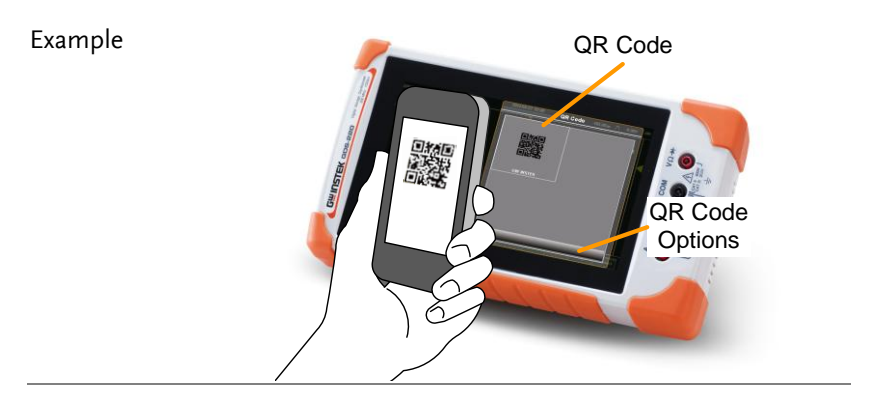

### **Resistance Calculator**

| Background           | The resistance calculator can calculate the value<br>of a resistor based on the band code. The<br>calculator can also calculate the resistance of<br>SMD resistors based on the 3/4 digit SMD<br>code, EIA-96 (1%) or 2/5/10% code. |  |
|----------------------|----------------------------------------------------------------------------------------------------|--|
|                      | See page 177 for information on the various resistor codes.                                                                                                    |  |
| Standard Resistor 1. | From the EE Apps tray select the Resistance                                                                                                    |  |

Values Calculator icon.

- 2. Press the Color Code button for standard pintype resistors.
- 3. Select the 4 band or 5 band tab.
- 4. Press each of the colored bands in succession and choose the appropriate color for each band from the pop-up window.

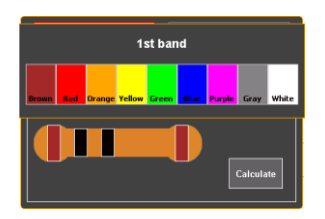

5. Press Calculate to calculate the value of the resistor.

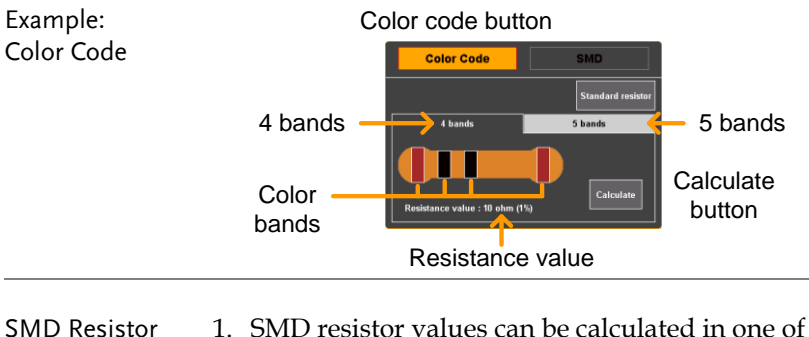

- SMD Resistor1.SMD resistor values can be calculated in one of<br/>3 ways; using a 3 or 4 digit code, using EIA-96<br/>code or using 2%/5%/10% code.
  - 2. Press the SMD button to select SMD resistors.
  - 3. Select the tab corresponding to code used on the SMD.

SMD 3-digit/4-digit code EIA-96 2%, 5%, 10%

- 4. Press the SMD code button and enter the SMD code in the pop-up window.
- 5. Press Calculate to calculate the value of the SMD resistor.

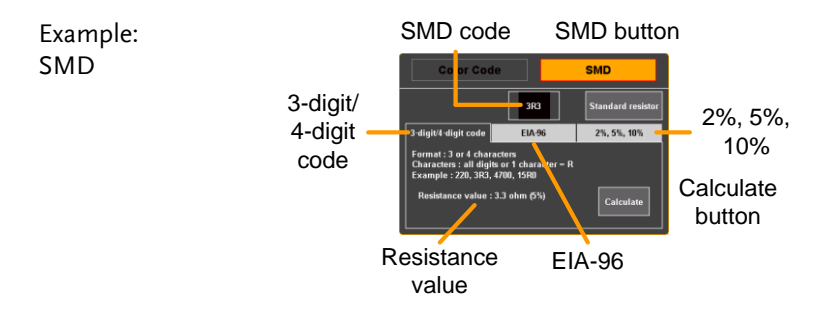

### Template Editor

| Background | The Template Editor function can be used for<br>Go-NoGo testing. Templates can be edited from<br>existing templates created from the Go-NoGo<br>function or drawn directly from the touch<br>screen. |
|------------|----------------------------------------------------------------------------------------------------|
|            | See page 118 for details on using the Go-NoGo function.                                                                                                    |

| Example | Edit window                                                                                                    |
|---------|----------------------------------------------------------------------------------------------------|
|         | Template<br>offset from<br>source<br>ground<br>Ext Cancel Encode East Save                                                                                                    |
| Steps   | 1. From the EE Apps tray select the Template Editor icon.                                                                                                    |
|         | <ol> <li>Select "Draw New Template" or "Load<br/>template from".</li> </ol>                                                                                                    |
|         | Draw New Template Draw a template freehand                                                                                                    |
|         | Load TemplateUses a previously savedfromwaveform as a template                                                                                                    |
|         | 3. Select a source channel and press Next.                                                                                                    |
|         | <ul> <li>4. If "Draw New Template" was selected, simply trace a template (from left to right) on the screen using the source as guide. The template will be created from a number of points.</li> <li>Press Clear to redo the template drawing.</li> <li>Press Undo to delete the last trace point.</li> <li>After the points have been drawn, touching any point on the screen will return the vertical value.</li> </ul> |
|         | Press Next when the template is drawn.                                                                                                    |
|         | 5. After the template is first drawn/loaded, the template offset can be edited by swiping the screen up or down from the left of the graticule.                                                                                                    |
|         | 6. To edit the template further, swipe the screen                                                                                                    |

left and right to position the green edit window and press the Edit button.

- Each point within the edit window can now be edited to a fine scale by drawing on the screen.
- Press OK when done.
- 7. To smooth the template press the Smooth button.
  - Points will be removed to smooth the template.
- 8. To save the template, press the Save button.
  - Choose to save the template to Ref1, Ref2 or as an \*.LSF file.
- 9. After saving, you will be given the option to: edit a new template, go directly to the Go-NoGo function or to exit from the Template editor.

# Remote control config

This chapter describes basic configuration for remote control. For a command list, refer to the programming manual downloadable from the GWInstek website, www.gwinstek.com

| Interface Configuration                         | 165 |
|-------------------------------------------------|-----|
| Configure USB Interface                         |     |
| Remote Control Function Check                   |     |
| Using Realterm to Establish a Remote Connection |     |

## Interface Configuration

The GDS-200/300 uses the USB device port for remote control. When using the remote control function, the GDS-200/300 acts as a virtual COM port (VCP).

New drivers can be downloaded from the GW Instek website, <u>www.gwinstek.com</u>.

### Configure USB Interface

| Configuration |    | PC side connection<br>GDS side connection                                                                                                    | Type A, host port<br>Type Mini-B, device port                                                                                          |
|---------------|----|----------------------------------------------------------------------------------------------------|----------------------------------------------------------------------------------------------------|
| Background    |    | The GDS's USB device<br>configured to the "Co<br>enable the remote con                                                                       | e port needs to be<br>mmunication" mode to<br>nection.                                                                                 |
| Configuration | 1. | Connect the PC to the supplied USB-A to US                                                                                                   | GDS-200/300 using the<br>5B Mini-B cable.                                                                                              |
|               | 2. | From the Drop Down<br>icon>USB device port<br>Communication. (See                                                                            | menu press the Utility<br>and select<br>page 102).                                                                                     |
|               | 3. | When the PC asks for<br>USB driver included of<br>Manual CD or downlo<br>GW Instek website, w<br>driver automatically s<br>virtual COM port. | the USB driver, select the<br>on the accompanying User<br>oad the driver from the<br>ww.gwinstek.com. The<br>sets the GDS-200/300 as a |
|               | 4. | The DSO should now control. See page 166 f function check.                                                                                   | be ready for remote<br>for the remote control                                                                                          |

### Remote Control Function Check

| Functionality<br>check | Invoke a terminal application such as Realterm.                                                                                                    |
|------------------------|----------------------------------------------------------------------------------------------------|
|                        | In the terminal program, set the COM port,<br>baud rate, stop bit, data bit and parity to match<br>the settings for the virtual COM port of the<br>DSO.                                     |
|                        | To check the COM settings of the DSO in<br>Windows, see the Windows Device Manager.<br>For example, in WinXP go to the Control panel<br>$\rightarrow$ System $\rightarrow$ Hardware tab.    |
| Note                   | If you are not familiar with using a terminal<br>application to send/receive remote commands,<br>please page 167 (Using Realterm to Establish a<br>Remote Connection) for more information. |
|                        | Run this query command via the terminal after<br>the instrument has been configured for<br>USB remote control (page 165).                                                                   |
|                        | *idn?                                                                                                    |
|                        | This should return the Manufacturer, Model<br>number, Serial number, and Firmware version<br>in the following format.                                                                       |
|                        | • GW,GDS-310, XXXXXXX, VX.XX                                                                                                    |
| Note                   | For further details, please see the programming manual, available on the GW Instek web site @ www.gwinstek.com.                                                                             |

| Background |    | Realterm is a terminal program that can be<br>used to communicate with a device attached to<br>the serial port of a PC or via an emulated serial<br>port via USB.                                   |
|------------|----|----------------------------------------------------------------------------------------------------|
|            |    | The following instructions apply to version 2.0.0.70. Even though Realterm is used as an example to establish a remote connection, any terminal program can be used that has similar functionality. |
| Note       |    | Realterm can be downloaded on Sourceforge.net free of charge.                                                                                                    |
|            |    | For more information please see<br>http://realterm.sourceforge.net/                                                                                                    |
| Operation  | 1. | Download Realterm and install according to the instructions on the Realterm website.                                                                                                    |
|            | 2. | Connect the GDS-200/300 via USB to a PC and configure for remote control connection (page 165).                                                                                                    |
|            | 3. | Make note of the baud rate, stop bits and parity of the VCP driver.                                                                                                    |
|            |    | Go to the Windows device manager and find<br>the COM port number for the connection.<br>For example, go to the Start menu > Control<br>Panel > Device Manager                                       |
|            |    | Double click the <i>Ports</i> icon to reveal the connected serial port devices and the COM port for each connected device.                                                                          |

The baud rate, stop bit and parity settings can be viewed by right-clicking the connected device and selecting the *Properties* option.

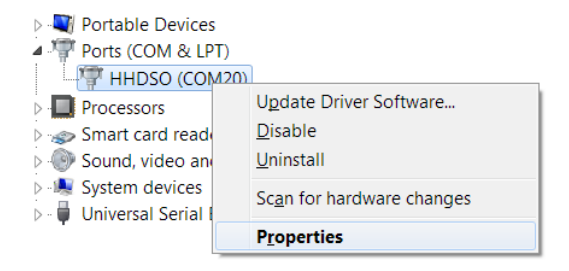

4. Start Realterm on the PC as an administrator. Click:

Start menu>All Programs>RealTerm>realterm

Tip: to run as an administrator, you can right click the Realterm icon in the Windows Start menu and select the *Run as Administrator* option. 5. After Realterm has started, click on the Port tab.

Enter the *Baud*, *Parity*, *Data bits*, *Stop bits* and *Port* number configuration for the connection.

The *Hardware Flow Control* and *Software Flow Control* options can be left at the default settings.

Press Open to connect to the GDS-200/300.

| Ba RealTerm:               | Serial Capture Program 2.0.0.70                                                                                                    |     |
|----------------------------|----------------------------------------------------------------------------------------------------|-----|
|                            |                                                                                                    |     |
| •                          | 4                                                                                                    |     |
| Display Port               | Capture         Prins         Send         Echo Port         I2C         I2C         In         Clearly         Freeze         ?           Port         [20 |     |
| P <u>a</u> rity<br>(● None | Data Bits Stop Bits Receive Xon Char: 17 TXD (3)<br>6 8 bits 6 1 bit C 2 bits CTS (8)                                                                       |     |
| C Odd<br>C Even            | C 7 bits Hardware Flow Control Transmit Xoff Char. 19 DCD (1)                                                                                               |     |
| C Mark<br>C Space          | C 5 bits C DTR/DSR C RS485-tts C Raw _ Ring (9)                                                                                                    |     |
|                            | (• TelnetBREAK                                                                                                    | -   |
| Ľ                          |                                                                                                    | ×., |

6. Click on the *Send* tab.

In the *EOL* configuration, check on the +*CR* and +*LF* check boxes.

Enter the query: *\*idn?* 

Click on Send ASCII.

| PagealTerm: Serial Capture Program 2.0.0.70                                                                                                    |
|----------------------------------------------------------------------------------------------------|
| GN, GDS-310, P1/A2023, UV/y(8)F                                                                                                    |
| •                                                                                                    |
| Display Port Capture Pins Send Echo Port I2C I2C2 In Clear Freeze ?<br>widn? Send Numbers Send ACD V + C Disconnect Disconnect V + C Disconnect V + C Disconnect V + C Disconnect V + C + C P K D (2) |
| Send Numbers Send ASS +LF   TXD (3)                                                                                                    |
| 0 <u>^C</u> LF Repeats 1 T Literal Strip Spaces +cr DCD (1)                                                                                                    |
| Dump File to Port  C \u00ed Yeng Capture bd  C \u00ed Yeng Capture bd  C \u00ed Yeng Capture bd  DSR (6)  Bing (3)  Bepeds [1 Error  Error                                                            |

7. The terminal display will return the following:

*GW, GDS-310, XXXXXXX,VX.XX* 

(manufacturer, model, serial number, version)

8. If Realterm fails to connect to the unit, please check all the cables and settings and try again.

# Faq

- I connected the signal but it does not appear on the display.
- I want to remove the measurement or FFT results from the display.
- The waveform does not update (frozen).
- The probe waveform is distorted.
- Autoset does not catch the signal well.
- The date and time settings are not correct.
- The accuracy does not match the specification.

I connected the signal but it does not appear on the display.

Make sure you have activated the channel by accessing the vertical menu. You can tell if the channel is activated if its channel indicator is to the left of the graticule. See page 51 to activate a channel.

I want to remove the measurement or FFT results from the display.

In the vertical display mode there is no way to remove the automatic measurements from the display. However in the horizontal display mode the automatic measurements can be removed by pressing the M (Measure) icon in the bottom of the display. See page 89 for further details.

The waveform does not update (frozen).

Press the Run/Stop key to unfreeze the waveform. See page 80 for details.

If this does not help, the trigger mode might be set to Single. Press theRun/Stop key to change out from Single mode.

The probe waveform is distorted.

You might need to compensate the probe. For details, see page 34.

Autoset does not catch the signal well.

The Autoset function cannot catch signals under 30mV or 20Hz. Please manually set the trigger conditions. See page 78 for Autoset details.

The date and time settings are not correct.

For date and time setting details, please see page 33. If it does not help, the battery may be flat. Charge the instrument.

The accuracy does not match the specification.

Make sure the device is powered On for at least 30 minutes, within +20°C-+30°C. This is necessary to stabilize the unit to match the specification.

For more information, contact your local dealer or GWInstek at www.gwinstek.com / marketing@goodwill.com.tw.

# 

The Appendix contains basic maintenance, miscellaneous information and the device specifications.

| Firmware Update                                                                                                    | 175                                                                |
|----------------------------------------------------------------------------------------------------|--------------------------------------------------------------------|
| Fuse Replacement                                                                                                    | 176                                                                |
| Resistor Standards                                                                                                    |                                                                    |
| Resistor Standards                                                                                                    |                                                                    |
| Standard Resistor Code                                                                                                    |                                                                    |
| 3 or 4 Digit SMD Resistor Standards                                                                                                    |                                                                    |
| EIA-96 Code                                                                                                    |                                                                    |
| First Two Digits                                                                                                    |                                                                    |
| Multiplier                                                                                                    |                                                                    |
| 2%, 5%, 10% Code                                                                                                    |                                                                    |
| Multiplier                                                                                                    |                                                                    |
| Last Two Digits                                                                                                    |                                                                    |
| GDS-200/300 Default Settings                                                                                                    |                                                                    |
| GDS-200/300 Default Settings<br>GDS-200/300 Specifications                                                                                                    |                                                                    |
| GDS-200/300 Default Settings<br>GDS-200/300 Specifications<br>Scope Specifications                                                                                                    |                                                                    |
| GDS-200/300 Default Settings<br>GDS-200/300 Specifications<br>Scope Specifications<br>Vertical                                                                                                    |                                                                    |
| GDS-200/300 Default Settings<br>GDS-200/300 Specifications<br>Scope Specifications<br>Vertical<br>Signal Acquisition                                                                                                    |                                                                    |
| GDS-200/300 Default Settings<br>GDS-200/300 Specifications<br>Scope Specifications<br>Vertical<br>Signal Acquisition<br>Trigger                                                                                                    |                                                                    |
| GDS-200/300 Default Settings<br>GDS-200/300 Specifications<br>Scope Specifications<br>Vertical<br>Signal Acquisition<br>Trigger<br>Horizontal                                                                                                    |                                                                    |
| GDS-200/300 Default Settings<br>GDS-200/300 Specifications<br>Scope Specifications<br>Vertical<br>Signal Acquisition<br>Trigger<br>Horizontal<br>X-Y Mode                                                                                                    | <b></b>                                                            |
| GDS-200/300 Default Settings<br>GDS-200/300 Specifications<br>Scope Specifications<br>Vertical<br>Signal Acquisition<br>Trigger<br>Horizontal<br>X-Y Mode<br>Cursors and Measurement                                                                                                    |                                                                    |
| GDS-200/300 Default Settings<br>GDS-200/300 Specifications<br>Scope Specifications<br>Vertical<br>Signal Acquisition<br>Trigger<br>Horizontal<br>X-Y Mode<br>Cursors and Measurement<br>Miscellaneous                                                                                   |                                                                    |
| GDS-200/300 Default Settings<br>GDS-200/300 Specifications<br>Scope Specifications<br>Vertical<br>Signal Acquisition<br>Trigger<br>Horizontal<br>X-Y Mode<br>Cursors and Measurement<br>Miscellaneous<br>Battery                                                                        |                                                                    |
| GDS-200/300 Default Settings<br>GDS-200/300 Specifications<br>Scope Specifications<br>Vertical<br>Signal Acquisition<br>Trigger<br>Horizontal<br>X-Y Mode<br>Cursors and Measurement<br>Miscellaneous<br>Battery<br>Probe Compensation                                                  |                                                                    |
| GDS-200/300 Default Settings<br>GDS-200/300 Specifications<br>Scope Specifications<br>Vertical.<br>Signal Acquisition<br>Trigger<br>Horizontal<br>X-Y Mode<br>Cursors and Measurement<br>Miscellaneous<br>Battery<br>Probe Compensation<br>Interface.                                   |                                                                    |
| GDS-200/300 Default Settings<br>GDS-200/300 Specifications<br>Scope Specifications<br>Vertical.<br>Signal Acquisition.<br>Trigger<br>Horizontal<br>X-Y Mode.<br>Cursors and Measurement<br>Miscellaneous<br>Battery<br>Probe Compensation<br>Interface.<br>Display.                     | <b>180 181</b>                                                     |
| GDS-200/300 Default Settings<br>GDS-200/300 Specifications<br>Scope Specifications<br>Vertical.<br>Signal Acquisition.<br>Trigger.<br>Horizontal<br>X-Y Mode.<br>Cursors and Measurement<br>Miscellaneous<br>Battery.<br>Probe Compensation<br>Interface.<br>Display.<br>Power Adapter. | <b>180 181</b> 181181181181182182182182182182182182182182183183183 |

| DMM Specifications          |     |
|-----------------------------|-----|
| Basic                       |     |
| DC Voltage                  |     |
| DC Current                  |     |
| AC Voltage                  |     |
| AC Current*                 |     |
| Resistance*                 |     |
| Diode Test                  |     |
| Temperature (Thermocouple)* |     |
| Continuity Beeper           |     |
| Continuity Beeper           |     |
| GDS-200/300 Dimensions      |     |
| Declaration of Conformity   | 186 |

# Firmware Update

| Background | The GDS-200/GDS-300 firmware can be<br>upgraded by copying the new firmware to the<br>internal memory and installing it.                                                                                              |
|------------|----------------------------------------------------------------------------------------------------|
|            | New firmware can be downloaded on the GW Instek website.                                                                                                    |
| 1.         | From the Utility menu set the USB device port to Disk Drive. See page 102 for details.                                                                                                    |
| 2.         | The GDS-200/300 will be accessible to the windows file explorer. Copy the firmware file to the root directory of the GDS-200/GDS-300.                                                                                 |
| 3.         | From the Utility menu set the USB device port back to the Communication setting.                                                                                                    |
| 4.         | From the File Manager, select the firmware file (tap the file name). See page 139 for details.                                                                                                    |
| 5.         | <ul><li>From the popup window select OK to update.</li><li>Do not turn the scope off during the update.</li><li>If using the battery power, ensure that there is adequate power before starting the update.</li></ul> |
| 6.         | Cycle the power off and on after being prompted.                                                                                                    |

### **Fuse Replacement**

| Background | The GDS-2<br>current por | 00/300 has fuse protection for both<br>rts, a 10A and a 1A fuse. |
|------------|--------------------------|------------------------------------------------------------------|
|            | Fuse Type                | 1A: T1A 500V                                                     |
|            |                          | 10A: T10A 500V                                                   |
|            |                          |                                                                  |

- Steps 1. Turn the power switch off on the GDS-200/300.
  - 2. Remove the 4 screws that hold the back panel in place.

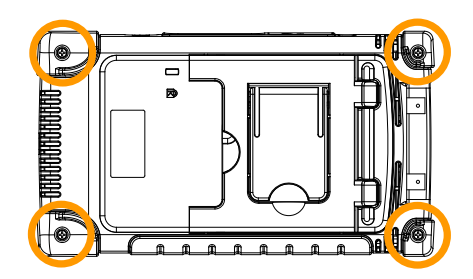

- Remove the back panel carefully. You will need a case opening tool to pry open the case after the screws are removed. Note: the fan wiring is connected to the back panel.
- 4. Replace the fuse that has been blown, as shown below (bottom right-hand side).

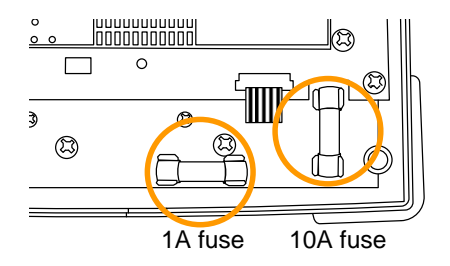

### **Resistor Standards**

### **Resistor Standards**

| Standard | Tolerance | Standard | Tolerance |
|----------|-----------|----------|-----------|
| E6       | 20%       | E48      | 2%        |
| E12      | 10%       | E96      | 1%        |
| E24      | 5%        | E192     | 0.5%      |

### Standard Resistor Code

Standard resistors use colored bands to represent the value of the resistor. To read 4-colored bands, the first two digits represent the base value, the third is a multiplier and the last band is the tolerance. For a 5-colored band, the first 3 digits represent the base value, the 4<sup>th</sup> digit is the multiplier and the last digit is the tolerance.

| Band color | Base digits | Multiplier       | Tolerance |
|------------|-------------|------------------|-----------|
| Black      | 0           | 10 <sup>0</sup>  | -         |
| Brown      | 1           | 10 <sup>1</sup>  | ±1%       |
| Red        | 2           | 10 <sup>2</sup>  | ±2%       |
| Orange     | 3           | 10 <sup>3</sup>  | -         |
| Yellow     | 4           | 10 <sup>4</sup>  | -         |
| Green      | 5           | 10 <sup>5</sup>  | -         |
| Blue       | 6           | 10 <sup>6</sup>  | -         |
| Violet     | 7           | 10 <sup>7</sup>  | -         |
| Grey       | 8           | 10 <sup>8</sup>  | -         |
| White      | 9           | 10 <sup>9</sup>  | -         |
| Silver     | -           | 10 <sup>-2</sup> | ±10%      |
| Gold       | -           | 10 <sup>-1</sup> | ±5%       |

Example: 4 bands, Brown, Black, Black, Brown:

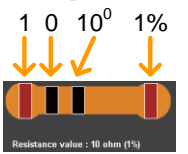

 $10 \times 1, 1\% = 10\Omega \pm 1\%$ 

### 3 or 4 Digit SMD Resistor Standards

For 3 or 4 digit SMD codes, the first 2 or 3 digits represent the base value and the last digit represents the multiplier. The letter R is used as a decimal point.

Example1: The code 220 equals  $22\Omega$ .

Example2: The code 12R0 equals  $12.0\Omega$ .

### EIA-96 Code

The EIA-96 standard is a 3 letter code. The first 2 digits codify a base value and the last digit is a letter that codifies a multiplier. EIA-96 code is used for tolerances of 1%.

#### First Two Digits

| Code | Value | Code | Value | Code | Value | Code | Value | Code | Value | Code | Value |
|------|-------|------|-------|------|-------|------|-------|------|-------|------|-------|
| 01   | 100   | 17   | 147   | 33   | 215   | 49   | 316   | 65   | 464   | 81   | 681   |
| 02   | 102   | 18   | 150   | 34   | 221   | 50   | 324   | 66   | 475   | 82   | 698   |
| 03   | 105   | 19   | 154   | 35   | 226   | 51   | 332   | 67   | 487   | 83   | 715   |
| 04   | 107   | 20   | 158   | 36   | 232   | 52   | 340   | 68   | 499   | 84   | 732   |
| 05   | 110   | 21   | 162   | 37   | 237   | 53   | 348   | 69   | 511   | 85   | 750   |
| 06   | 113   | 22   | 165   | 38   | 243   | 54   | 357   | 70   | 523   | 86   | 768   |
| 07   | 115   | 23   | 169   | 39   | 249   | 55   | 365   | 71   | 536   | 87   | 787   |
| 08   | 118   | 24   | 174   | 40   | 255   | 56   | 374   | 72   | 549   | 88   | 806   |
| 09   | 121   | 25   | 178   | 41   | 261   | 57   | 383   | 73   | 562   | 89   | 825   |
| 10   | 124   | 26   | 182   | 42   | 267   | 58   | 392   | 74   | 576   | 90   | 845   |
| 11   | 127   | 27   | 187   | 43   | 274   | 59   | 402   | 75   | 590   | 91   | 866   |
| 12   | 130   | 28   | 191   | 44   | 280   | 60   | 412   | 76   | 604   | 92   | 887   |
| 13   | 133   | 29   | 196   | 45   | 287   | 61   | 422   | 77   | 619   | 93   | 909   |
| 14   | 137   | 30   | 200   | 46   | 294   | 62   | 432   | 78   | 634   | 94   | 931   |
| 15   | 140   | 31   | 205   | 47   | 301   | 63   | 442   | 79   | 649   | 95   | 953   |
| 16   | 143   | 32   | 210   | 48   | 309   | 64   | 453   | 80   | 665   | 96   | 976   |

### Multiplier

| Letter Code | Multiplier      | Letter Code | Multiplier       |
|-------------|-----------------|-------------|------------------|
| F           | 10 <sup>5</sup> | В           | 10 <sup>1</sup>  |
| E           | 10 <sup>4</sup> | A           | 10 <sup>0</sup>  |
| D           | 10 <sup>3</sup> | X or S      | 10 <sup>-1</sup> |
| С           | 10 <sup>2</sup> | Y or R      | 10 <sup>-2</sup> |

Example:  $01A = 100\Omega$ 

### 2%, 5%, 10% Code

A variation to the EIA-96 standard is also used for tolerances of 2%, 5% or 10%. This variation also uses a 3 letter code. The first digit codifies the multiplier and the last two digits codify the base value.

#### Multiplier

The multiplier is the same as the EIA-96 standard.

| Letter Code | Multiplier      | Letter Code | Multiplier       |
|-------------|-----------------|-------------|------------------|
| F           | 10 <sup>5</sup> | В           | 10 <sup>1</sup>  |
| E           | 10 <sup>4</sup> | A           | 10 <sup>0</sup>  |
| D           | 10 <sup>3</sup> | X or S      | 10 <sup>-1</sup> |
| С           | 10 <sup>2</sup> | Y or R      | 10 <sup>-2</sup> |

| 2% Tol | erance |      |       | 5% Tol | erance |      |       | 10% To | lerance |
|--------|--------|------|-------|--------|--------|------|-------|--------|---------|
| Code   | Value  | Code | Value | Code   | Value  | Code | Value | Code   | Value   |
| 01     | 100    | 13   | 330   | 25     | 100    | 37   | 330   | 49     | 100     |
| 02     | 110    | 14   | 360   | 26     | 110    | 38   | 360   | 50     | 120     |
| 03     | 120    | 15   | 390   | 27     | 120    | 39   | 390   | 51     | 150     |
| 04     | 130    | 16   | 430   | 28     | 130    | 40   | 430   | 52     | 180     |
| 05     | 150    | 17   | 470   | 29     | 150    | 41   | 470   | 53     | 220     |
| 06     | 160    | 18   | 510   | 30     | 160    | 42   | 510   | 54     | 270     |
| 07     | 180    | 19   | 560   | 31     | 180    | 43   | 560   | 55     | 330     |
| 08     | 200    | 20   | 620   | 32     | 200    | 44   | 620   | 56     | 390     |
| 09     | 220    | 21   | 680   | 33     | 220    | 45   | 680   | 57     | 470     |
| 10     | 240    | 22   | 750   | 34     | 240    | 46   | 750   | 58     | 560     |
| 11     | 270    | 23   | 820   | 35     | 270    | 47   | 820   | 59     | 680     |
| 12     | 300    | 24   | 910   | 36     | 300    | 48   | 910   | 60     | 820     |

#### Last Two Digits

Example: A22 =  $22\Omega$ 

## GDS-200/300 Default Settings

The following default settings are the factory configuration settings for the GDS-200/300.

To return the factory default setting, press the Default icon from the Drop Down menu. See page 94 to access the Drop Down menu.

| Function Group | Default Settings        |                          |
|----------------|-------------------------|--------------------------|
| Acquire        | Mode: Sample            | XY: Off                  |
|                | Interpolation: Sin(x)/x | Sample rate: 100MSa/s    |
|                | Record length: 10k      |                          |
| Display        | Mode: Vector            | Persistence: Short       |
|                | Waveform intensity: 50% | Graticule intensity: 50% |
|                | Brightness: 80%         | Graticule: Full          |
|                | (ECO:On)                |                          |
| Channel        | Scale: 100mV/Div        | CH1: On                  |
|                | Coupling: DC            | Impedance: 1M $\Omega$   |
|                | Invert: Off             | Bandwidth limit: Off     |
|                | Expand: By ground       | Position: 0.00V          |
|                | Probe: voltage          | Probe attenuation: 1x    |
| Cursor         | Horizontal cursor: Off  | Vertical cursor: Off     |
| Measure        | Source: CH1             | Gating: Screen           |
|                | Display: Off            | Mean & Std Dev Samples:  |
|                |                         | 2                        |
| Horizontal     | Scale: 10us/Div         | Position: 0.000s         |
| Math           | Source1: CH1            | Operator: +              |
|                | Source2: CH2            | Position: 0.00 Div       |
|                | Unit/Div: 200mV         | Math: Off                |
| Trigger        | Type: Edge              | Source: CH1              |
|                | Coupling: DC            | Alternative: Off         |
|                | Rejection: Off          | Noise Rejection: Off     |
|                | Slope: Positive         | Level: 0.00V             |
|                | Mode: Auto              | Holdoff: 10.0ns          |
| Utility        | Hardcopy: Save image    | File format: PNG         |
# GDS-200/300 Specifications

The specifications apply when the GDS-200/GDS-300 is powered on for at least 30 minutes.

# **Scope Specifications**

#### Vertical

| 2 (BNC-Shield)                     |
|------------------------------------|
| 1ΜΩ                                |
| CATII 300VRMs                      |
| AC, DC, GND                        |
| DC-70/100/200MHz (-3dB)            |
| <5ns / 3.5ns / 1.75ns approx.      |
| 2mV/div-10V/div (1-2-5 increments) |
| ±(3% x Readout + 0.1 div + 1mV)    |
| 20MHz(-3dB)                        |
| Normal, Invert                     |
| 2mV/div-50mV/div : ±0.4V           |
| 100mV/div-500mV/div : ±4V          |
| 1V/div-5V/div : ±40V               |
| 10V/div : ±300V                    |
|                                    |

#### Signal Acquisition

| Realtime Sample Rate | 1GSa/s                                                                             |
|----------------------|------------------------------------------------------------------------------------|
| Memory Depth         | 5M points per channel (GDS-307/310/320)<br>1M points per channel (GDS-207/210/220) |
| Acquisition Mode     | Average: 2-256 waveforms<br>Peak detect: 10ns<br>sin(x)/x or ET                    |
| Replay wfms.         | 30,000 wfms                                                                        |

#### Trigger

| Source          | Ch1 or Ch2                            |
|-----------------|---------------------------------------|
| Trigger Mode    | Auto, Normal, Single, Force           |
| Trigger Type    | Edge, Pulse width, Video, Alternative |
| Trigger Holdoff | 10ns - 10s                            |
| Coupling        | AC, DC, LFR, HFR, NR                  |

# **G**<sup>w</sup>**INSTEK**

GDS-200 & GDS-300 Series User Manual

| Sensitivity | DC - 25MHz: approx. 0.5div or 5mV             |
|-------------|-----------------------------------------------|
|             | 25MHz - 70/100/200MHz: approx. 1.5div or 15mV |

#### Horizontal

| Range        | 5ns-100s/Div (1-2-5 increments)     |
|--------------|-------------------------------------|
| Roll         | 100ms/div - 100s/div                |
| Pre-Trigger  | 10 div max.                         |
| Post-Trigger | 1,000 div max (depend on time base) |
| Accuracy     | ±20ppm over any > 1ms time interval |

#### X-Y Mode

| Phase Shift | ±3° at 100kHz |
|-------------|---------------|
|-------------|---------------|

## Cursors and Measurement

| Cursors          | Voltage difference between cursors( $\Delta V$ ), time difference between cursors( $\Delta T$ ), frequency measure(1/ $\Delta T$ ) |
|------------------|----------------------------------------------------------------------------------------------------|
| Auto-measurement | 36 sets                                                                                                    |
| Auto-counter     | 6 digits. Range: 2Hz to rated bandwidth                                                                                            |
| Autoset          | Available                                                                                                    |

# Miscellaneous

| Multi-language Menu | Available |  |
|---------------------|-----------|--|
| On-line Help        | Available |  |
| Time and Clock      | Available |  |

#### Battery

| Battery Power  | Li-polymer 6100mA/hr, 7.4V (Built-in)             |
|----------------|---------------------------------------------------|
| Charge Time    | 2.0 hour (75%)                                    |
| Operation Time | 4.1 hours, depending on the operating conditions. |

### **Probe Compensation**

2V, 1kHz, 50% Duty cycle

## Interface

| USB                 | USB Device (Isolated) |
|---------------------|-----------------------|
| Internal Flash Disk | 120MB                 |

#### Display

| Туре                | 7 Inch                       |
|---------------------|------------------------------|
| Display Resolution  | 480 x 800                    |
| Display Orientation | Landscape and Portrait       |
| Backlight Control   | Manual adjustable & ECO mode |
| Touch Panel         | Capacitive                   |

#### Power Adapter

| Line Voltage | AC 100V-240V, 47-63Hz, Power Consumption 40W |
|--------------|----------------------------------------------|
| DC Output    | 12V/3A, double shielded wire cable           |

# Dimensions and Weight

| Weight     | 1 5kg                                 |
|------------|---------------------------------------|
| weight     | 1.5Kg                                 |
| Dimensions | HxWxD(mm) 240.2mm x 136.0mm x 59.7 mm |

# **DMM Specifications**

## Basic

| Reading       | 50,000 counts, 4½ digits (GDS-307/310/320) |
|---------------|--------------------------------------------|
|               | 3½ digits (GDS-207/210/220)                |
| Voltage Input | CAT II 600VRMS, CAT III 300VRMS            |

#### DC Voltage

| Range           | 50mV, 500mV, 5V, 50V, 500V, 1000V, 6 ranges           |
|-----------------|-------------------------------------------------------|
| Accuracy        | GDS-307/310/320: 50mV, 500mV, 5V, 50V, 500V ±(0.05% + |
|                 | 5 digits), 1000V ±(0.1% + 5 digits)                   |
|                 | GDS-207/210/220: 50mV, 500mV, 5V, 50V, 500V, 1000V    |
|                 | ±(0.1% + 5 digits)                                    |
| Input Impedance | 10ΜΩ                                                  |

# DC Current

| Range    | 50mA, 500mA, 10A, 3 ranges                            |
|----------|-------------------------------------------------------|
| Accuracy | GDS-307/310/320: 50mA - 500mA, 2 Ranges, ±(0.1% + 5   |
|          | digits), 10A ±(0.5% + 1 digits)                       |
|          | GDS-207/210/220: 50mA - 500mA, 10A 3 Ranges, ±(0.5% + |
|          | 1 digits)                                             |

#### AC Voltage

| Range    | 50mV, 500mV, 5V, 50V, 700V 5 ranges                             |
|----------|-----------------------------------------------------------------|
| Accuracy | 50mV, 500mV, 5V, 50V, 700V ±(1.5% + 15 digits) at 50Hz-<br>1kHz |

#### AC Current\*

| Range    | 50mA, 500mA, 10A 3 ranges                                                           |
|----------|-------------------------------------------------------------------------------------|
| Accuracy | 50mA, 500mA, ±(1.5% + 15 digits) at 50Hz-1kHz<br>10A ±(3% + 15 digits) at 50Hz-1kHz |

\* Measure range: >10mA

#### Resistance\*

| Range                | 500Ω, 5kΩ, 50kΩ, 500kΩ, 5MΩ, 5 range           |
|----------------------|------------------------------------------------|
| Accuracy             | 500Ω, 5kΩ, 50kΩ, 500kΩ $\pm$ (0.3% + 3 digits) |
|                      | $5M\Omega \pm (0.5\% + 5 \text{ digits})$      |
| * Measure range: 50Ω | to 5MΩ                                         |

#### Diode Test

Maximum forward voltage 1.5V, Open voltage 2.8V

#### Temperature (Thermocouple)\*

| Range                              | -50°C - + 1000°C                                      |  |
|------------------------------------|-------------------------------------------------------|--|
| Resolution                         | 0.1°C                                                 |  |
| Thermocouple                       | B, E, J, K, N, R, S, T                                |  |
| * Specifications do no             | ot include probe accuracy. Temperature specifications |  |
| only apply to the GDS-307/310/320. |                                                       |  |

#### **Continuity Beeper**

< 15 Ω

#### **Continuity Beeper**

Functions Auto Range, Max, Min, Hold, Trend plot

# GDS-200/300 Dimensions

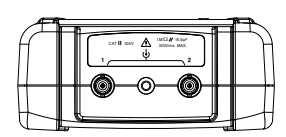

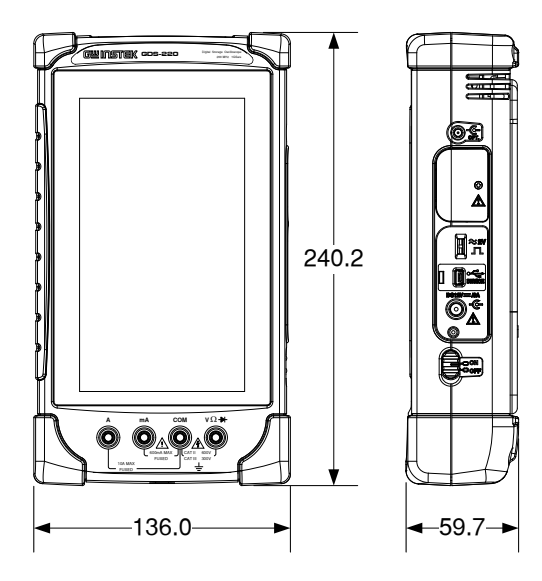

# Declaration of Conformity

#### We

GOOD WILL INSTRUMENT CO., LTD.

No. 7-1, Jhongsing Rd, Tucheng Dist., New Taipei City 236. Taiwan.

GOOD WILL INSTRUMENT (SUZHOU) CO., LTD.

No. 69 Lushan Road, Suzhou New District Jiangsu, China.

declare that the below mentioned product

#### Type of Product: **Compact Digital Storage Oscilloscope and Multimeter** Model Number: **GDS-207**, **GDS-210**, **GDS-220**, **GDS-307**, **GDS-310**, **GDS-320**

are herewith confirmed to comply with the requirements set out in the Council Directive on the Approximation of the Law of Member States relating to Electromagnetic Compatibility (2004/108/EC) and Low Voltage Directive (2006/95/EC).

For the evaluation regarding the Electromagnetic Compatibility and Low Voltage Directive, the following standards were applied:

| ◎ EMC                                      |                                                   |                                      |
|--------------------------------------------|---------------------------------------------------|--------------------------------------|
| EN 61326-1:                                | Electrical equipment for measurement, control and |                                      |
| EN 61326-2-1:                              | laboratory use EMC requirements (2013)            |                                      |
| EN 61326-2-2:                              |                                                   |                                      |
| Conducted & Radi                           | ated Emission                                     | Electrostatic Discharge              |
| EN 55011: 2009+A                           | 1: 2010                                           | EN 61000-4-2: 2009                   |
| Current Harmonic                           | s                                                 | Radiated Immunity                    |
| EN 61000-3-2: 2006-                        | A1: 2009+A2: 2009                                 | EN 61000-4-3: 2006+A1: 2008          |
|                                            |                                                   | +A2: 2010                            |
| Voltage Fluctuatio                         | ns                                                | Electrical Fast Transients           |
| EN 61000-3-3: 2008                         | 3                                                 | EN 61000-4-4: 2012                   |
|                                            |                                                   | Surge Immunity                       |
|                                            |                                                   | EN 61000-4-5: 2006                   |
|                                            |                                                   | Conducted Susceptibility             |
|                                            |                                                   | EN 61000-4-6: 2009                   |
|                                            |                                                   | Power Frequency Magnetic Field       |
|                                            |                                                   | EN 61000-4-8: 2010                   |
|                                            |                                                   | Voltage Dip/ Interruption            |
|                                            |                                                   | EN 61000-4-11: 2004                  |
| Low Voltage Equipment Directive 2006/95/EC |                                                   |                                      |
| Safety Requirement                         | S                                                 | EN 61010-1: 2010 (Third Edition)     |
|                                            |                                                   | EN 61010-0-030: 2010 (First Edition) |
|                                            |                                                   | EN 61010-2-033: 2012 (First Edition) |

# NDEX

| Accessories               | 14  |
|---------------------------|-----|
| Advanced DMM              | 156 |
| Amplitude measurements    | 86  |
| Area measurements         | 87  |
| Attenuation calculator    | 155 |
| Autoset configuration     | 103 |
| Battery                   |     |
| Safety instruction        |     |
| BNC Panel                 | 20  |
| Brightness                | 117 |
| Buzzer                    | 100 |
| Calculator                | 158 |
| Calibration               | 105 |
| Caution symbol            | 5   |
| Cleaning the instrument   | 7   |
| Common UI elements        | 47  |
| Declaration of conformity | 186 |
| Default settings          | 94  |
| Default settings list     | 180 |
| Delay measurements        | 88  |
| Delete files              | 141 |
| Delete folders            | 141 |
| Dimensions                | 185 |
| Display Overview          | 21  |
| Disposal instructions     | 8   |
| DMM                       | 143 |
| Continuity                | 150 |
| Current                   | 146 |
| Diode                     | 149 |
| Resistance                | 147 |
| Temperature               | 152 |
| Voltage                   | 145 |
| EE Apps                   | 154 |
| EIA-96 codes              | 178 |
| EN61010                   | ,   |
| measurement category      |     |
| Fourier Forment           |     |
| Safaty instruction        | 7   |
| Safety instruction        |     |

| Erase memory10                 | )0             |
|--------------------------------|----------------|
| Erase Memory10                 | )0             |
| FAQ17                          | 71             |
| File manager                   | 39             |
| Firmware update17              | 75             |
| Frequency measurements         | 37             |
| Front panel diagram1           | 5              |
| Fuse replacement               | 76             |
| Gesture control4               | 11             |
| Gestures2                      | 25             |
| Go-NoGo                        | 8              |
| Running a test                 | 22             |
| Graticule                      | 6              |
| Hardcopy configuration         | )0             |
| Help menu2                     | 28             |
| Horizontal orientation         | 34             |
| Initial setup                  | 30             |
| Date & time                    | 33             |
| Language                       | 34             |
| Power up                       | 30             |
| Screen orientation             | 34             |
| Stand                          | 32             |
| Intensity                      |                |
| Graticule1                     | 15             |
| Waveform 11                    | 14             |
| Interface configuration        | 55             |
| Interface panel diagram1       | 8              |
| Language                       | <del>)</del> 6 |
| List of features1              | 2              |
| Mean measurements8             | 36             |
| Model differences1             | 2              |
| Operation                      |                |
| Acquisition                    | )7             |
| Acquisition mode 10            | )8             |
| ALT trigger                    | 72             |
| Automatic measurement options  | 92             |
| Automatic measurements         | 36             |
| Automatic measurements types 8 | 36             |
| Autoset                        | 78             |
| Autoset configuration10        | )3             |

#### GDS-200 & GDS-300 Series User Manual

| Channel selection           | 51 |
|-----------------------------|----|
| Cursor operation            | 83 |
| Display                     | 12 |
| Display dots1               | 12 |
| Display vectors             | 12 |
| Drop-down menu              | 94 |
| Edge trigger                | 74 |
| Force trigger               | 72 |
| Gesture control             | 41 |
| Horizontal expansion        | 61 |
| Horizontal position         | 59 |
| Intensisty                  | 14 |
| Interpolation1              | 11 |
| Math                        | 57 |
| Panel lock                  | 95 |
| Panel lock                  | 95 |
| Persistance1                | 13 |
| Pulse trigger               | 76 |
| Record length               | 10 |
| Reference waveforms         | 56 |
| Run mode                    | 80 |
| Selecting automatic         |    |
| measurements                | 90 |
| Single trigger mode         | 82 |
| Touch sounds 10             | 00 |
| Trigger                     | 66 |
| Trigger level               | 73 |
| Trigger mode                | 71 |
| Trigger parameters          | 69 |
| Trigger settings            | 68 |
| UI elements                 | 47 |
| USB device port1            | 02 |
| Utility menu                | 96 |
| Vertical menu               | 50 |
| Vertical options            | 53 |
| Vertical scale              | 52 |
| Video trigger               | 77 |
| View automatic measurements | 89 |
| XY mode1                    | 09 |
| Zoom                        | 63 |
| Overshoot measurements      | 87 |
| Overview                    |    |
| Using the touch interface   | 25 |
| Peak measurements           | 86 |
| Peak to peak measurement    | 86 |
| i can to peak incusarement  | .0 |

| Power on/off                    |   |
|---------------------------------|---|
| Safety instruction              | 7 |
| Probe compensation              | 4 |
| Pulse measurements8             | 7 |
| QR code link app15              | 9 |
| Rear panel diagram1             | 7 |
| Recall                          | 5 |
| Setup13                         | 8 |
| Waveforms 13                    | 5 |
| Remote control16                | 5 |
| Remote control function check16 | 6 |
| Realterm16                      | 7 |
| Rename files14                  | 1 |
| Resistance calculator15         | 9 |
| Resistor codes17                | 7 |
| Resistor standards17            | 7 |
| RMS measurements8               | 6 |
| Ruler 10                        | 4 |
| Save                            | 4 |
| All13                           | 3 |
| Images 12                       | 5 |
| Setups                          | 1 |
| Waveforms 12                    | 8 |
| Service operation               | , |
| About disassembly               | 6 |
| contact                         | 2 |
| SMD codes 1/                    | 8 |
| SPC                             | 8 |
| Specifications                  | 1 |
| System date & time9             | 9 |
| System date and time            | 9 |
| System information              | 7 |
| Template Editor 16              | 1 |
| Touch sounds 10                 | 0 |
| UK power cord                   | 9 |
| Updating the firmware           | 5 |
| USB device port 10              | 2 |
| USB driver installation3        | 1 |
| USB OTG 10                      | 2 |
| Vertical orientation3           | 4 |
| Warning symbol                  | 5 |